檔 號:0652 保存年限:

#### 臺中市政府衛生局 函

地址:420206臺中市豐原區中興路136號 承辦人:技士 吳明陽 電話:0425265394+3424 電子信箱:hbtcf00543@taichung.gov.tw

#### 受文者:社團法人臺中市大臺中醫師公會

發文日期:中華民國113年5月16日

- 發文字號:中市衛疾字第1130063998號
- 速别:普通件

裝

密等及解密條件或保密期限:

附件:如主旨(請至本局大附件系統下載,網址:https://goo.gl/HEPFpy、公文文 號141130063998、驗證碼E89J)(本文附件請至附件下載區(https://odisattch. taichung.gov.tw/)下載,驗證碼為:FMQK1X)

主旨:檢送本市「登革熱快篩通報及檢體送驗流程」及「113-115年臺中市政府衛生局登革熱通報獎勵計畫」各一份, 請轉知所屬工作人員/會員知悉,請查照。

說明:

- 一、為提高本市登革熱通報率、落實NS1篩檢及檢體送驗流程, 縮短疾病隱藏期,早期發現病例以迅速介入防治,爰訂定 旨揭通報送驗流程及獎勵計畫,藉以鼓勵醫師或民眾能主 動及早通報登革熱。
- 二、通報獎勵方式為醫師於就醫民眾發病日3日內完成快篩、採 檢、通報,並經疾管署昆陽實驗室檢驗確為陽性個案,不 限次數,每案獎勵1,000元禮券,以及民眾於發病日3日內 主動向衛生所或診所就診、通報,並經實驗室檢驗確診, 每案獎勵500元禮券,實施期程為113年1月1日起至115年12 月31日止。
- 三、相關通報操作資訊可至衛生福利部疾病管制署/通報/新版 傳染病通報系統(NIDRS)專區,影片可至https://reurl.cc

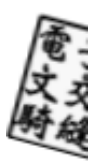

/7j2bKD瀏覽;另請醫療機構及衛生所於民眾主動通報時,

於通報系統備註欄位加註民眾主動通報。

四、請本市醫師公會及診所協會惠予轉知會員知悉,並主動通 報以強化本市登革熱防治效能。

正本:本市各醫院、臺中市各區衛生所、社團法人臺中市醫師公會、社團法人臺中市大臺中醫師公會、台中市診所協會、臺中市台中都診所協會、臺中市大臺中診所協會 會 副本:本局疾病管制科 電 2021/10/16 文

線

第2頁,共2頁

#### 臺中市 113-115 年登革熱 NS1 快篩服務醫療機構

#### 通報及檢體送驗流程

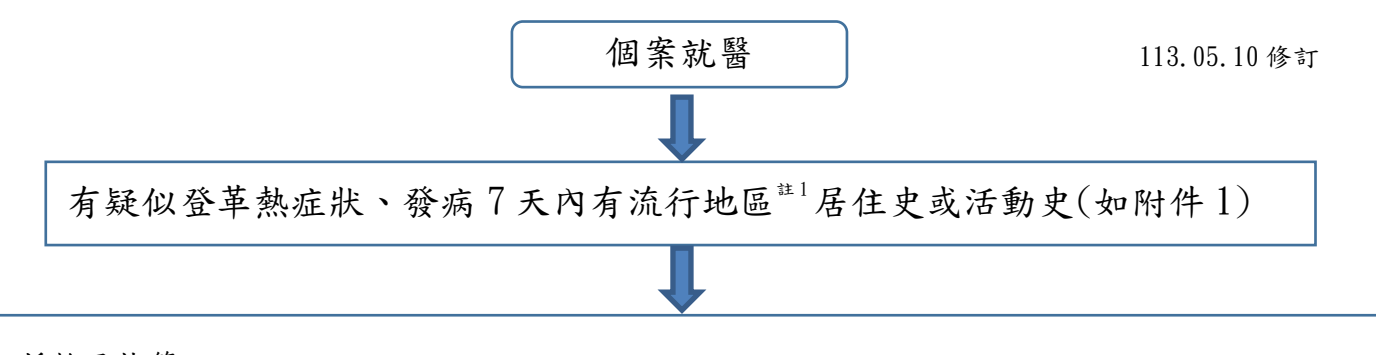

- ▶ 採檢及快篩:
- ▶ 檢體採檢及送驗:
- 醫院:請依疾管署最新版傳染病檢體採檢手冊之登革熱採檢送驗相關事項進行採檢(附件1),並將 檢體包裝後交由本局合約檢體運送廠商配送。
- 診所端:請將抽血之紅頭管先常溫放置 30 分鐘以上使血液凝固後,將檢體置於冰箱冷藏,並於採檢 後 24 小時內通知轄區衛生所至診所收檢體。
  - ▶ 醫療院所通報(無論篩檢結果為陰性或陽性皆須通報):
  - 醫院或診所請於 <u>24 小時內</u>透過法定傳染病系統(附件 2)或健保網域(VPN)完成通報(附件 3)。
  - 另診所得於24小時內以「登革熱個案(含疑似病例)報告單」(附件4)提供給轄區衛生所進行後續通報(附件5)<sup>並4</sup>。
  - 註1:流行地區如東南亞國家或馬爾地夫,請參考疾病管制署疫情資訊。
  - 註2:如使用公費登革熱快篩試劑-不得申報健保給付,如自購登革熱快篩試劑-可向健保申報核付。
  - 註 3:如使用公費登革熱快篩試劑,請每週於 google 表單填報 NS1 使用情形 (https://reurl.cc/d71g3g),該表單可重複填答。
  - 註4:各衛生所地址及通訊資訊請參閱附件5,請衛生所收到「登革熱個案(含疑似病例)報告單」時,登入傳染病系統時請以<u>診所</u>名義通報。
  - 註5:如遇老人或幼童不易抽血,可轉介到醫院進行快篩,並一併通報<u>個案居住地區之</u> 衛生所,以利後續追蹤。
  - 註 6:衛生局針對登革熱確診個案病毒血症期間停留達 2 小時以上地點進行防治措施, 惟醫療機構以不進行噴藥為原則。

一、獎勵背景說明

依據本市登革熱通報病例疫情調查,登革熱個案於發病後至就醫被醫療 院所通報之期間平均大於3日,恐有使登革熱疫情傳播之風險,為早期發現病 例,迅速介入防治,制定本獎勵計畫,藉以鼓勵醫師或民眾能主動及早通報 登革熱。

- 二、獎勵對象
  - (一)執業登記於本市之醫師
  - (二)居住於本市之民眾
- 三、實施期程:自113年1月1日起至115年12月31日止。
- 四、獎勵方式
  - (一)醫師通報獎勵

發現居住或設籍於本市之民眾疑似登革熱感染時,需完成<u>快篩、採檢、</u> 通報,並經衛生福利部疾病管制署檢驗結果<u>確定為陽性個案</u>,始符合通 報獎勵條件,獎勵條件說明如下:

- 1. 完成快篩: 需完成NS1快篩檢驗。
- 完成採檢:醫師需採集疑似登革熱個案之血清檢體並送驗,倘診所無法送驗者,請於24小時內通知所在地衛生所收取檢體。
- 3. 完成通報:醫師需透過傳染病通報系統或健保網域(VPN)完成通報。
- 4. 確診陽性:經衛生福利部疾病管制署檢驗結果為陽性個案,倘需二採 個案,後續由衛生所人員協助二採,且經檢驗結果為陽性者亦符合獎 勵條件。
- 符合通報獎勵條件之病例,每例之通報醫師可獲獎勵金1,000元禮券, 同一醫師通報獎勵不限一次。
- (二)民眾通報獎勵

居住於本市之民眾,如有疑似登革熱症狀時,需於發病日3日內<u>主動進</u> 行通報,並經採集檢體送驗後,由衛生福利部疾病管制署檢驗結果<u>確定</u> <u>為陽性個案</u>,始符合通報獎勵條件,獎勵條件說明如下:

- 1. 主動通報
- (1)民眾於發病日3日內主動至衛生所就診並說明旅遊史、有疑似登革熱症狀等。
- (2) 民眾於發病日3日內主動至診所就診並說明旅遊史、有疑似登革熱症

狀等。

- (3) 除(1)~(2)情形外,經本局疫調時確認符合主動通報之精神者。
- 2. 確診陽性:經衛生福利部疾病管制署檢驗結果為陽性個案。倘需二採 民眾,後續由衛生所人員協助第二次檢體採集,且經檢驗結果為陽性 者亦同。
- 符合通報獎勵條件之民眾,每位可獲獎勵金500元禮券,不得重複領取。
- (三)如同一登革熱個案,民眾自行主動通報,且就診後經醫師通報,兩者皆可領取通報獎勵,請醫師通報時加註「民眾主動通報」。
   四、領取獎勵方式
  - (一)醫師

病患經衛生福利部疾病管制署檢驗結果為陽性個案,由衛生局通知該 名醫師至衛生所領取禮券,如由他人代為領取,請填寫委託書<sup>₩₩件</sup>。

(二)民眾

經衛生福利部疾病管制署檢驗結果為陽性個案,由衛生局通知該名民 眾至衛生所領取禮券,如由他人代為領取,請填寫委託書。

(三)如超過通知起1個月未領取,視同放棄,由下一排序遞補。

五、衛生單位聯絡方式

(一)衛生局傳真:25261525

(二)衛生局承辦人: 25265394#3805洪先生、#3424吳先生

(三)各區衛生所

| 區別     | 地址                  | 電話       | 傳真       |
|--------|---------------------|----------|----------|
| 中西區衛生所 | 臺中市西區民權路105號        | 22223811 | 22202852 |
| 東區衛生所  | 臺中市東區信義街142號        | 22834121 | 22812893 |
| 南區衛生所  | 臺中市南區工學路72號2<br>樓   | 22629735 | 22622015 |
| 北區衛生所  | 臺中市北區永興街301號4<br>樓  | 22359182 | 22359200 |
| 西屯區衛生所 | 臺中市西屯區西屯路2段<br>299號 | 27027068 | 27074535 |
| 南屯區衛生所 | 臺中市南屯區向心南路<br>811號  | 23827640 | 23830328 |

| 北屯區軍功衛生所 | 臺中市北屯區軍功路2段<br>16號    | 22392638 | 22394238 |
|----------|-----------------------|----------|----------|
| 北屯區四民衛生所 | 臺中市北屯區后庄路1062<br>號    | 24211945 | 24210532 |
| 豐原區衛生所   | 臺中市豐原區中興路136<br>號     | 25261170 | 25262143 |
| 大甲區衛生所   | 臺中市大甲區德興路81號          | 26872153 | 26864834 |
| 沙鹿區衛生所   | 臺中市沙鹿區文昌街20號          | 26625040 | 26625047 |
| 后里區衛生所   | 臺中市后里區公安路86號          | 25562048 | 25579036 |
| 潭子區衛生所   | 臺中市潭子區中山路2段<br>241巷5號 | 25324643 | 25342712 |
| 新社區衛生所   | 臺中市新社區興社街4段1<br>號     | 25813514 | 25810946 |
| 外埔區衛生所   | 臺中市外埔區甲后路3段<br>1062號  | 26833208 | 26835314 |
| 烏日區衛生所   | 臺中市烏日區長樂街136<br>號     | 23381027 | 23373381 |
| 龍井區衛生所   | 臺中市龍井區沙田路4段<br>243號   | 26352228 | 26351779 |
| 太平區衛生所   | 臺中市太平區中山路1段<br>213之1號 | 23938083 | 23938607 |
| 東勢區衛生所   | 臺中市東勢區豐勢路490<br>號     | 25873872 | 25886548 |
| 清水區衛生所   | 臺中市清水區中山路92號          | 26222639 | 26226297 |
| 梧棲區衛生所   | 臺中市梧棲區雲集街70巷<br>3號    | 26562809 | 26576833 |
| 神岡區衛生所   | 臺中市神岡區神岡路2號           | 25622792 | 25611281 |
| 大雅區衛生所   | 臺中市大雅區中清東路<br>232號    | 25661091 | 25681793 |
| 石岡區衛生所   | 臺中市石岡區石岡街6號           | 25722314 | 25722692 |
| 大安區衛生所   | 臺中市大安區中山南路<br>333號    | 26713681 | 26711849 |
| 大肚區衛生所   | 臺中市大肚區榮華街1號           | 26992111 | 26991511 |

| 霧峰區衛生所  | 臺中市霧峰區民生路1-9<br>號   | 23393022 | 23304109 |
|---------|---------------------|----------|----------|
| 大里區衛生所  | 臺中市大里區大衛路82號        | 24061500 | 24070845 |
| 和平梨山衛生所 | 臺中市和平區中正路68號        | 25989540 | 25980045 |
| 和平區衛生所  | 臺中市和平區東關路3段<br>132號 | 25942781 | 25941508 |

## 委託書

茲委託 \_\_\_\_\_\_ 領取臺中市政府登革熱通報獎勵金。

委託人簽名:\_\_\_\_\_

身分證明文件字號:\_\_\_\_\_

住居所地址:\_\_\_\_\_

受託人簽名:\_\_\_\_\_ 身分證明文件字號:\_\_\_\_\_ 住居所地址:\_\_\_\_\_

#### 中華民國 年 月 日

## 禮券簽收單

茲收到\_\_\_\_年\_\_\_月\_\_\_日臺中市政府衛生局登革熱通報獎勵禮券\_\_\_\_\_元整。 此致

臺中市政府衛生局

具領人

姓名: (請簽名)

身分證字號:

地址:

#### 中華民國 年 月 日

#### 登革熱

#### (**Dengue Fever**)

#### 一、臨床條件

突發發燒≧38℃並伴隨下列任二(含)項以上症狀

- (一) 頭痛/後眼窩痛/肌肉痛/關節痛/骨頭痛
- (二) 出疹
- (三) 白血球減少(leukopenia)
- (四) 噁心/嘔吐
- (五) 血壓帶試驗陽性
- (六) 任一警示徵象
  - 警示徵象:1.腹部疼痛及壓痛
    - 2.持續性嘔吐
    - 3.臨床上體液蓄積(腹水、胸水…)
    - 4.黏膜出血
    - 5.嗜睡/躁動不安
    - 6.肝臟腫大超出肋骨下緣 2 公分
    - 7.血比容增加伴隨血小板急速下降

#### 二、 檢驗條件

符合下列檢驗結果之任一項者,定義為檢驗結果陽性:

- (一) 臨床檢體(血液) 分離並鑑定出登革病毒。
- (二) 臨床檢體分子生物學核酸檢測陽性。
- (三)血清學抗原(指登革病毒的非結構蛋白 non-structural protein 1, 簡稱 NS1)檢測陽性。
- (四)急性期(或初次採檢)血清中,登革病毒特異性 IgM 或 IgG 抗體為陽性者。
- (五)成對血清(恢復期及急性期)中,登革病毒特異性 IgM 或 IgG
   抗體(二者任一)有陽轉或≧4 倍上升。

#### 三、流行病學條件

具有下列任一個條件:

- (一) 住家或活動範圍附近有登革熱陽性病例。
- (二) 有登革熱流行地區相關旅遊史。
- 四、通報定義

符合臨床條件。

#### 五、疾病分類

(一) 可能病例:

符合臨床條件及流行病學條件。

(二) 極可能病例:

符合臨床條件及檢驗結果陽性定義之第四項。

(三)確定病例:

符合檢驗結果陽性定義之第一、二、三、五項之任一項者。

#### 六、檢體採檢送驗事項

| 傳染病 | 採檢項目 | 採檢目                  | 採檢時間 | 採檢量及                    | 送驗方式                         | 應保存種類                         | 注意事項                                                                                                    |
|-----|------|----------------------|------|-------------------------|------------------------------|-------------------------------|----------------------------------------------------------------------------------------------------|
| 名稱  |      | 的                    |      | 規定                      |                              | (應保存時                         |                                                                                                    |
|     |      |                      |      |                         |                              | 間)                            |                                                                                                    |
| 登革熱 | 血清   | 病 原 體<br>檢測;抗<br>體檢測 | 急性   | 以無菌試<br>管收集 3<br>mL 血清。 | 2-8°C(B<br>類感<br>染性物質<br>包裝) | 病毒株(30<br>日)<br>陽性血清<br>(30日) | <ol> <li>1.檢體勿加入任何添加物。</li> <li>2. 血清檢體見 2.8.3 及</li> <li>2.8.4 備註說明及血清<br/>採檢步驟請參考第 3.3</li> <li>節。</li> <li>3.有共同暴露或活動史者</li> <li>之檢驗:有症狀者再採<br/>始為 原則。</li> </ol> |
|     |      |                      | 之間)  |                         |                              |                               | <i>檢為</i> 原則。                                                                                                    |

附件2

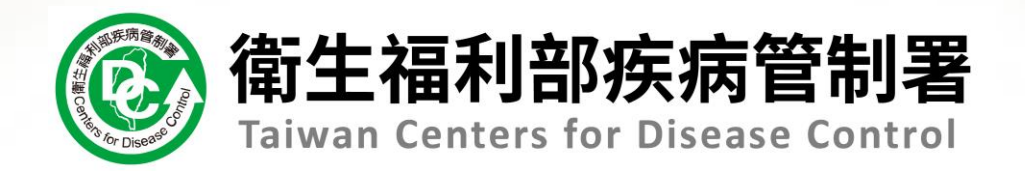

# 新版傳染病通報系統教育訓練

# 第1場次-醫療院所

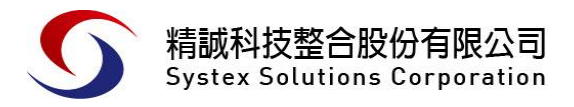

報告人: 謝雅億 2021/8/9

# Agenda

- 01 系統登入及首頁
- 02 法定傳染病通報作業
- 03 COVID-19批次通報
- 04 如何查閱通報單
- 05 通報單管理作業
- 06 醫療院所新增群聚事件通知單
- 07 查詢群聚個案通報單
- 08 個人化功能
- 09 綜合討論

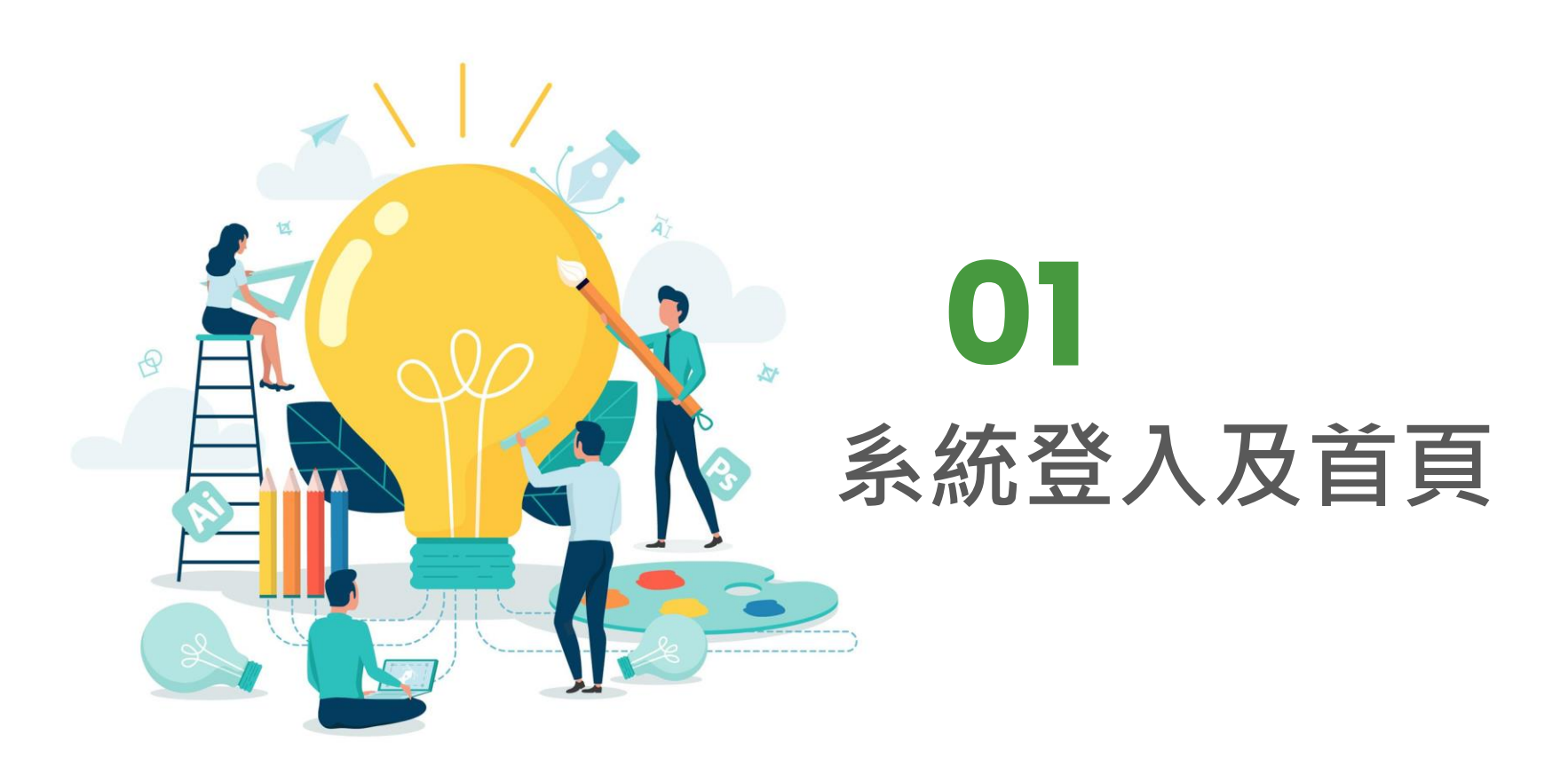

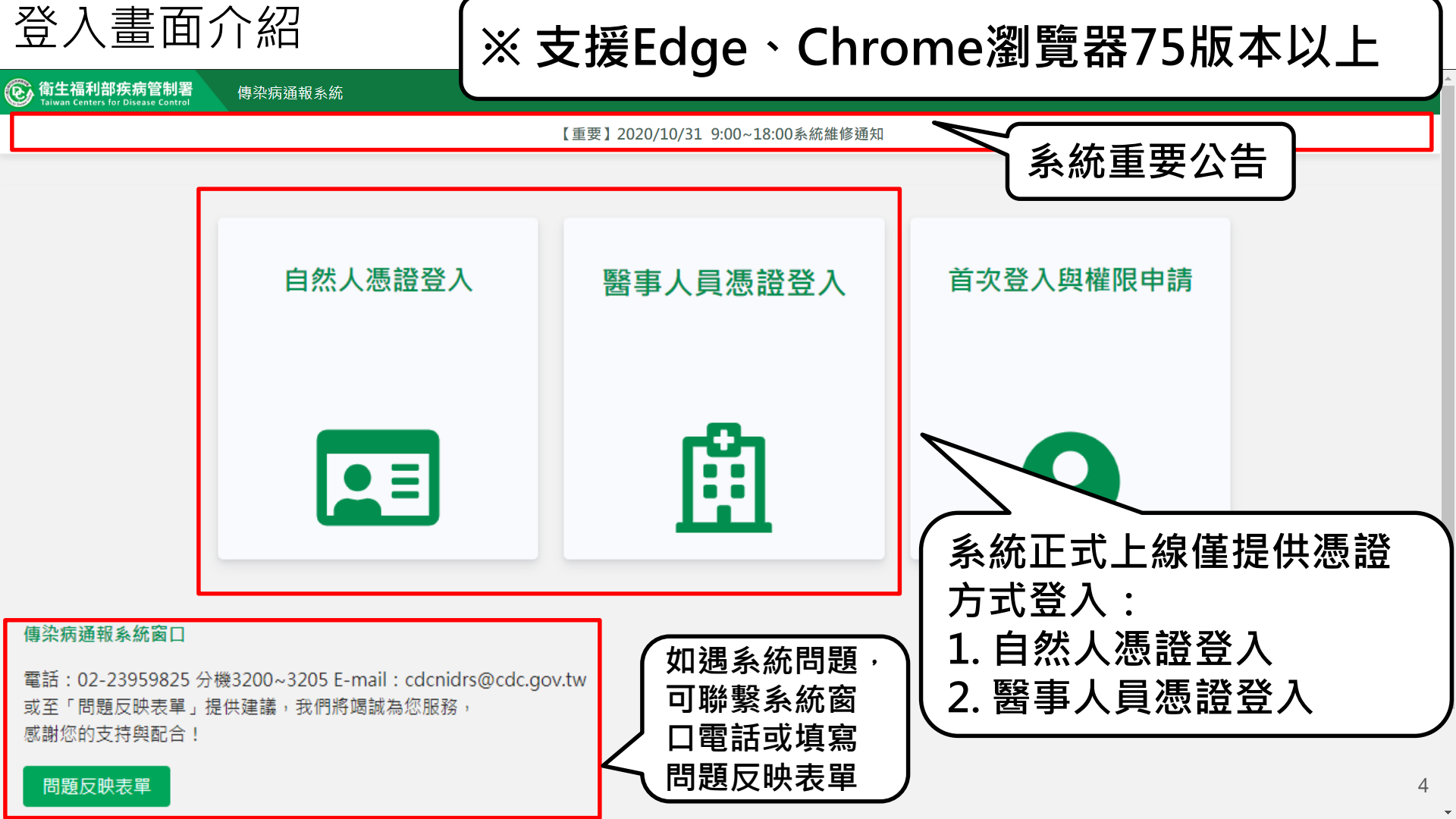

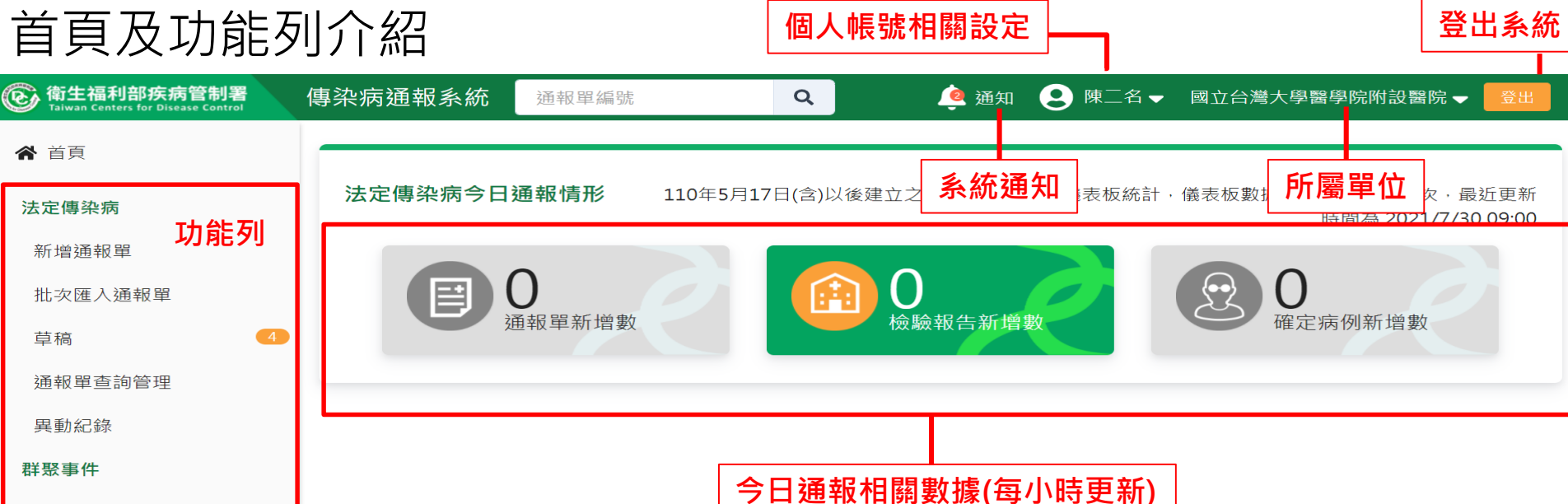

新增通知單

草稿

群聚查詢管理

異動紀錄

其他相關功能

系統公告

問題反映表單

連結其他系統

系統管理

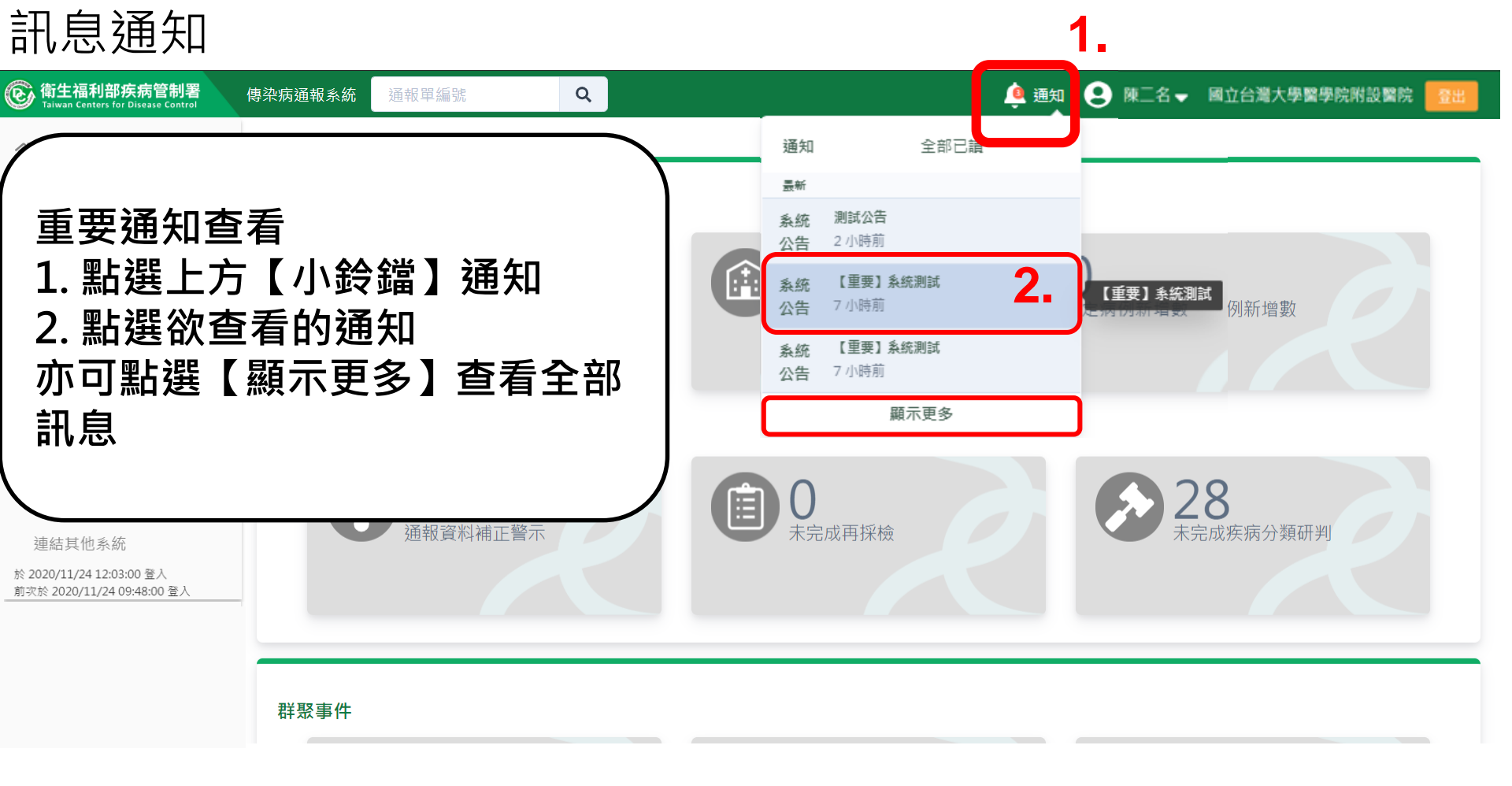

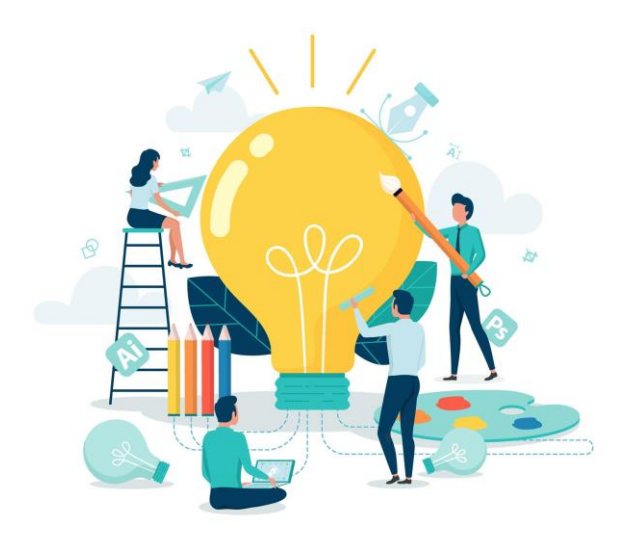

# **02** 法定傳染病通報作業 (以嚴重特殊傳染性肺炎為例)

| 第一步:填                                              | 寫通報資料 · #####                                            | <b>柒矵【</b> 芄椪 <b>涌</b> 龆串】             |                                     |
|----------------------------------------------------|----------------------------------------------------------|----------------------------------------|-------------------------------------|
| @ 衛生福利部疾病管制署<br>Taiwan Centers for Disease Control | 傳染病通報系統 通報單 2. 填寫通                                       | 報單資料「通報單位資料、個調                         | 案資料、通報疾病資料」 <sup>學醫學院附設醫院</sup> ▼ 🔮 |
| ▲ 首頁                                               | 通報單位資料♪                                                  | 個安容約〇                                  | 通報疾病資料 O 2-                         |
| 法定傳染病                                              | 2世刊2年11日夏小子                                              | の作員未回                                  | 2世报 太阳 具 叶 <b>一</b>                 |
| 新增通報單                                              | 通報單位資料<br>通報單位名稱 *                                       | 通報單位均                                  | 也址 *                                |
| 批次匯入通報單                                            | 國立台灣大學醫學院附設醫院                                            | <b>Q</b> 中山南路                          | 各7號,常德街1號                           |
| 草稿 4                                               | 通報單登錄者姓名 *                                               | 通報者聯絡                                  | 各電話 *                               |
| 通報單查詢管理                                            | 陳二名                                                      | 091234                                 | 5678 提醒:                            |
| 異動紀錄                                               | 診斷醫師 *                                                   |                                        | 1. '*」號欄位為必填欄位<br> 2 <b>6</b>       |
| 群聚事件                                               | 輸入內容                                                     |                                        |                                     |
| 新增通知單                                              | 個案資料                                                     |                                        |                                     |
| 草稿                                                 | 身分證統一編號/外來人口之居留證統一證號                                     | ₹、護照號碼 * 🕄                             | * 姓名羅馬拼音                            |
| 群聚查詢管理                                             | 輸入內容                                                     | 輸入內容                                   | 容 輸入內容                              |
| 異動紀錄                                               | 性別 出生日期 *                                                | 國籍 國家 🕄                                | 其他國家                                |
| 其他相關功能                                             | <ul> <li>○ 男 ○ 女</li> <li>年/月/日</li> <li>第三性別</li> </ul> | <ul><li>○ 本國籍</li><li>○ 非本國籍</li></ul> | 中文或英文代 🗸 輸入內容                       |
| 系統公告                                               | 非本國籍居民身份                                                 | 非本國籍周                                  | <u> </u>                            |

### 第一步:填寫通報資料(小i說明)

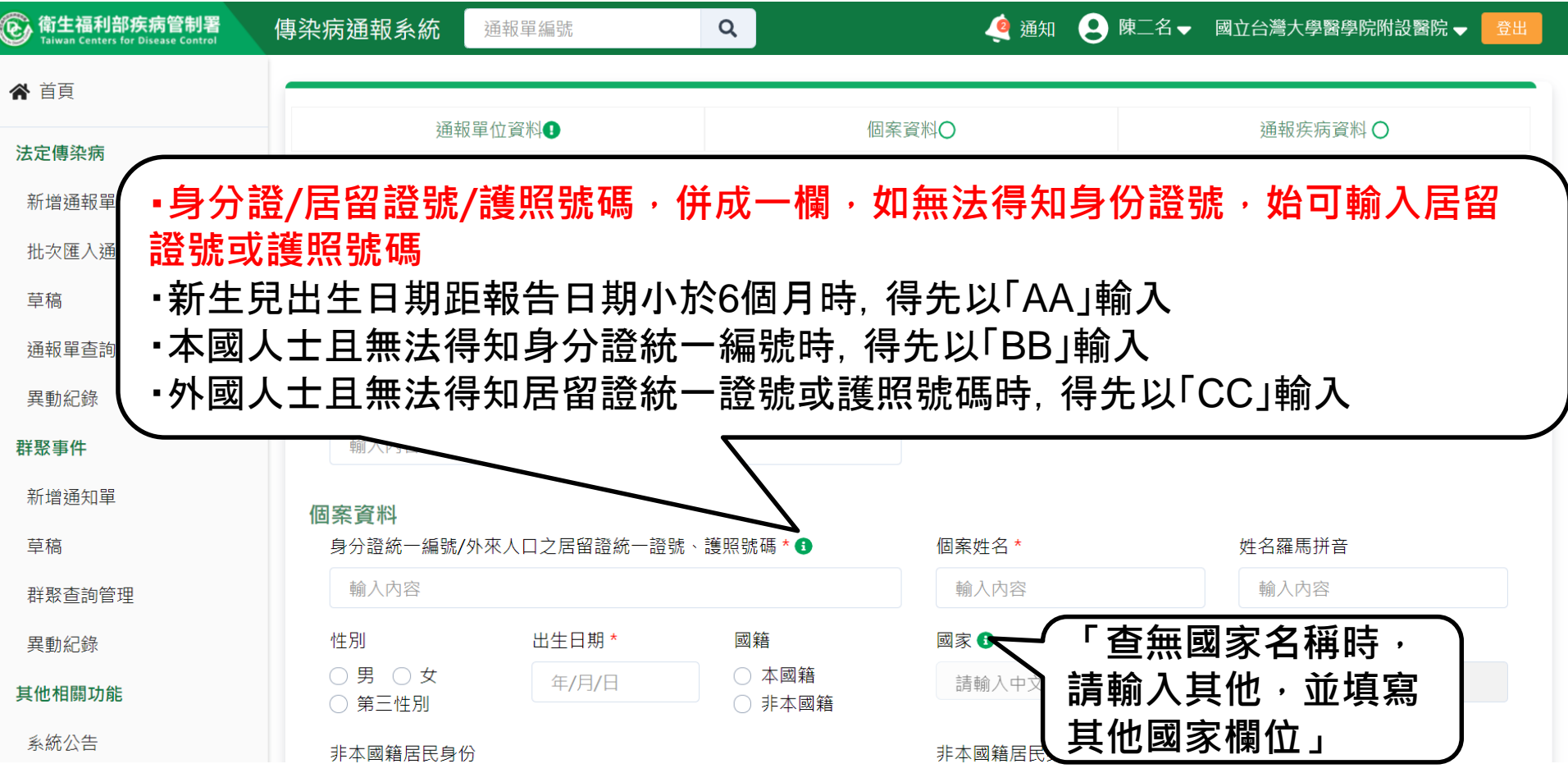

第一步:填寫通報資料-日期輸入方式

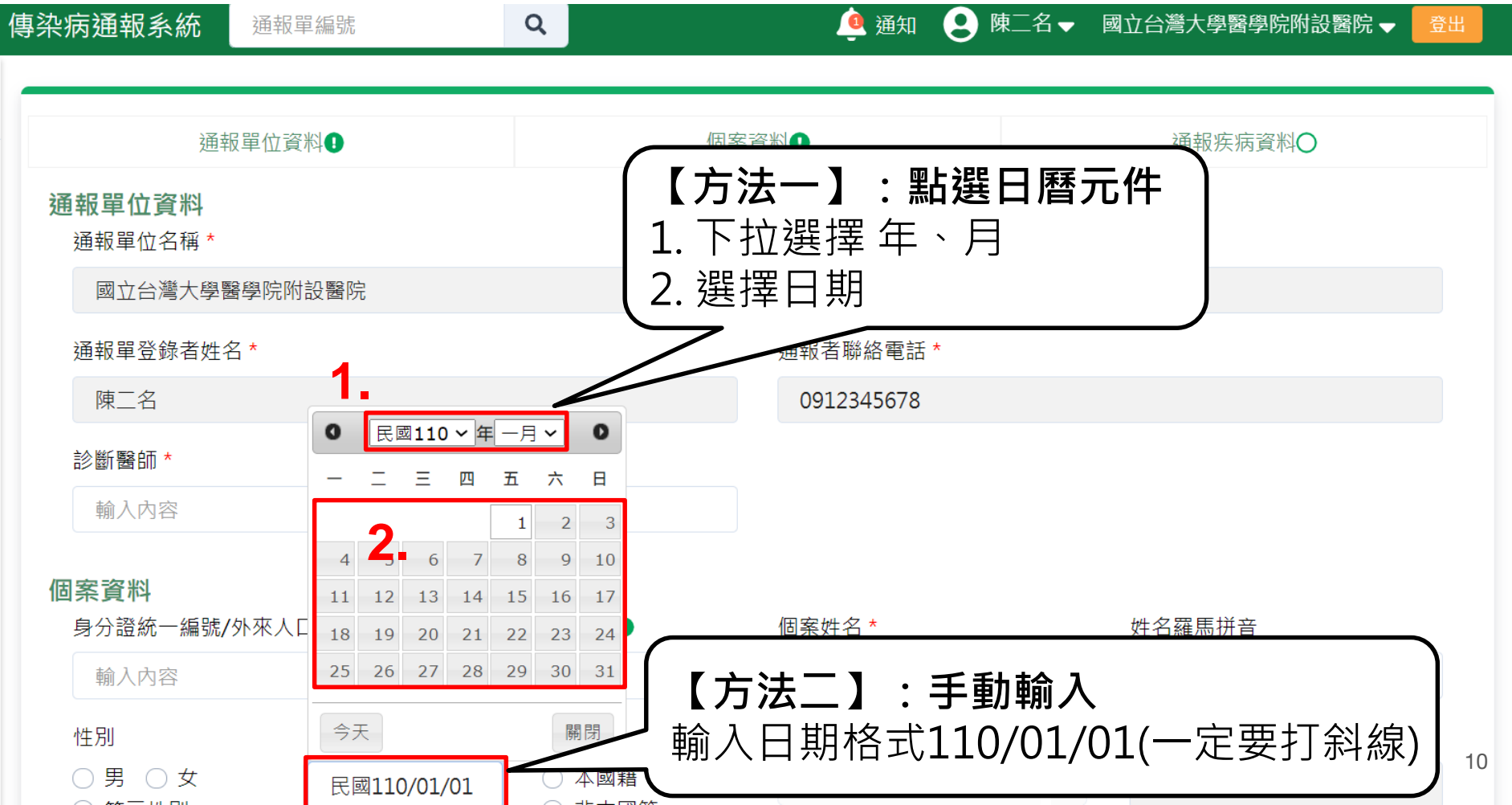

第一步:填寫通報資料-國家輸入方式

|                                          |              |                                        |   | 國家輸                                                                                         | ì入材                | 各式·                           |    |
|------------------------------------------|--------------|----------------------------------------|---|---------------------------------------------------------------------------------------------|--------------------|-------------------------------|----|
|                                          | 通報單位資料♥      |                                        |   | □<br>□<br>□<br>□<br>□<br>□<br>□<br>□<br>□<br>□<br>□<br>□<br>□<br>□<br>□<br>□<br>□<br>□<br>□ | 「 仮                | 山かい。<br>別加 · 演大利西 、演員         | h  |
| 個案資料<br>身分證統一編號/9                        | 外來人口之居留證統一證號 | ₹、護照號碼 * €                             |   |                                                                                             | 、 D<br>〔 例<br>7 羿音 | 列如:/吴/(小亚 /吴//<br>列如:AUS<br>留 | 11 |
| A310723001                               |              |                                        |   | 個案1                                                                                         | L /25 =            | <del>T</del> -                |    |
| 性別                                       | 出生日期 *       | 國籍                                     |   | 國家 🕽                                                                                        |                    | 其他國家                          |    |
| <ul><li>○ 男 ● 女</li><li>○ 第三性別</li></ul> | 民國75/05/09   | <ul><li>○ 本國籍</li><li>○ 非本國籍</li></ul> |   | 請輸入中文或英文代碼                                                                                  | ~                  | 輸入內容                          |    |
| 非本國籍居民身份                                 | ì            |                                        |   | 日布建<br>AZE 亞塞拜然 / 阿塞拜疆                                                                      | -                  |                               |    |
| 請選擇                                      |              |                                        | ~ | ARG 阿根廷                                                                                     |                    | 請選擇其他 ,並填寫                    | 3  |
|                                          |              |                                        |   | AUS 澳大利亞(澳洲)                                                                                | -                  | 其他國家欄位                        |    |
| 手機 *                                     |              |                                        |   | AUT 奧地利                                                                                     |                    |                               |    |
| <b>翰</b> 入內容,若無此資訊,請填『無『                 |              |                                        |   | BHS 巴哈馬                                                                                     |                    | " ## "                        |    |
|                                          |              |                                        |   | BHR 巴林                                                                                      |                    | 705                           |    |
| + 新增一筆手機號                                | 記録           |                                        |   | BGD 孟加拉                                                                                     |                    |                               |    |
| 居住縣市 *                                   | 鄉鎮市國         | *                                      |   | ARM 亞美尼亞 / 阿美尼亞                                                                             |                    |                               |    |
|                                          |              |                                        |   | DDD 따라 수 / 따마 수 배                                                                           | -                  |                               | 11 |

# 第一步:填寫通報資料-手機/聯絡電話填寫方式

| 非本國籍居民身份                 | 非本國籍居民身份說明      |
|--------------------------|-----------------|
| 請選擇                      | ▶ 輸入內容          |
| 手機 *                     | 聯絡電話(公司或個人住家) * |
| 0911123456               | # <b>N</b>      |
| + 新增一筆手機號碼               | + 新增一筆聯絡電話      |
| 居住縣市* 鄉鎮市區*              |                 |
| 請選擇 > 請選擇                | 「手機、            |
| 街道地址                     |                 |
| 例:住家、飯店、人口密集機構或公司之村里街路門牌 |                 |
| 人口密集機構                   |                 |
| ○是○否                     | 請選擇 >           |
| 婚姻狀況                     |                 |
| 請選擇                      | $\checkmark$    |
| 通報時狀況(病患動向)              |                 |
|                          |                 |

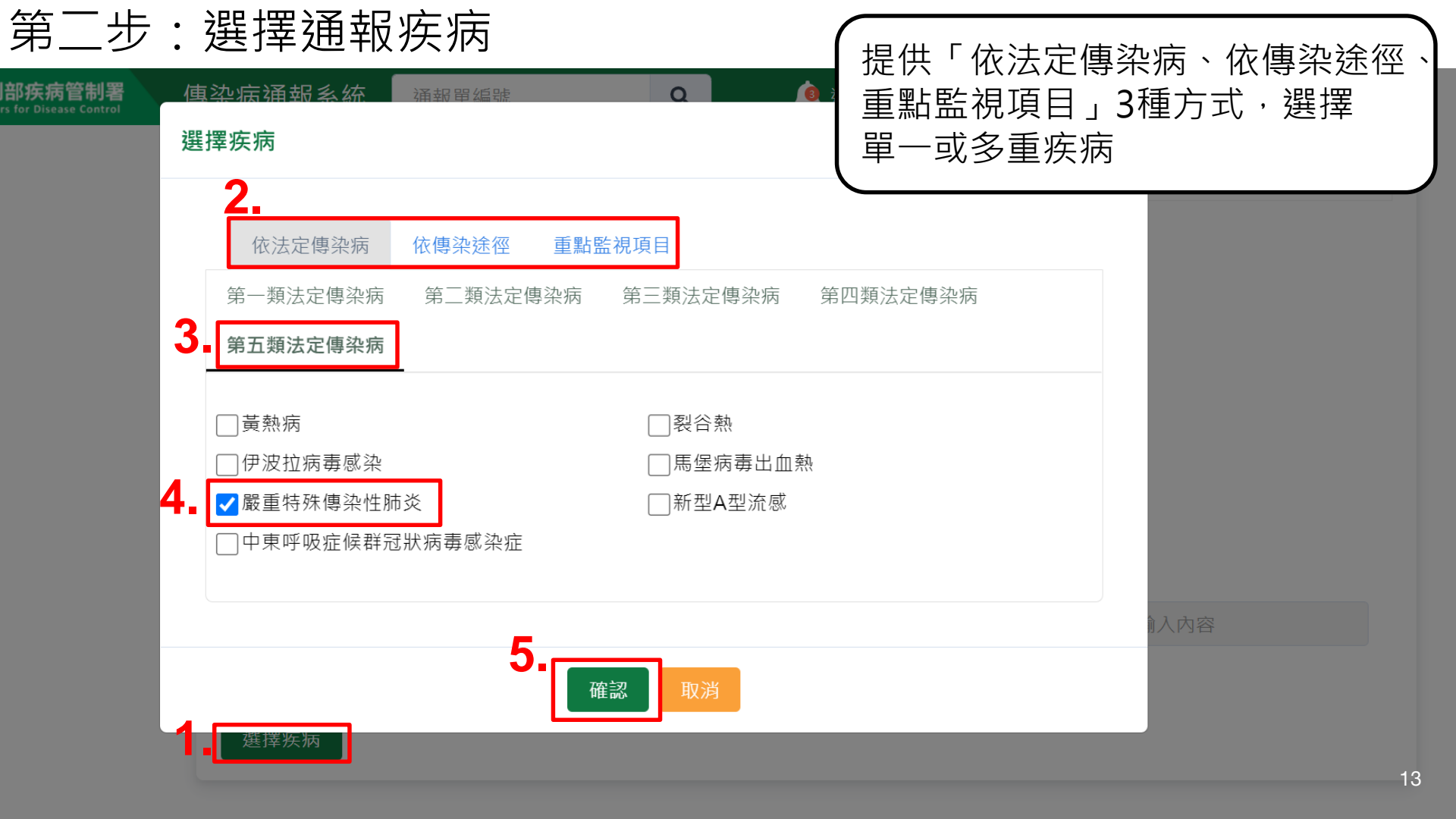

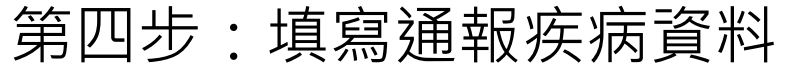

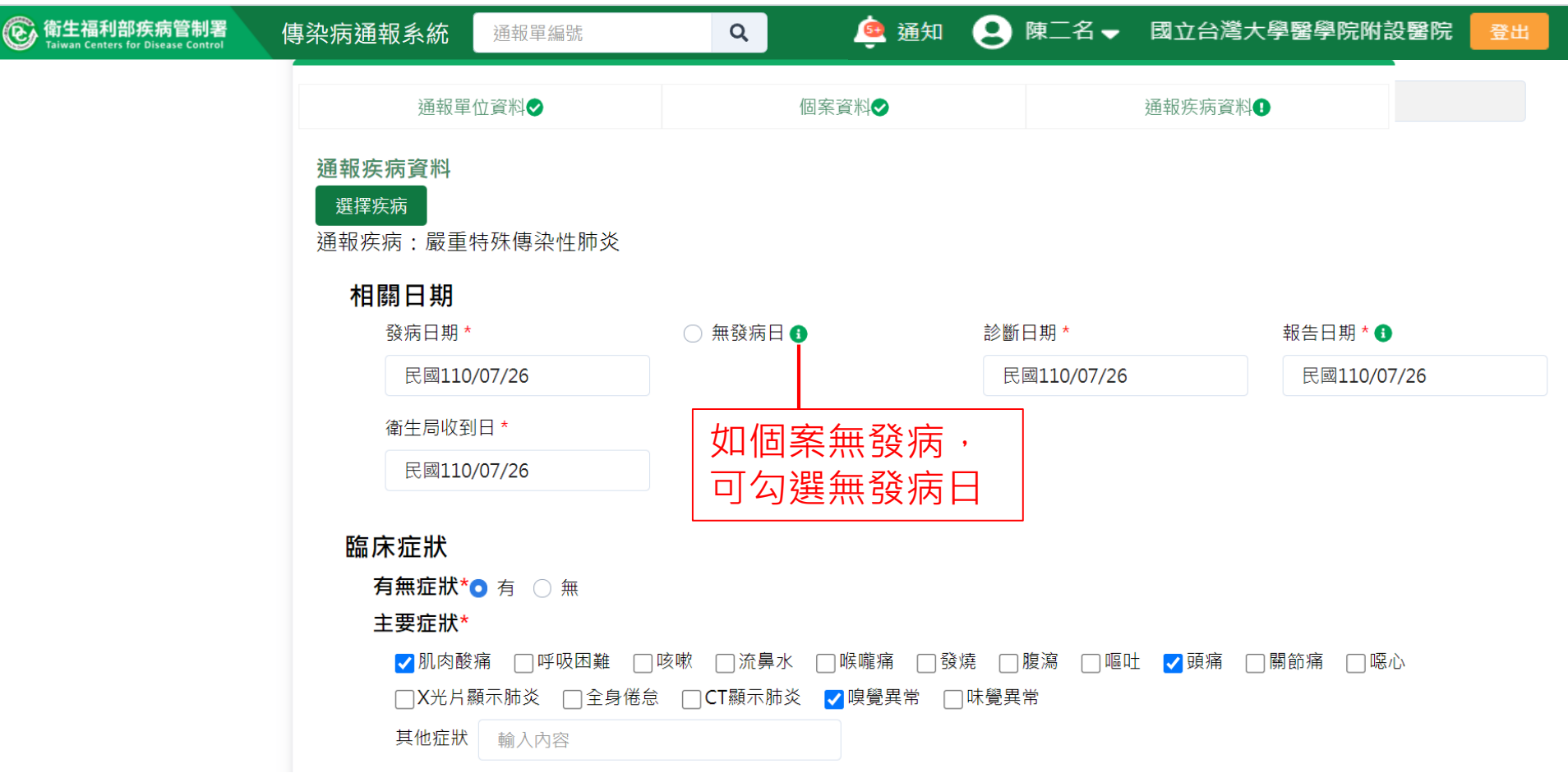

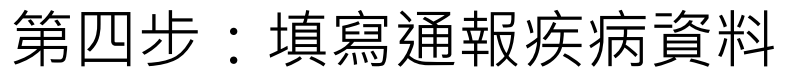

| ② 衛生福利部疾病管制署<br>Taiwan Centers for Disease Control | 傳染病通報系統                                                          | 通報單編號                                                                   | 9 🧕 通知 🤅                                                                                     | 陳二名▼                  | 國立台灣大學醫學院                            | 附設醫院 登出            |
|----------------------------------------------------|------------------------------------------------------------------|-------------------------------------------------------------------------|----------------------------------------------------------------------------------------------|-----------------------|--------------------------------------|--------------------|
|                                                    | 通報單位這                                                            | 資料♥                                                                     | 個案資料◆                                                                                        |                       | 通報疾病資料♥                              |                    |
|                                                    | 通報時檢驗資<br>(1) 抗原快篩<br>● 陽性(+)p<br>檢驗單位名種<br>(2) 核酸檢測<br>○ 陽性(+)p | (料<br>結果*<br>ositive ○ 陰性(·<br>爾 臺北市立聯合<br>(PCR)結果(勾選<br>ositive ○ 陰性(· | •)negative 未檢驗 尚無檢驗結果<br>醫院松山門 報告日 民國110/07/2<br>陽性即判定為確定病例・請多加確認<br>•)negative • 未檢驗 尚無檢驗結果 | 26<br>2)*<br>])*      | <b>發時檢驗資∦</b><br>續寫抗原快館<br>ਗ਼(PCR)結果 | <b>料:</b><br>篩及核酸檢 |
|                                                    | 檢驗單位名種                                                           | <b>輸</b> 入內容                                                            | 報告日 年/月/日                                                                                    |                       |                                      |                    |
|                                                    | 流行病學資料                                                           | ļ                                                                       |                                                                                              |                       |                                      |                    |
|                                                    | 職業*                                                              |                                                                         | 詳細職業身分說明                                                                                     |                       |                                      |                    |
|                                                    | 家管                                                               |                                                                         | ✔ 輸入內容                                                                                       |                       |                                      |                    |
|                                                    | 旅遊史 * ○ 存<br>接觸史<br>動物接觸史<br>□ 與確定/極                             | 頁 <b>○</b> 無<br>○ 有 ○ 無<br>亟可能/可能病例曾?                                   | <b>く</b><br>有接觸或暴露共同感染源                                                                      | <b>職業</b><br>請按<br>如需 | <b>填寫方式:</b><br>下拉選單選打<br>補充可再填寫     | 睪職業,<br>寫於「詳       |
|                                                    |                                                                  |                                                                         |                                                                                              | 細ಾ                    | 業身分說明」                               | 」欄位。               |

# 第四步:填寫通報疾病資料

| 衛生福利部疾病管制署<br>Taiwan Centers for Disease Control | 傳染病通報系統通報單編號     | Q 通知                                              | 9 陳二名 → 國立台灣大學醫學院附設醫院 登出                     |
|--------------------------------------------------|------------------|---------------------------------------------------|----------------------------------------------|
|                                                  | 通報單位資料◆          | 個案資料♥                                             | 通報疾病資料◆                                      |
|                                                  | COVID-19案號 輸入內容  |                                                   |                                              |
|                                                  | 慢性疾病病史及相關危險因     | 子* ○ 有                                            |                                              |
|                                                  | □ 精神疾病 □ 神經肌肉疾病  | 丙 ── 慢性肺疾(如氣喘、慢性阻塞性肺疾等<br>5) ── 腎臓疾病(如慢性腎功能不全、長期) | 第) 開糖尿病 心血管疾病(高血壓除外) 第一次可腹膜透析等) の在治療中或未治癒之癌症 |
|                                                  | □ 免疫低下狀態,說明:     | 俞入內容                                              | 輸入數字 產後六周內 高血壓                               |
|                                                  | ─ 肥胖(BMI≥30)     | 輸入內容                                              |                                              |
|                                                  | 是否接種COVID-19疫苗   | ) 是 🧿 否                                           |                                              |
|                                                  | 最近一次疫苗接種劑數 🔘 第   | 一劑 〇 第二劑                                          |                                              |
|                                                  | 最近一次接種日期 年/月/日   | 3                                                 |                                              |
|                                                  | 最近一次接種廠牌 請選擇     | > 其他疫苗廠牌 輸入內容                                     | 点為COVID-15反日                                 |
|                                                  | 個案狀況維護與補充資料      |                                                   | 按                                            |
|                                                  | 侵入性治療            |                                                   |                                              |
|                                                  | 是否插管 🔵 是 🛛 〇 否 首 | 波插管日年/月/日 拔                                       | <b>这管日</b> 年/月/日                             |
|                                                  | 是否使用ECMO 〇 是     | 否 首次使用ECMO日 年/月/日                                 | 移除ECMO日 年/月/日                                |

# (New)確定通報前的注意事項

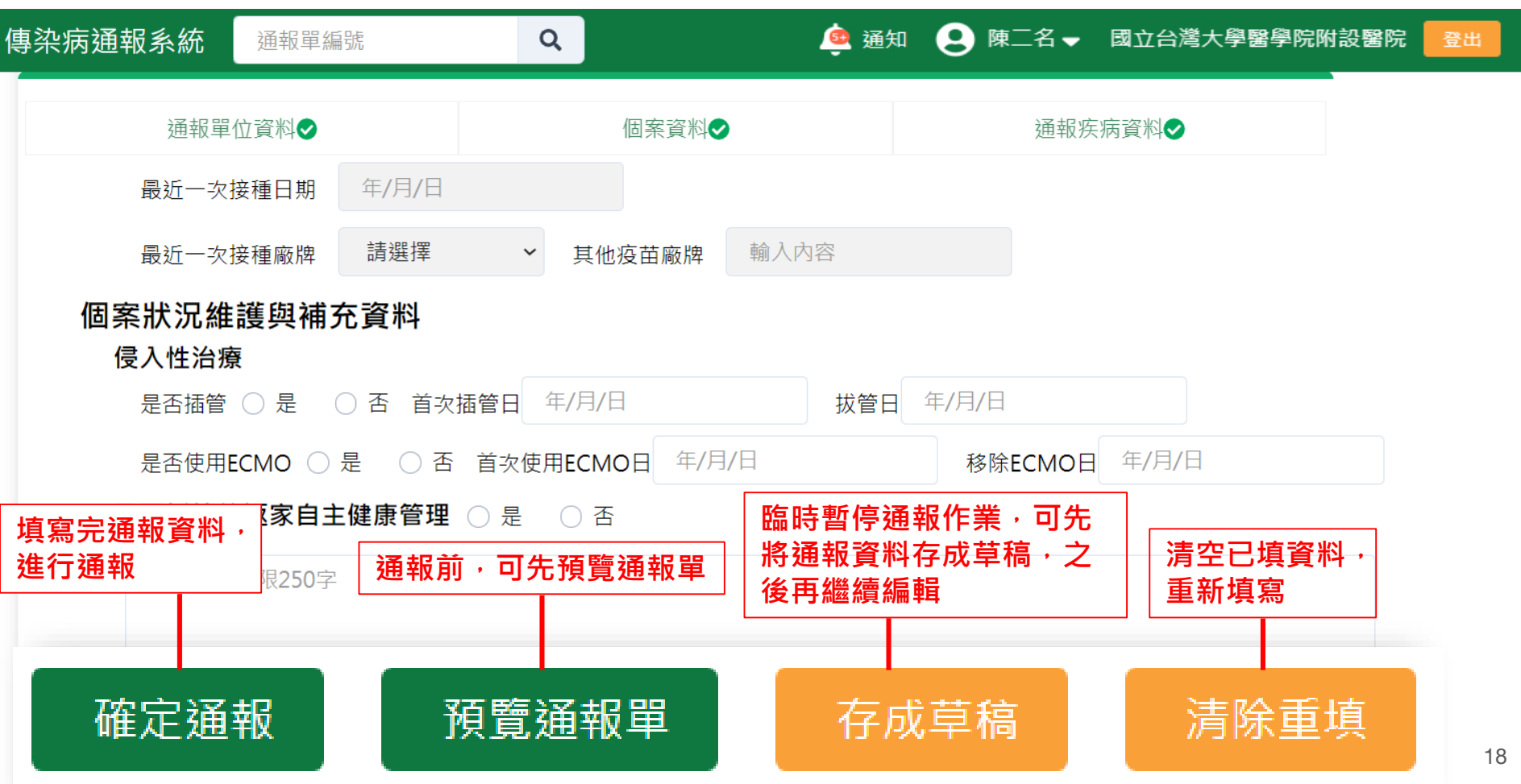

確定通報

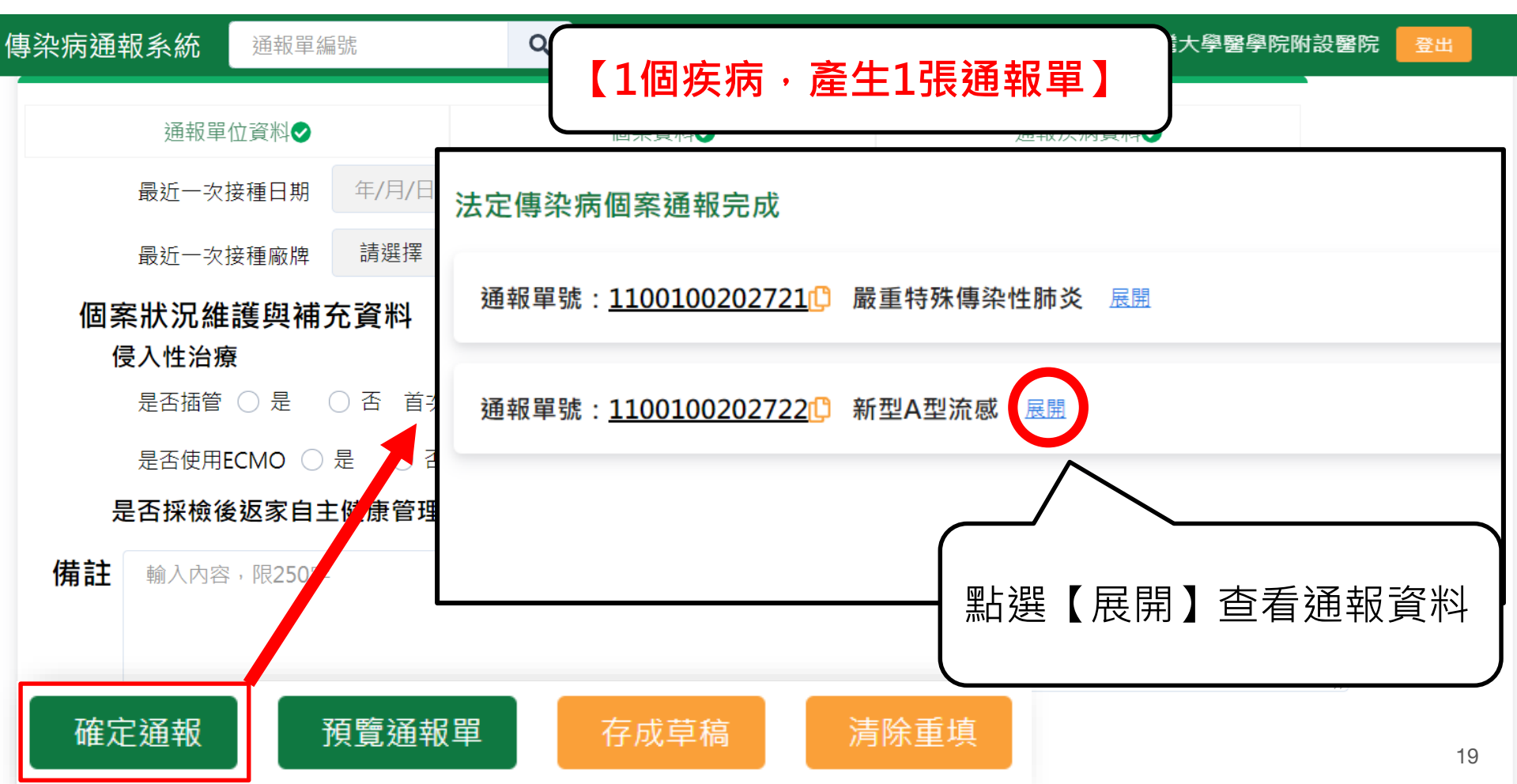

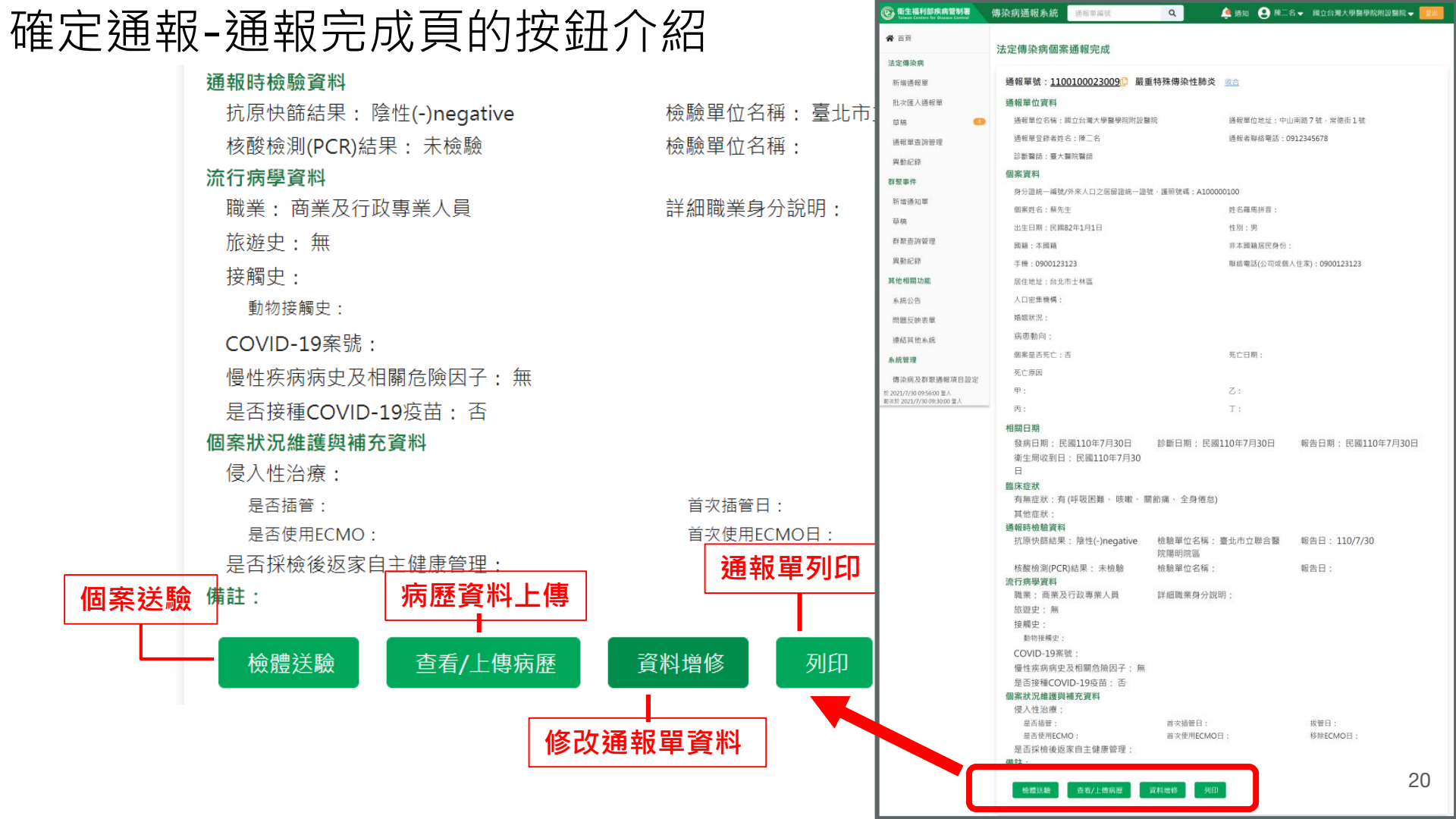

## 預覽通報單

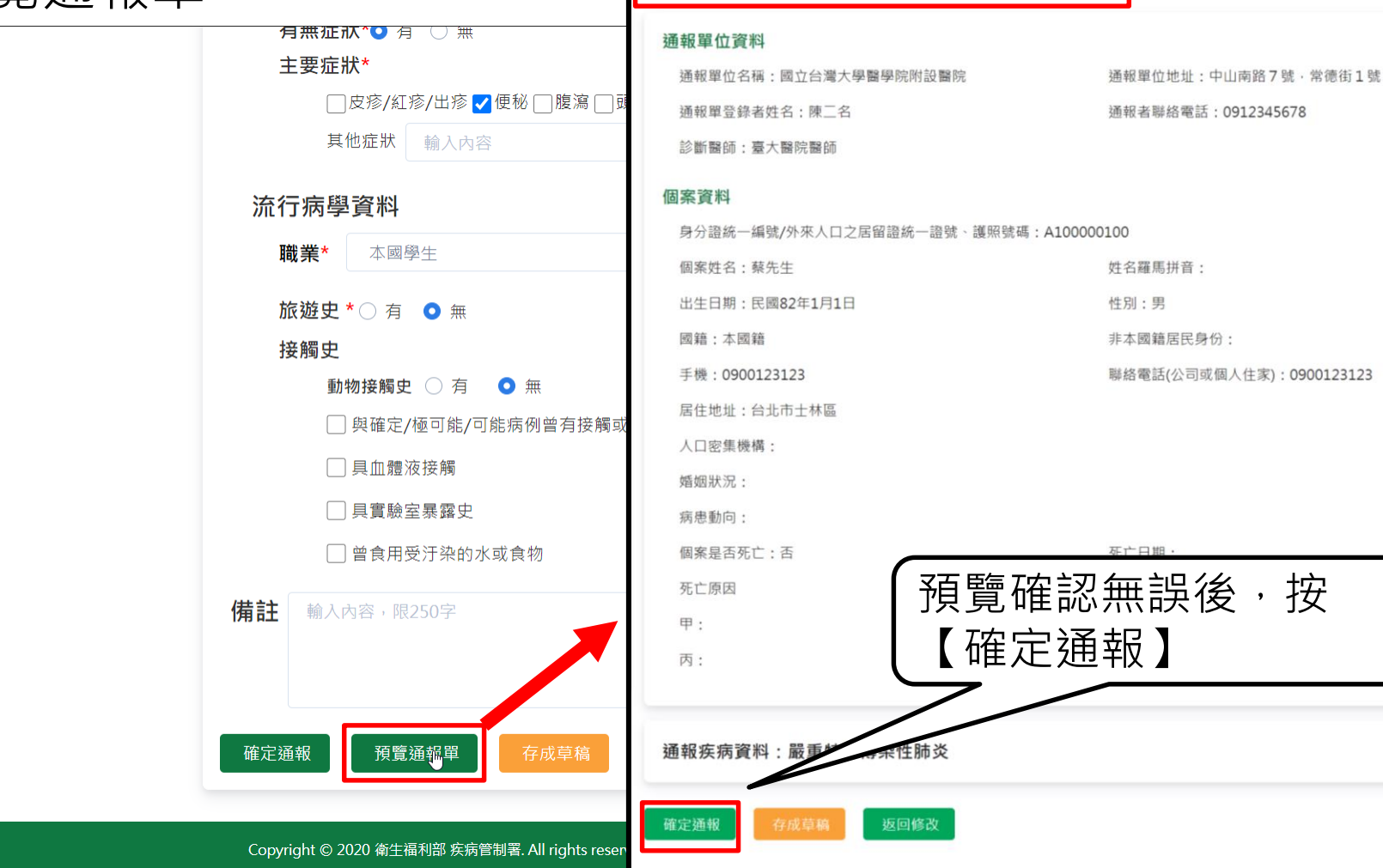

預覽通報單 🛛 尚未完成通報,請確認資料正確後再點選確定通報

展開

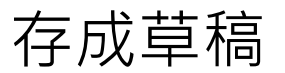

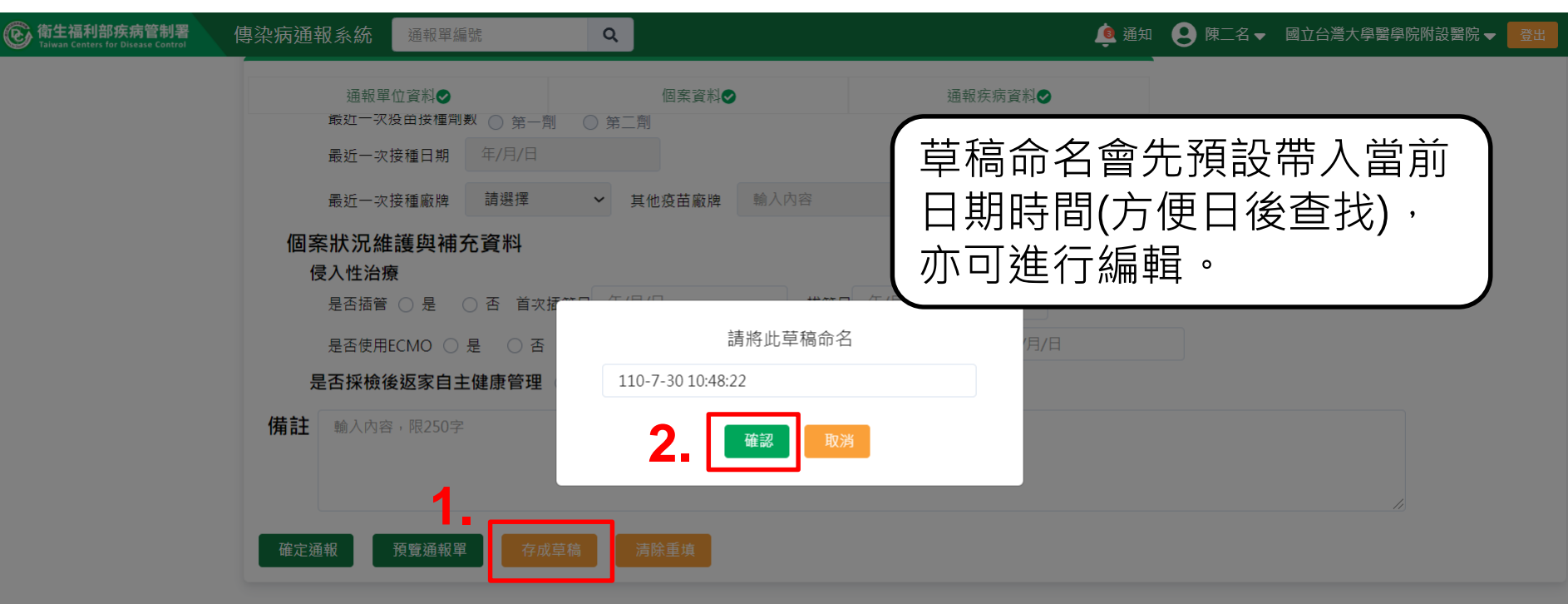

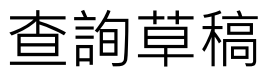

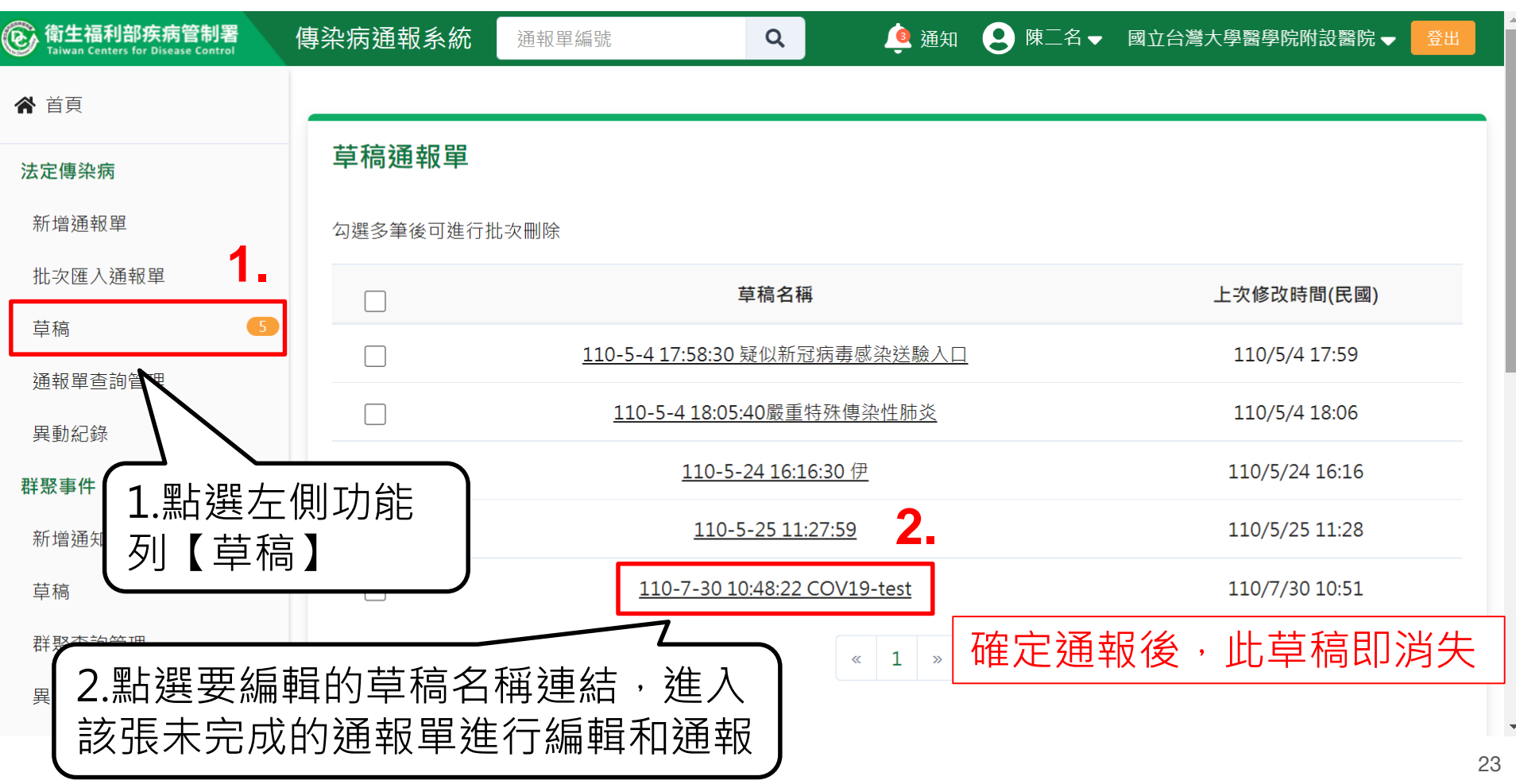

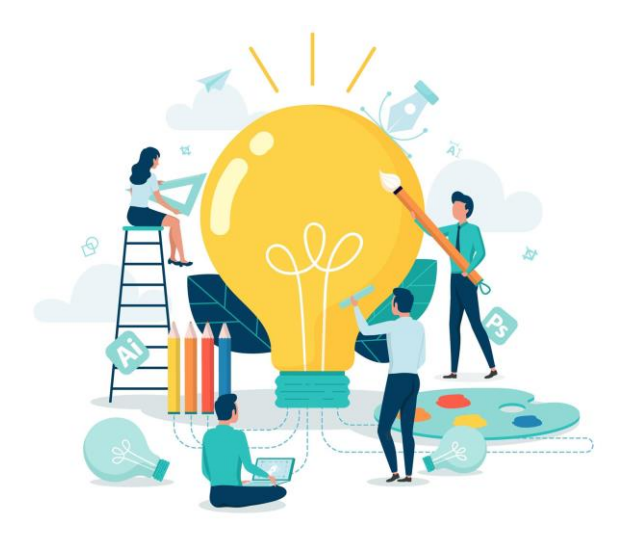

# COVID-19批次通報

# COVID-19批次通報第一步:點選「批次匯入通報單」

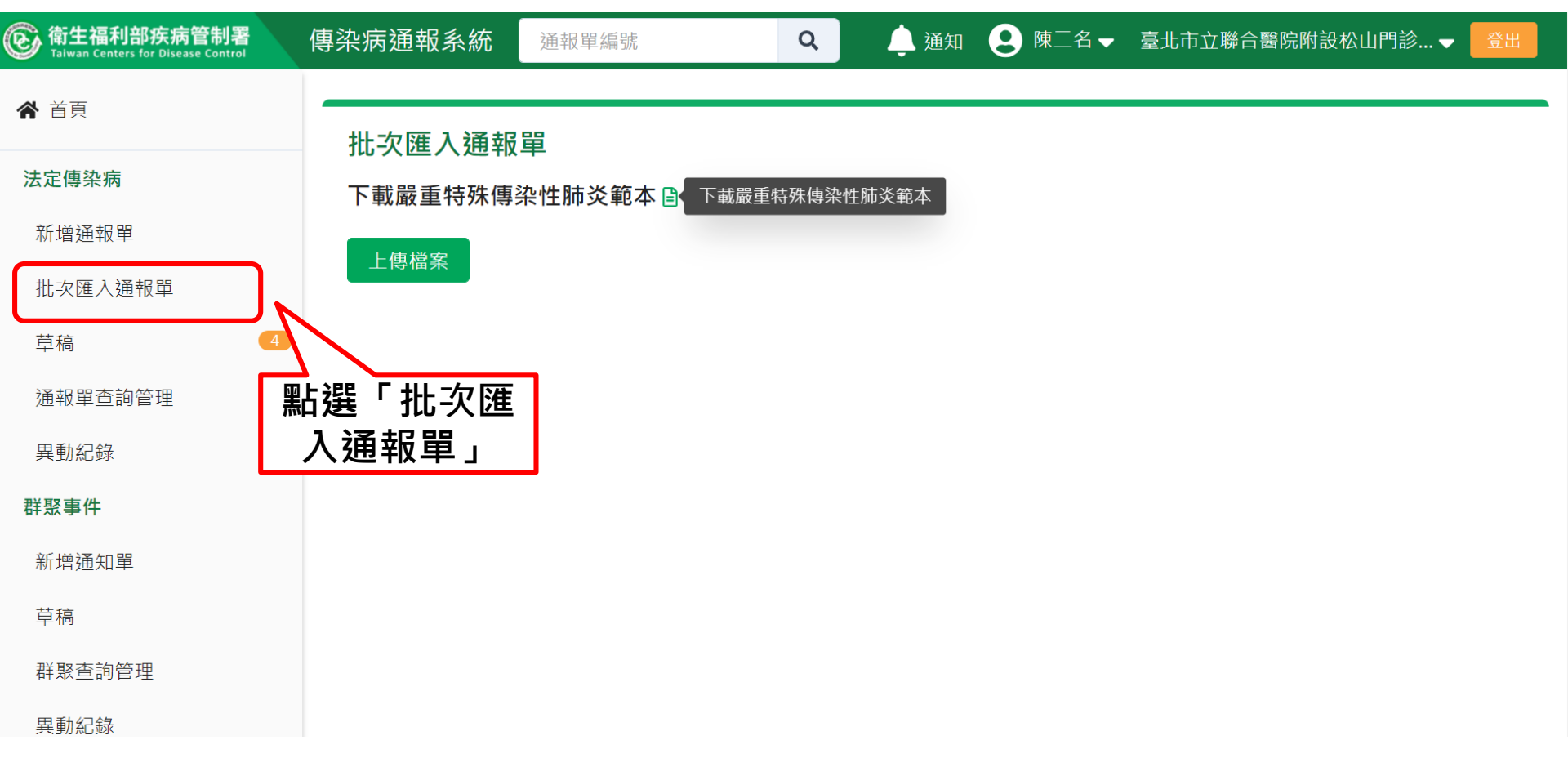
#### COVID-19批次通報第二步:下載範本

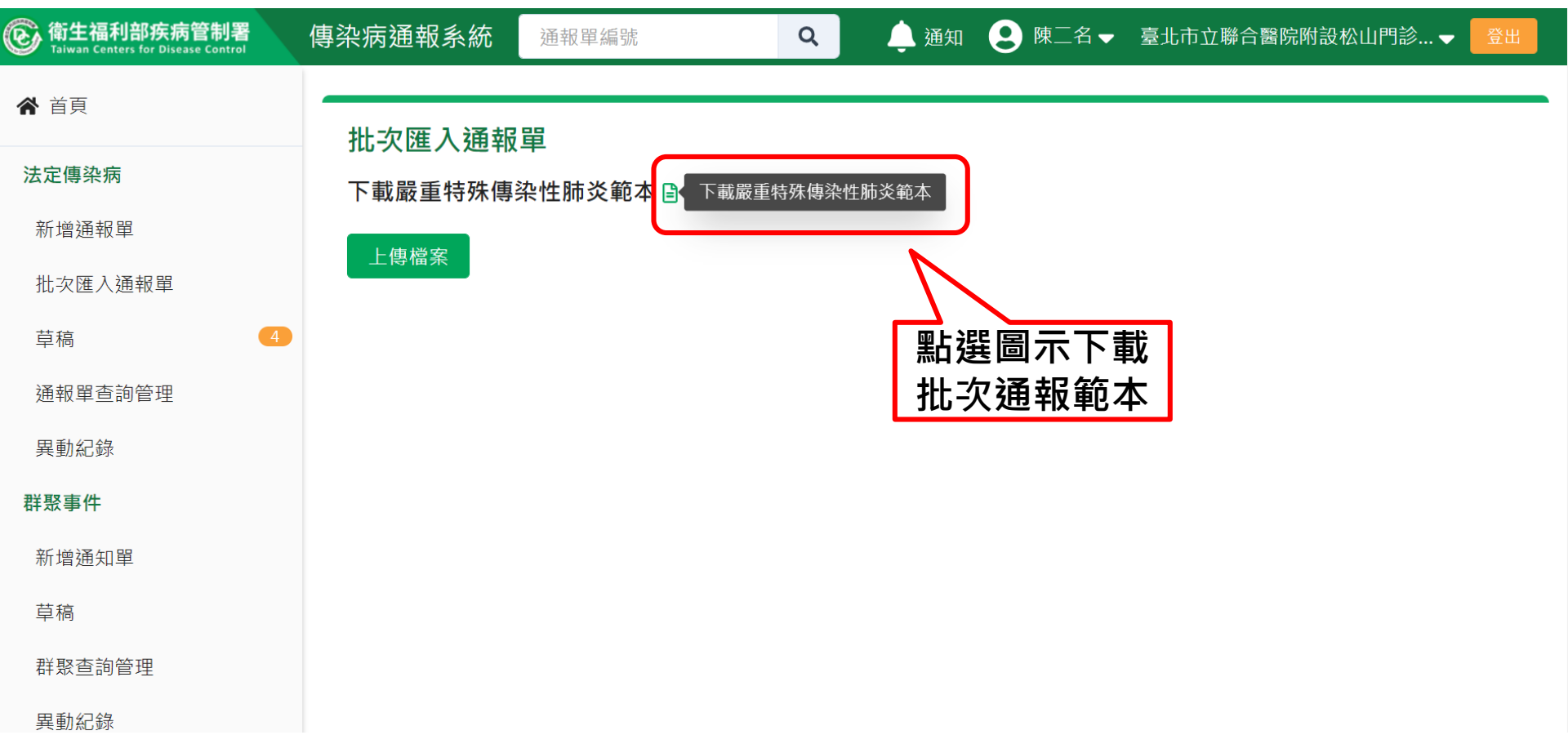

#### COVID-19批次通報第三步:填寫批次通報資料

|                | <b>ち・</b> ぐ・                                          | - 通報日             | 單批次上傳格式_範本   | _19CoV_20210 | 6 - Excel                                     | 表格工具                                       |                          |                          |                          |                | 登入                 |                                                 | —                   | o x         | ļ |
|----------------|-------------------------------------------------------|-------------------|--------------|--------------|-----------------------------------------------|--------------------------------------------|--------------------------|--------------------------|--------------------------|----------------|--------------------|-------------------------------------------------|---------------------|-------------|---|
| 椲              | 了你们的问题,你们的问题。                                         | 插入 版面配            | 置 公式 資料      | 科 校閱 ;       | 檢視 說明                                         | 設計 🛛 🖓 告訴我您                                | 想做什麼                     |                          |                          |                |                    |                                                 |                     | <u>♀</u> 共用 |   |
| <b>月</b><br>貼。 | ● 複製 ▼                                                | 所細明體<br>B I 및 → 🗌 | • 14 • A .   |              | <ul> <li>※ → ab 自動</li> <li>④ ● 時欄</li> </ul> | 與列<br>文字<br>置中 → <b>\$ → % ♪</b> 5         | ▼<br>.0 .00<br>00 →.0    | 化格式化為儲存格                 |                          | 】              | 總 · AZY<br>供它的在注   | 2 2 4 3 4 5 1 5 1 5 1 5 1 5 1 5 1 5 1 5 1 5 1 5 |                     |             |   |
|                | <sup>剪貼簿</sup> 。 字型 。 對齊方式 。 數值 。 樣式 2.填寫第1個sheet資料 ^ |                   |              |              |                                               |                                            |                          |                          |                          |                |                    |                                                 |                     |             |   |
| AI             | 06 •                                                  | ×                 | fx 未採檢       |              |                                               |                                            |                          |                          | $\overline{\mathcal{V}}$ |                |                    |                                                 |                     |             | ^ |
| /              | А                                                     | В                 | С            | D            | Е                                             | F                                          | G                        | K                        | L                        | М              | Ν                  | Р                                               | Q                   | R           |   |
| 1              | 通報單位醫<br>療院所十碼<br>章*                                  | 通報者<br>姓名*        | 通報者連絡<br>電話* | 診斷醫師<br>*    | 姓名*                                           | 身份證統一編<br>號/外來人口<br>之居留證統一<br>證號、護照號<br>碼* | 出生日期<br>*                | 聯絡電話*                    | 手機*                      | 居住地<br>址-縣市*   | 居住地<br>址-鄉鎮<br>市區* | 職業<br>*                                         | 個案<br>是否<br>死亡<br>* | 死亡日期        |   |
| 2              | 2101010013                                            | 陳二名               | 0912         | 測試醫師         | 批次通報1                                         | A123123001                                 | 82/01/01                 | 0900123123               | 0900123123               | 台北市            | 大安區                | 家管                                              | 否                   |             |   |
| 3              | 2101010013                                            | 陳二名               | 0912         | 測試醫師         | 批次通報2                                         | A123123002                                 | 82/01/02                 | 0900123123               | 0900123123               | 台北市            | 中山區                | 學生                                              | 否                   |             |   |
| 4              | 2101010013                                            | 陳二名               | 0912         | 測試醫師         | 批次通報3                                         | A123123003                                 | 82/01/03                 | 0900123123               | 0900123123               | 台北市            | 信義區                | 保母或                                             | 否                   |             |   |
| 5              | 2101010013<br>2101010013                              | 陳二名 陳二名           | 0912<br>0912 | 測試醫師<br>測試醫師 | 批次通報4<br>批次通報5                                | A123123004<br>A123123005                   | 82/01/04<br>82/01/05     | 0900123123<br>0900123123 | 0900123123<br>0900123123 | 台北市<br>台北市     | 士林區<br>北投區         | 廚帥<br>服務及                                       | 否<br>否              |             |   |
| /              |                                                       |                   |              |              |                                               |                                            |                          |                          |                          |                |                    |                                                 |                     |             |   |
| 8<br>9<br>10   |                                                       |                   |              |              | •                                             | 批次名冊,<br>系統將以第                             | 請勿自 <sup>:</sup><br>一個sh | 行增減欄(<br>eet名稱「          | 立 · 或調磛<br>Sheet1 」      | ≜sheet的<br>匯入系 | り順序上<br>統・請        | _傳<br>勿修ট                                       | <u> </u> 次名和        | ·           | - |
| 4              | → Sheet1                                              | 填寫說明              | 國家代碼   縣市作   | 代碼   代碼      | (+)                                           |                                            |                          |                          |                          |                |                    |                                                 |                     | •           |   |

#### COVID-19批次通報第四步:上傳檔案

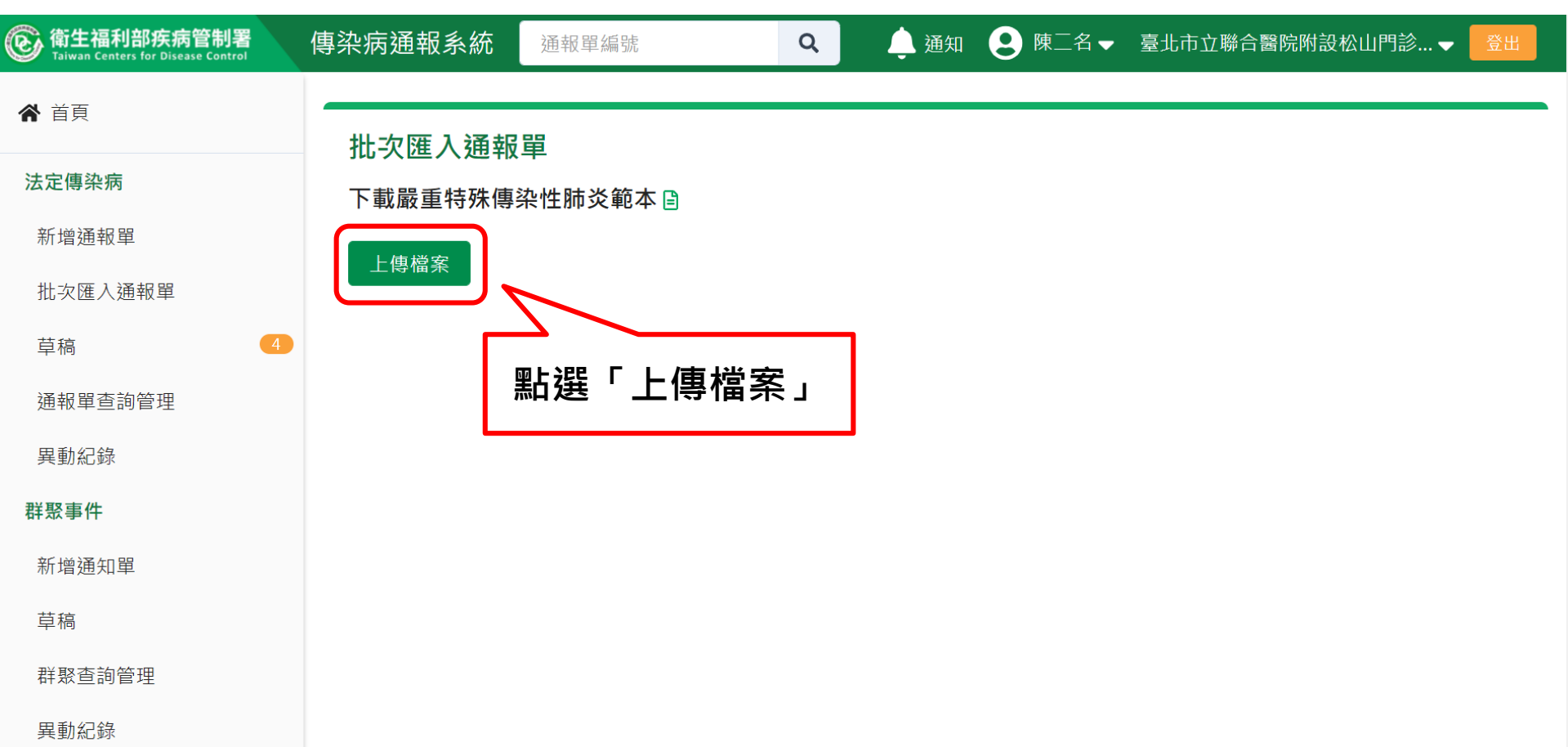

上傳檔案初步檢核不通過,請回到第三步修正批次通報資料

|   |    |        |          |                        | 1                  | A                    | В          | C            | D                | E             | F                                          | G         | K          | L                                       | М            | N                  |
|---|----|--------|----------|------------------------|--------------------|----------------------|------------|--------------|------------------|---------------|--------------------------------------------|-----------|------------|-----------------------------------------|--------------|--------------------|
|   |    |        |          |                        | 1                  | 通報單位醫<br>療院所十碼<br>章* | 通報者<br>姓名* | 通報者連絡<br>電話* | 18 US 18 65<br>* | 姓名*           | 身份證統一編<br>號/外來人口<br>之居留證統一<br>證號、護照號<br>碼* | 出生日期      | 聯絡電話*      | 手機*                                     | 居住地<br>址-縣市* | 居住地<br>址-鄉鎮<br>市區* |
| Γ |    | 下載     | 影舌特殊     | · 值 边 性 陆 讼 節 木 🕒      | 2                  | 2101010013           | 陳二名        | 0912         | 測試醫師             | 批次通報1         | A123123001                                 | 82/01/01  |            | 0900123123                              | 台北市          | 大安區                |
|   |    | 1 =0   |          | 時水江神久和牛日               | 3                  | 2101010013           | 陳二名        | 0912         | 測試醫師             | 批次通報2         | A123123002                                 | 82/01/02  |            | 0900123123                              | 台北市          | 中山區                |
|   |    |        | 庙尚安      |                        | 4                  | 2101010013           | 陳二名        | 0912         | 測試醫師             | 批次通報3         | A123123003                                 | 82/01/03  | 0900123123 | 0900123123                              | 台北市          | 信義區                |
|   |    |        |          |                        | 5                  |                      | 陳二名        | 0912         | 測試醫師             | 批次通報4         | A123123004                                 | 82/01/04  | 0900123123 | 0900123123                              | 台北市          | 士林區                |
|   |    |        |          |                        | 6                  | 2101010013           | 陳二名        | 0912         | 測試醫師             | 批次通報5         | A123123005                                 | 82/01/05  | 0900123123 | 0900123123                              | 台北市          | 北投區                |
|   |    | 上傳     | 兵5筆・     | 初步檢核通過2筆,              | 个                  | 通過3筆                 |            |              | . 1              | <b>芦</b> 容 約  | i<br>古 宮 桀 ≦                               | \$\$. \$  | ऽ统白番       | 計論核ざ                                    | 计盟           |                    |
|   |    | 숾      | 告記編      | 號,即為對                  | 樎                  | € ト 俥 ま              | 員的友        | 表數           | 1                |               | 快参出日                                       |           |            | ジョンシン                                   | ビ怒           |                    |
|   |    | ¥1     | ᆿᄟᅎᄢᇑ    |                        |                    | ットーリック               | КНЈ/       | J 18 XX      | 7                | 下錯誤           | 原因・副                                       | 青調整       | 镭条         | しい しんしん しんしん しんしん しんしん しんしん しんしん しんしん し | <b>寺</b>     |                    |
|   |    | 列<br>數 | 初步檢<br>核 | 不通過原因                  |                    |                      |            |              | 1                | 登號            | 個案姓名                                       | 名 居住      | 縣市         |                                         |              | -                  |
|   |    | 2      | 不通過      | ● '通報者連絡電<br>● '抗原快篩結果 | 話'<br>檢            | 不能為空。<br>臉單位名稱' 7    | 下能為空       | 0            | A                | A1231200<br>D | O 批OOG<br>1                                | D 台北<br>區 | 市大安        |                                         |              |                    |
|   |    | 3      | 不通過      | ● '通報者連絡電              | 話'                 | 不能為空。                |            |              | A                | A1231200<br>D | O 批OOG<br>2                                | D 台北<br>區 | 市中山        |                                         |              |                    |
|   | -( | 5      | 不通過      | ●                      | [院月<br><b>R)</b> 結 | 所十碼章' 不俞<br>ī果' 不能為空 | t為空。<br>。  |              | A                | A1231200<br>D | O 批OOG<br>4                                | D 台北<br>區 | 市士林        |                                         |              | 30                 |

#### COVID-19批次通報第五步:下載結果檔

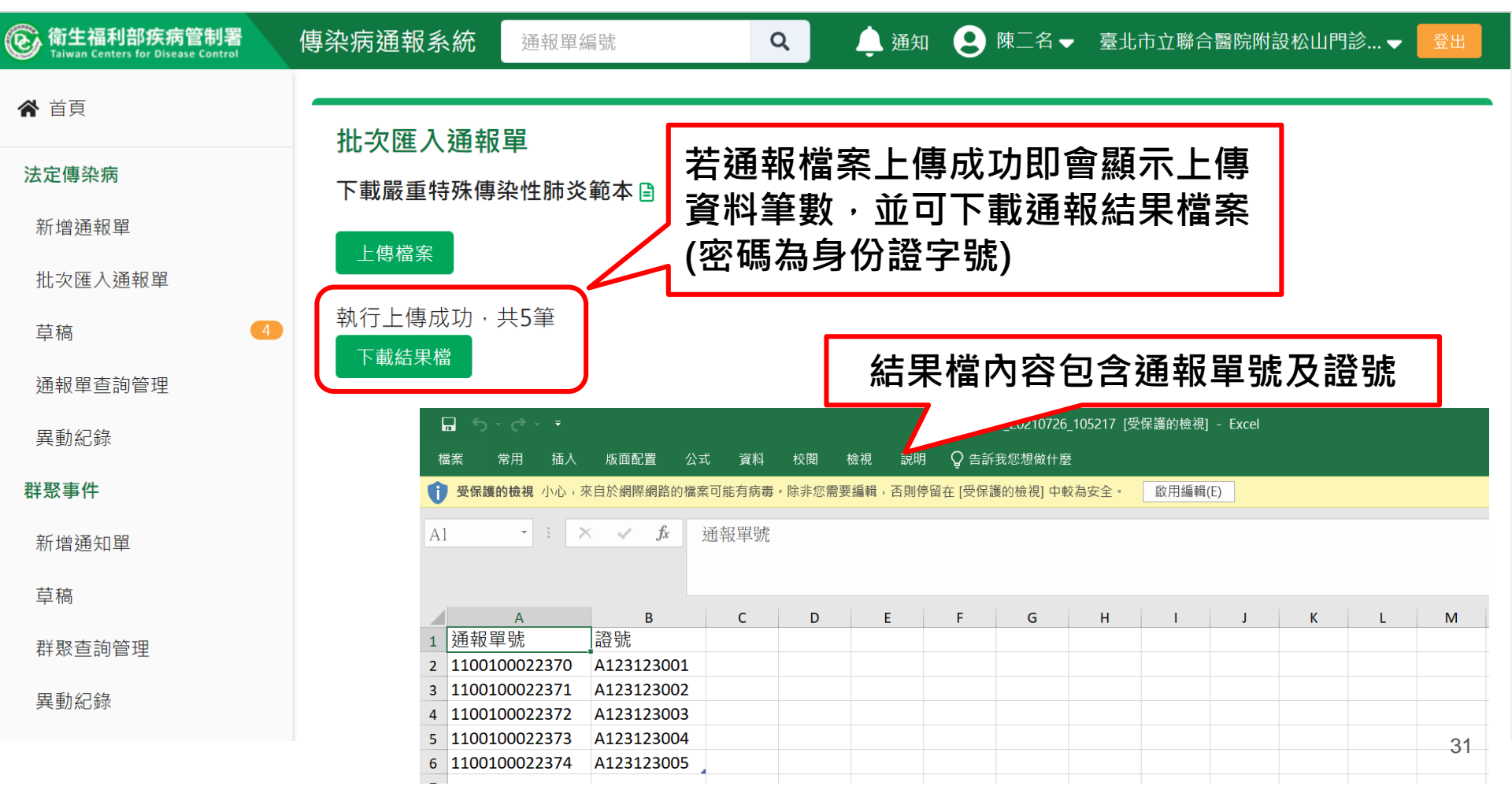

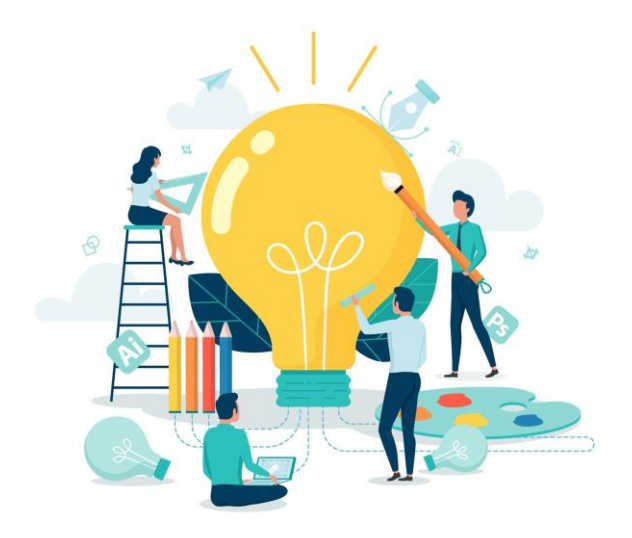

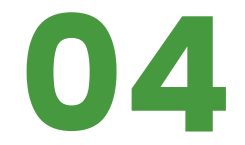

# 如何查閱通報單

36

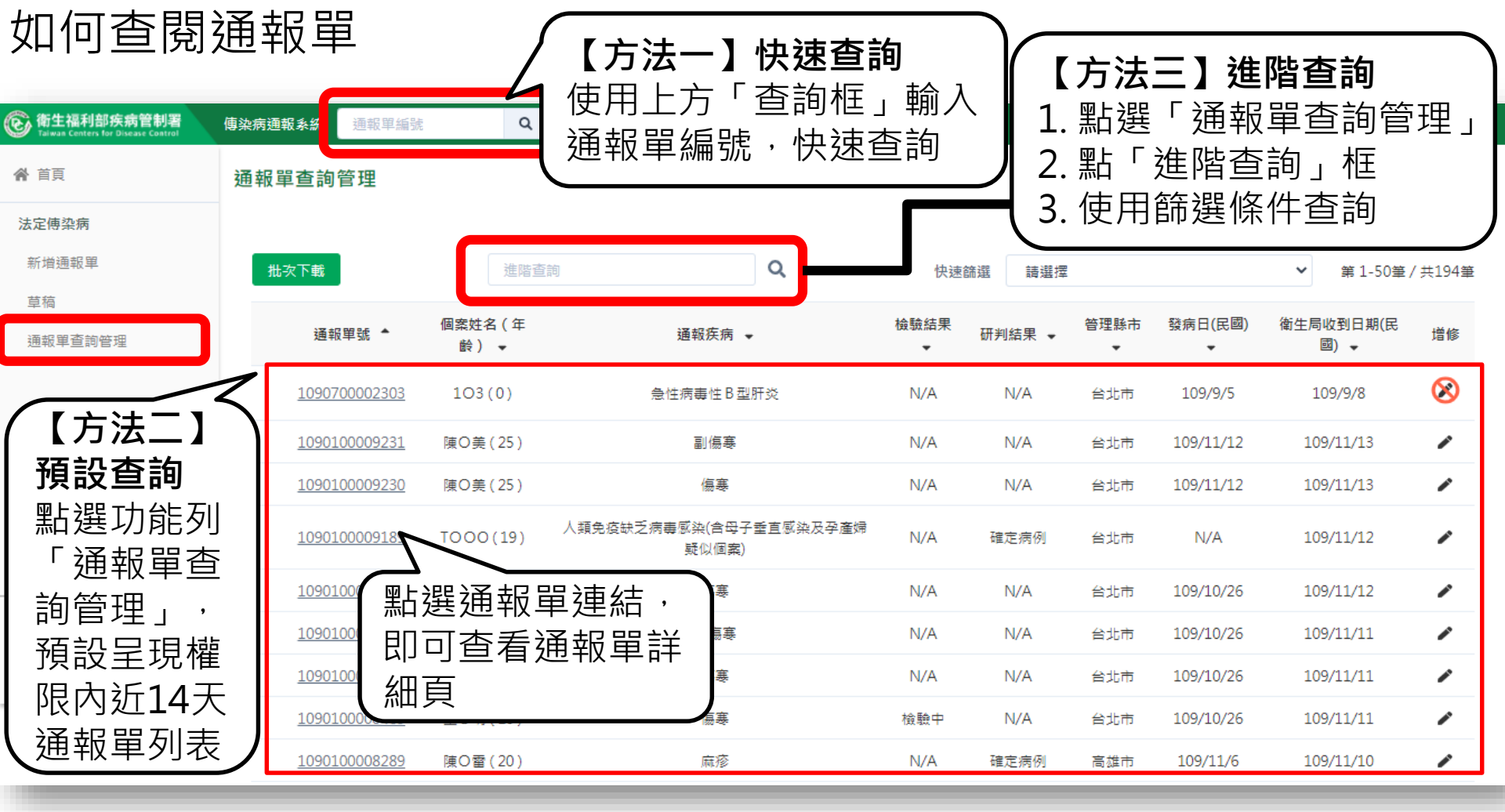

#### 【方法三】進階查詢通報單

#### 通報單查詢管理

| 0                    | 依個案資訊查<br>通報單號 | 詢        |          | f         | 固案ID             |        |              |         | 個案姓名 |              | ×                                     |
|----------------------|----------------|----------|----------|-----------|------------------|--------|--------------|---------|------|--------------|---------------------------------------|
|                      | 輸入內容           |          |          |           | 輸入內容             |        |              |         | 輸入內容 |              |                                       |
| 0                    | 依其他條件查讀        | 詢        |          |           |                  |        |              |         |      |              |                                       |
|                      | 日期             | ○ 發病日期   | ○ 診斷日期   | ◉ 報告日期    | ○ 衛生局收到          | 日期     | 民國 108/11/13 |         | 至    | 民國 109/11/13 |                                       |
|                      | 地點             | 🗌 不限 🗌 通 | 報醫院管理縣市( | 通報地) 🗌 管理 | <b>瞿</b> 縣市(居住地) | 🗌 轉介縣市 | 5 選擇縣市       |         |      |              |                                       |
|                      | 通報疾病           | 選擇疾病     |          |           |                  |        |              |         |      |              |                                       |
|                      | 其他條件           | 檢驗結果     |          |           | ~                | 研判結果   |              |         | ~    | 通報來源         | ~                                     |
|                      |                | 性別       | ~        | 感染來源      | ~                | 旅遊史    | ~            | NS1快篩結界 | ł •  |              |                                       |
|                      | 通報單位名稱         | 輸入內容     | Q        |           |                  |        |              |         |      |              | 查詢                                    |
| ■ 建踏查詢:選擇篩選條件後,按【查詢】 |                |          |          |           |                  |        |              |         |      |              |                                       |
| 搜                    | 尋結果            |          |          |           | 多重條              | 行合     | 1开師選)        |         |      |              |                                       |
|                      | 批次下載           |          |          |           |                  |        | 快速篩遛         | 請選擇     |      | ~            | □□□□□□□□□□□□□□□□□□□□□□□□□□□□□□□□□□□□□ |

38

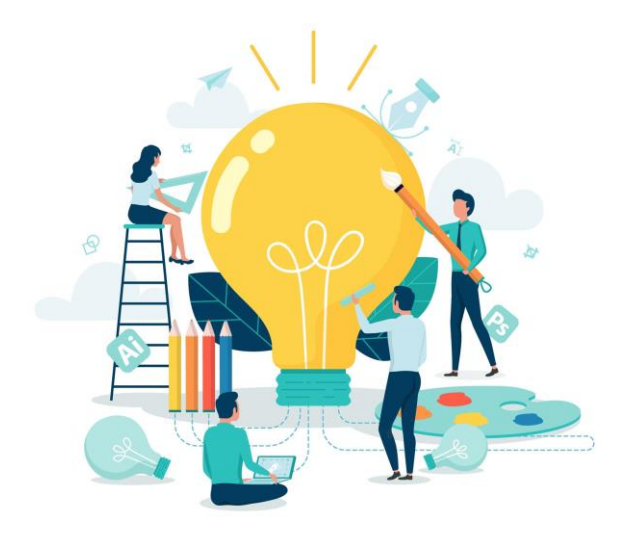

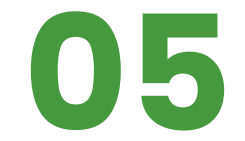

# 通報單管理作業

39

#### 通報詳細頁-管理功能介紹

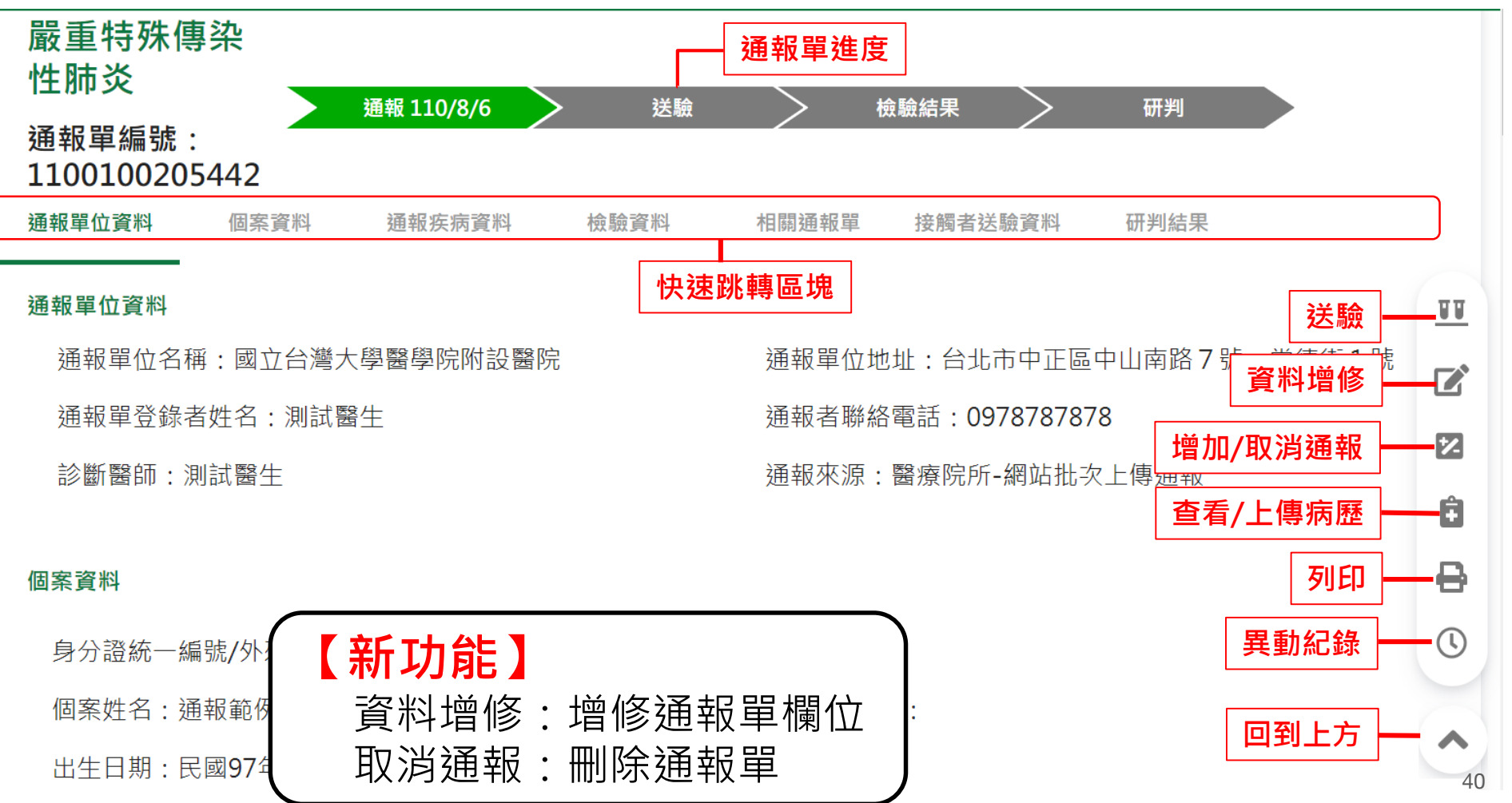

#### 進行個案送驗

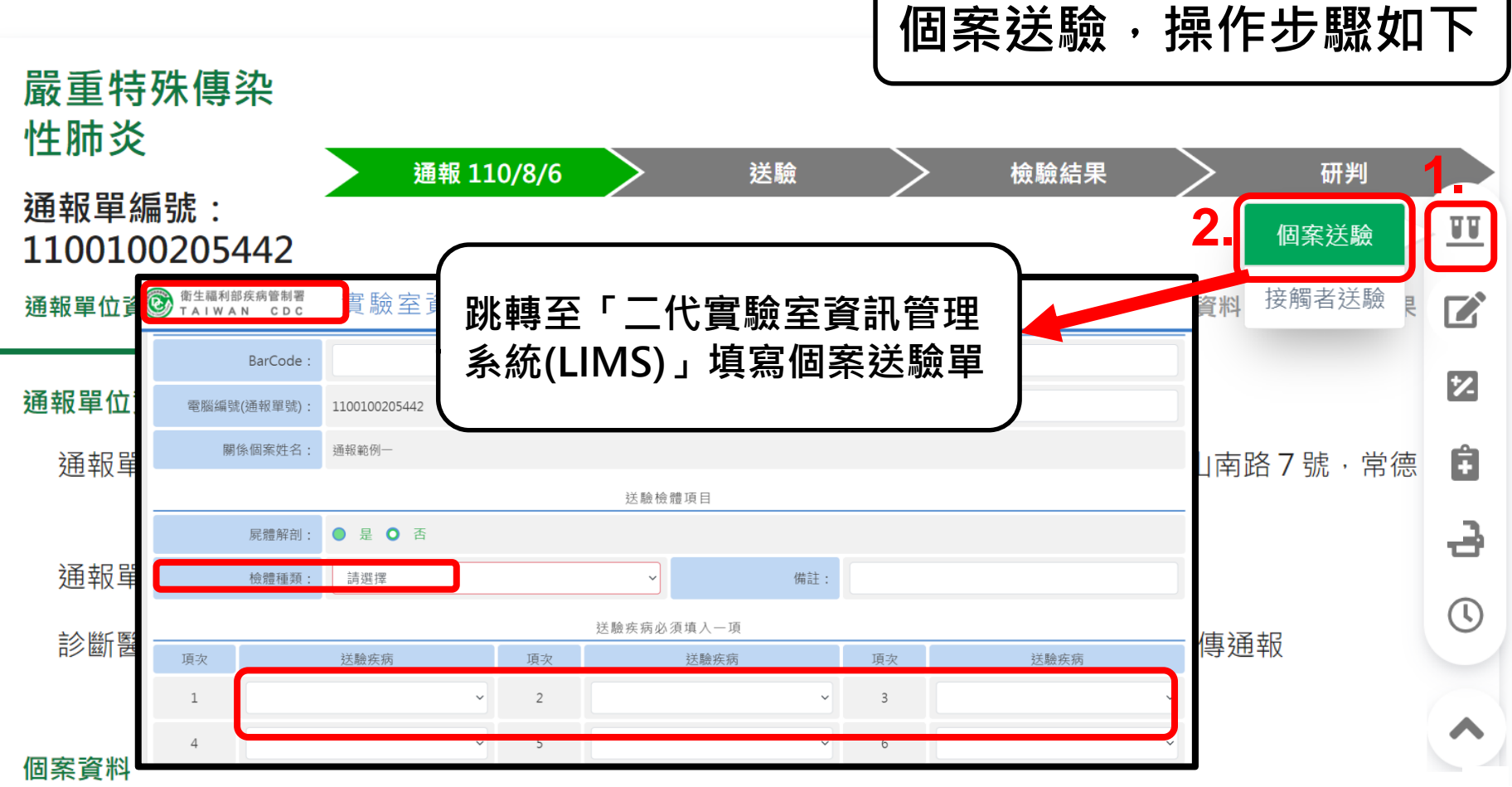

#### 進行接觸者送驗

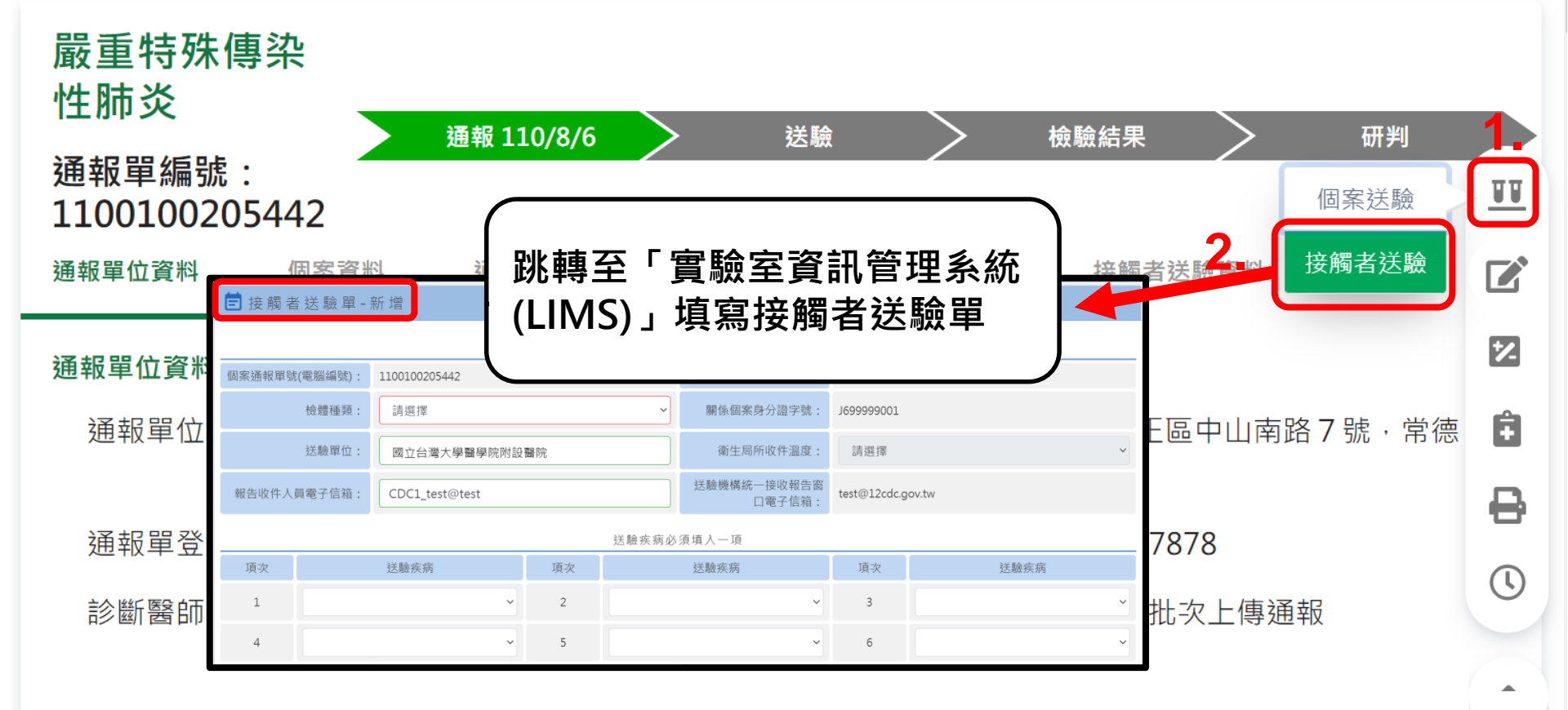

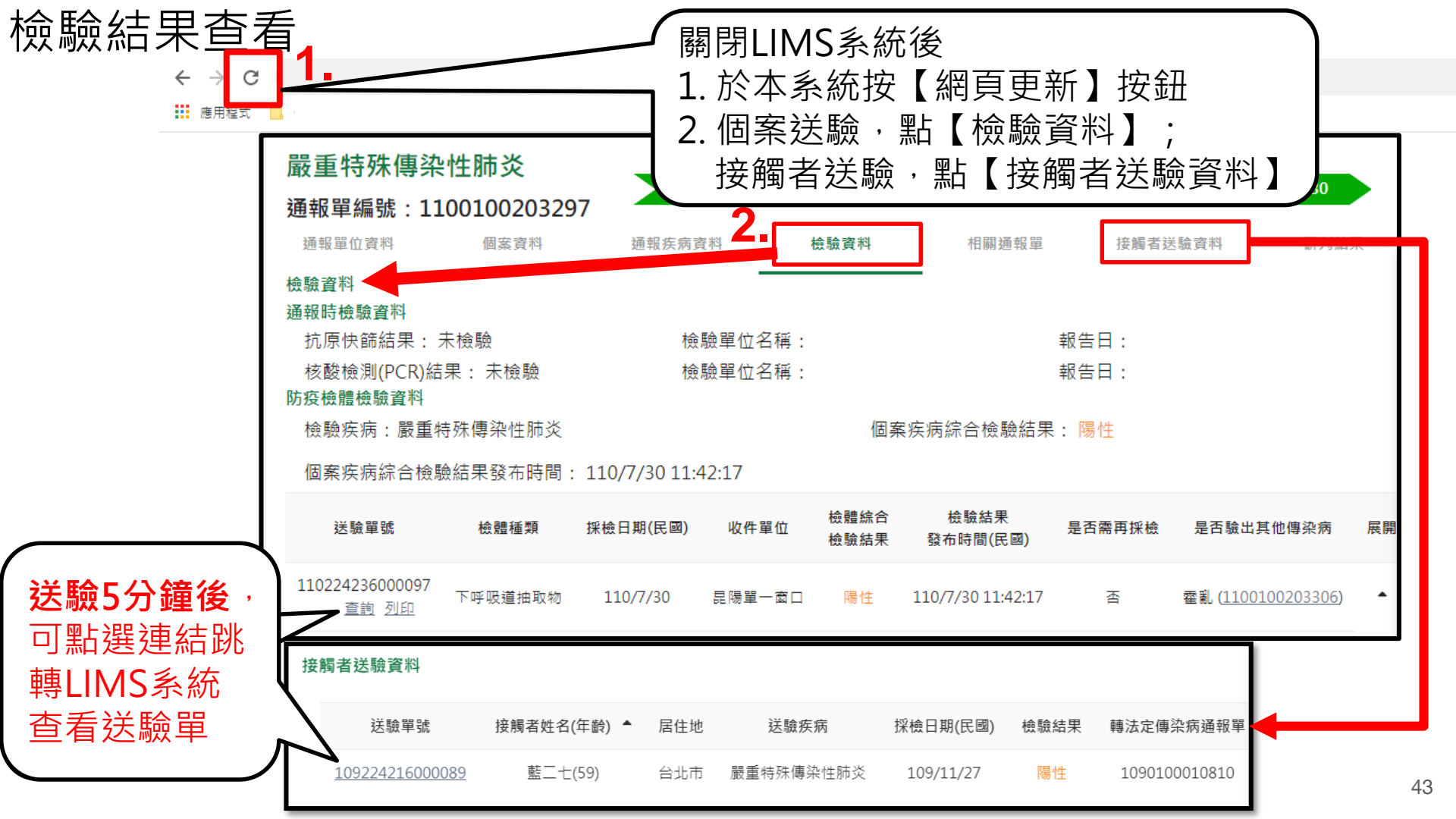

### (New)資料增修

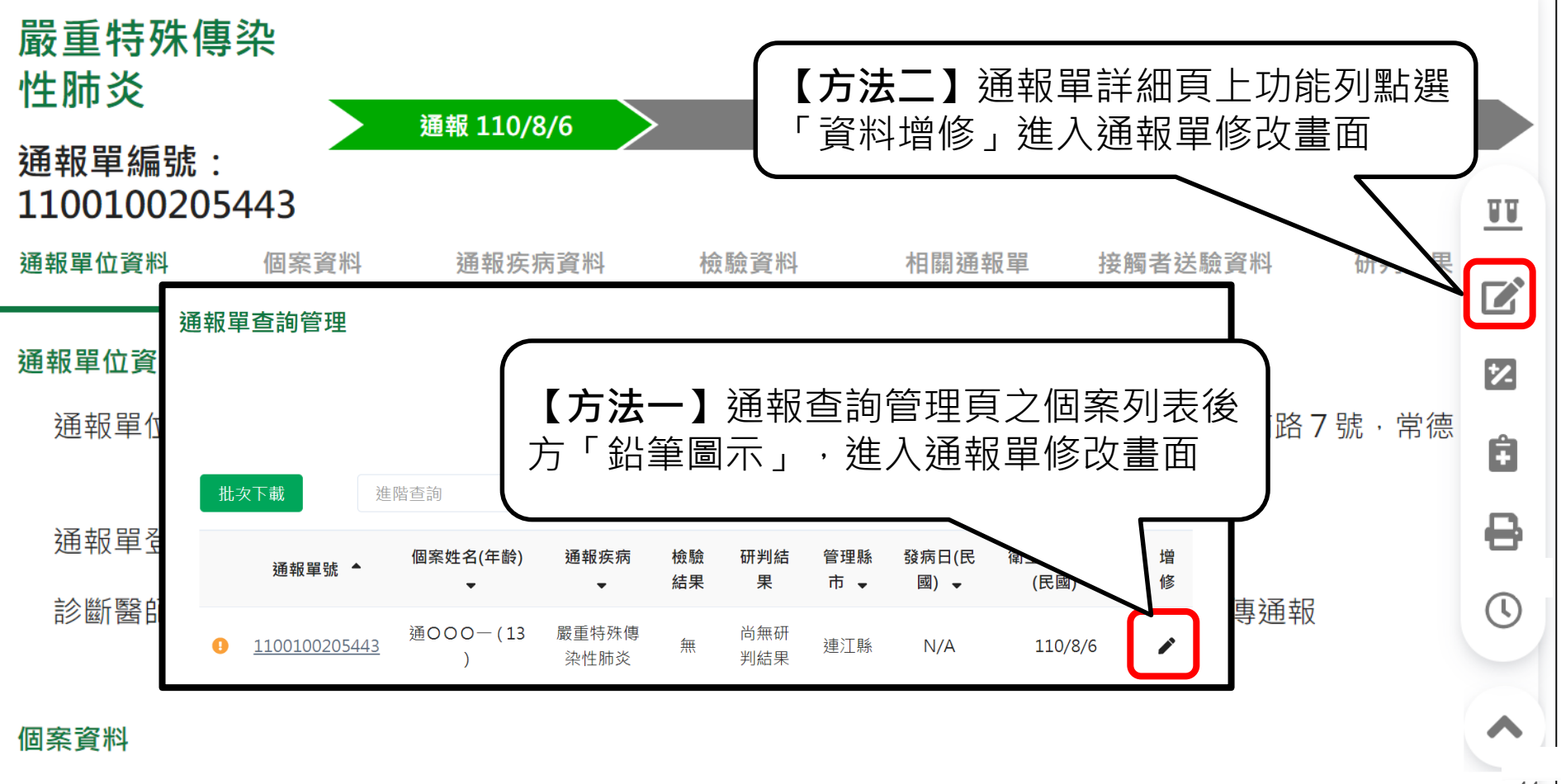

(New)資料增修

修改內容確認:若修改「身分證、個案姓名、出生日期、居住縣市/鄉鎮市區/居住村里、 發病日期、診斷日期、報告日期、衛生局收到日、COVID-19 抗原快篩結果、COVID-19 PCR結果」等欄位,需由衛生局審核。待審核同意後,資料即修改成功;若審核不通過, 則資料將不被修改

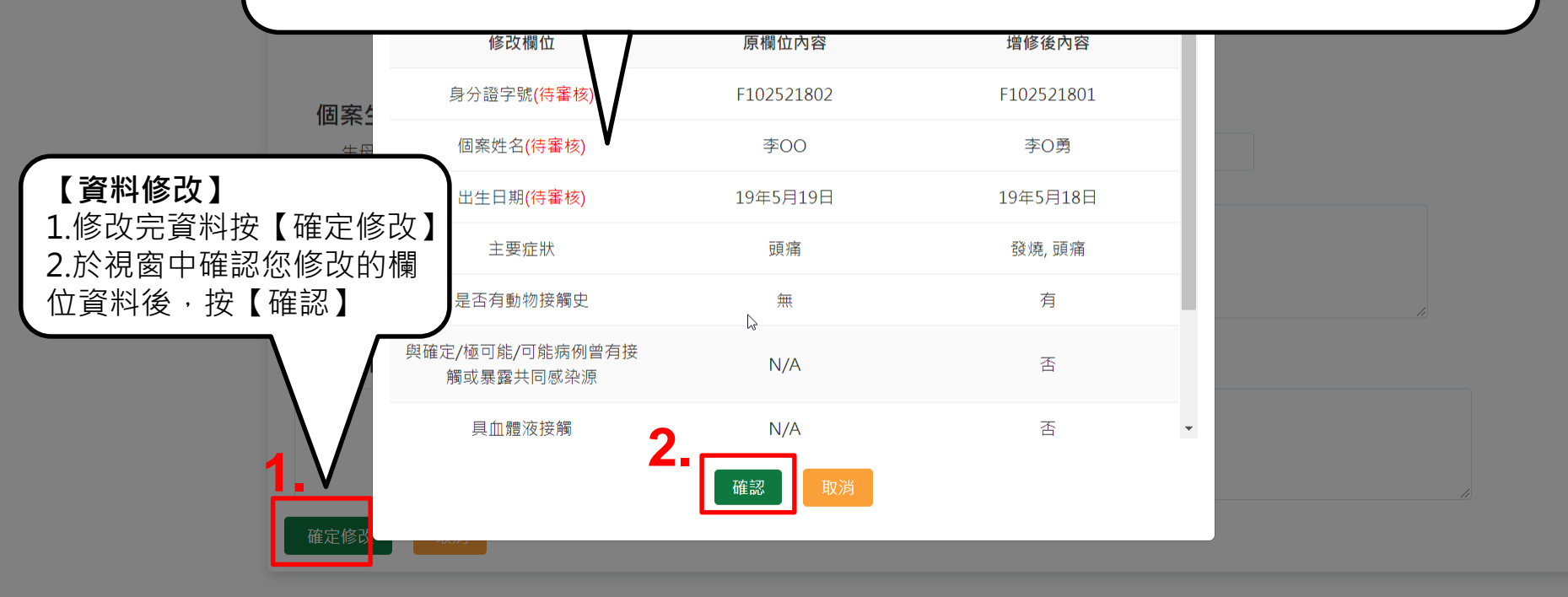

Copyright © 2020 衛生福利部 疾病管制署. All rights reserved. 本網站建議使用 Chrome 75 以上版本瀏覽器及以1920x1080解析度,以獲得最佳瀏覽體驗。

(New)資料增修審核中,不開放修改

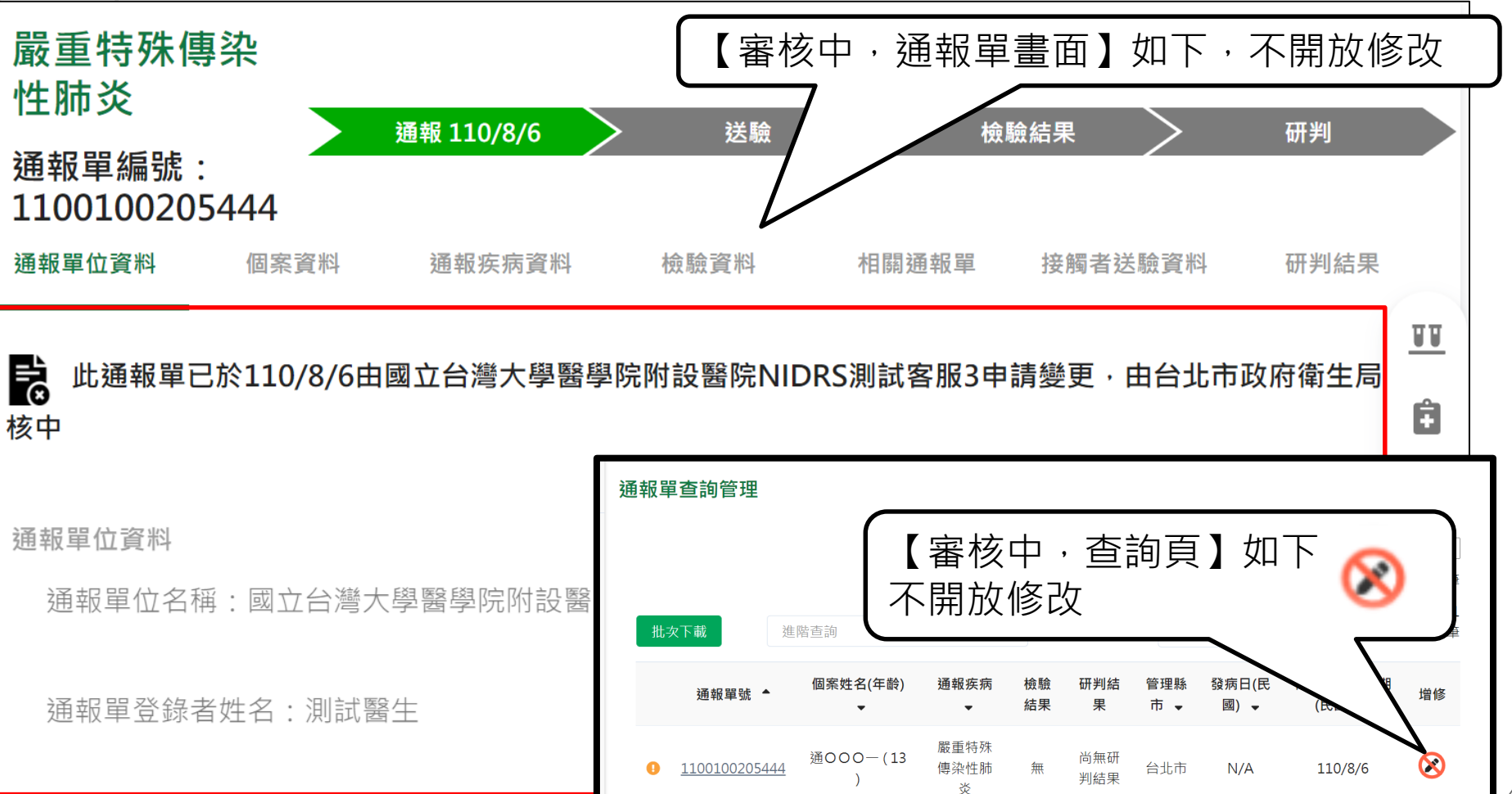

(New)收到通報資料待<u>補通知怎麼辦?</u>

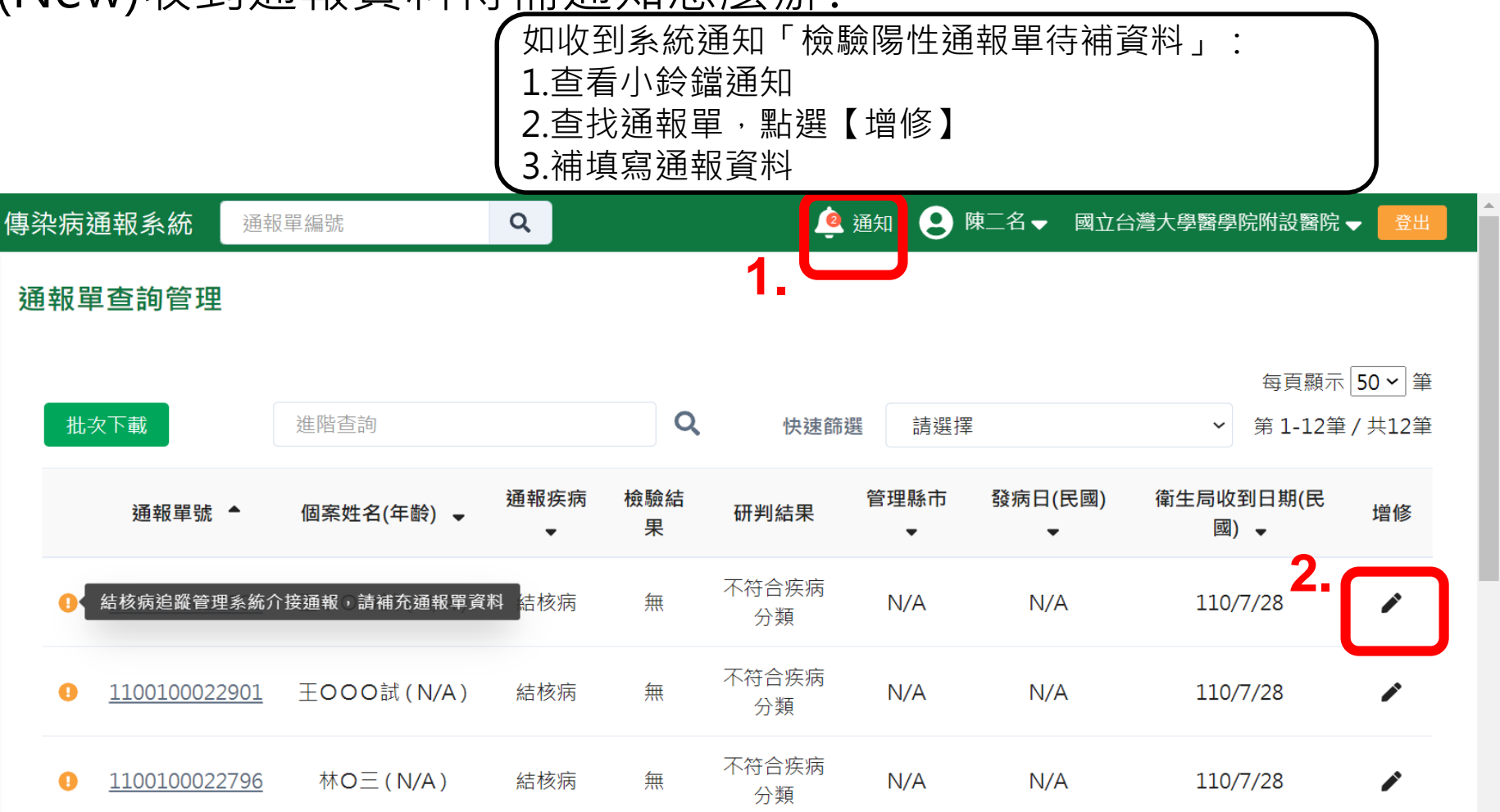

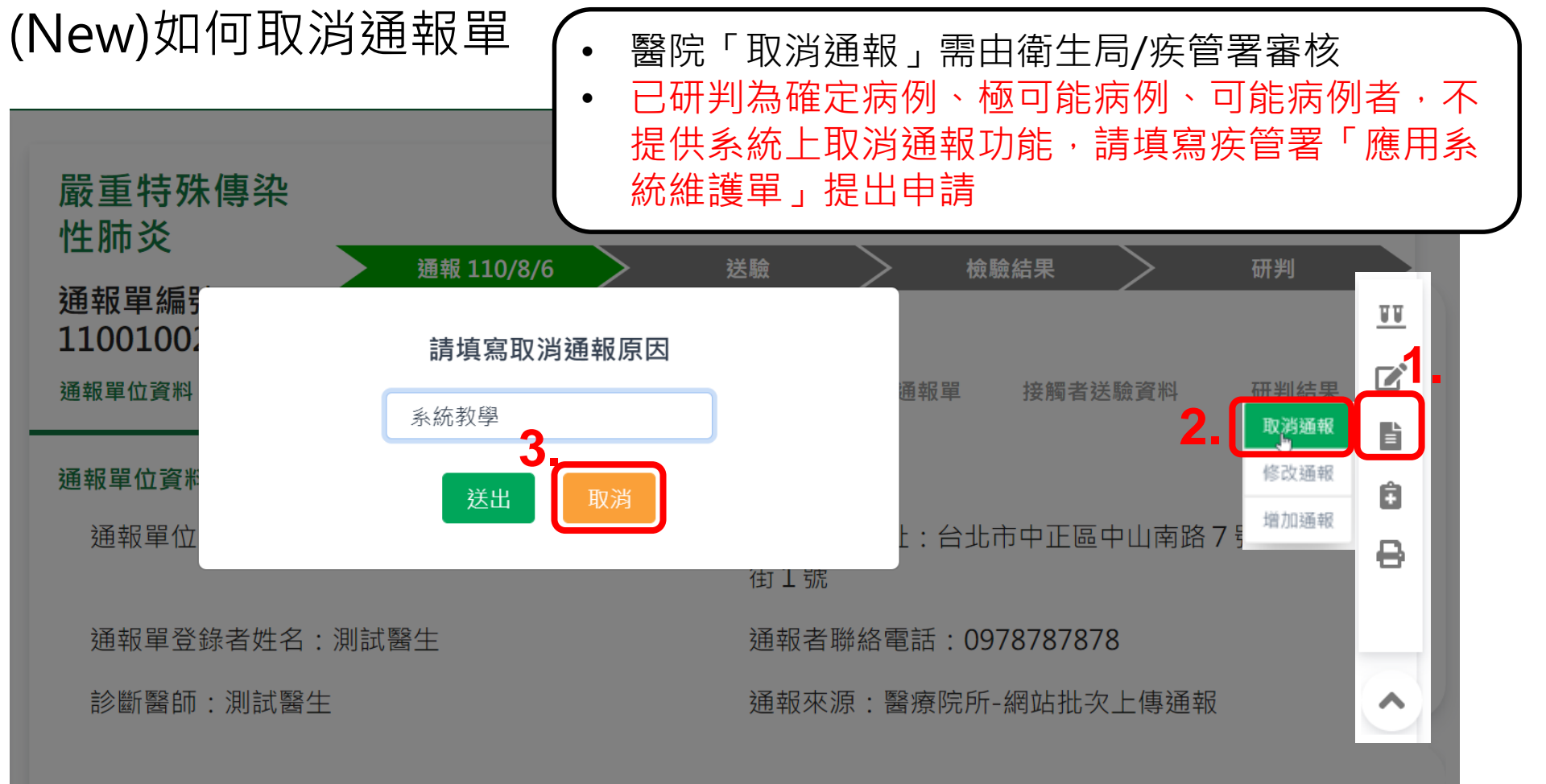

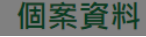

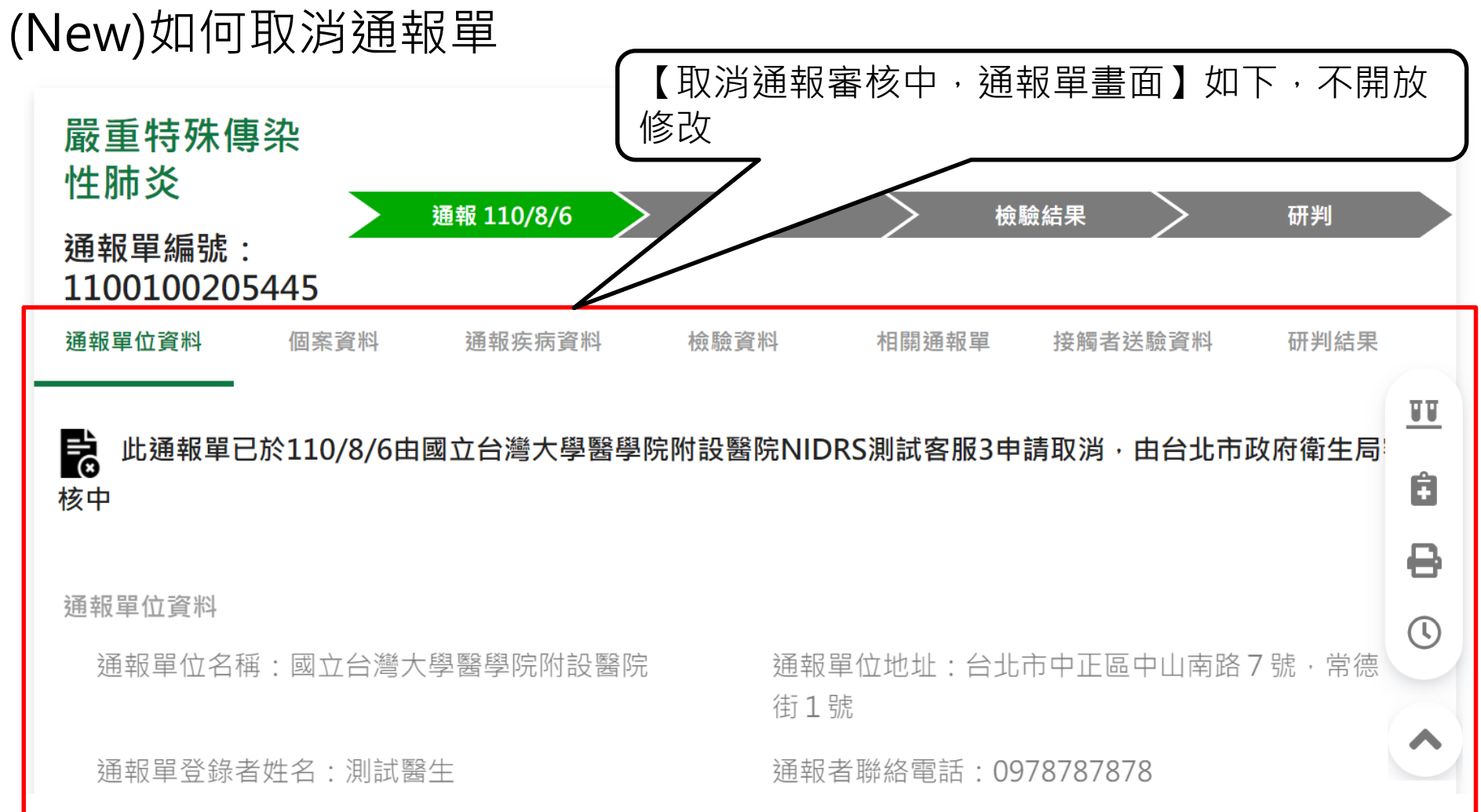

(New)修改通報疾病

| (【通報完              | ¦成後・若需修改通報                               | <b>發疾病】步驟如下:</b>                 |      |
|--------------------|------------------------------------------|----------------------------------|------|
| 系統會提               |                                          | ∇消→並 <mark>選擇帶入原通報資</mark>       | 料・再選 |
| <sub>傷寒</sub> 擇新疾病 | <b>項目</b> ,填寫新的疾病                        | 「通報單                             |      |
| 通報單編※已研判為          | 急確定病例、極可能病的                              | 列、可能病例者,不提供系統                    | 上修改通 |
| 通報單位 報疾病功能         | 能·請填寫疾管署「應                               | 用系統維護單」提出申請                      |      |
| 通報單位資料             |                                          |                                  |      |
| 通報單位名稱:國立台灣        | ▲ 修功通报之法理,结牛取兴通报。 五道加速                   | 上:台北市中正區中山南路7號·常德街1號             |      |
| 通報單登錄者姓名:王三        | IV IV IV IV IV IV IV IV IV IV IV IV IV I | <sup>24</sup> ₩<br>◎話:0912345678 |      |
| 診斷醫師:Dr.AA         | 請填寫取消通報原因                                | 了一个小学家的一般本傳真通報 <b>取消</b>         | 通報   |
|                    | 3. test                                  | 2 修改                             | 通報 🖨 |
| 個案資料               | 送出 取消                                    |                                  | ● ●  |
| 身分證統一編號/外來人口       |                                          |                                  | 8    |
| 個案姓名:董擢            | 姓名                                       | 羅馬拼音:                            | 0    |
| 出生日期:民國79年3月2日     | 性別                                       | :女                               |      |
| 國籍:本國籍             | 非本                                       | 國籍居民身份:                          | ~    |
| 手機:0913123456      | 聯絡                                       | 電話(公司或個人住家):02321654             |      |
| 居住地址:台北市中山區        |                                          |                                  | 50   |

#### (New)如何在原個案增加通報疾病

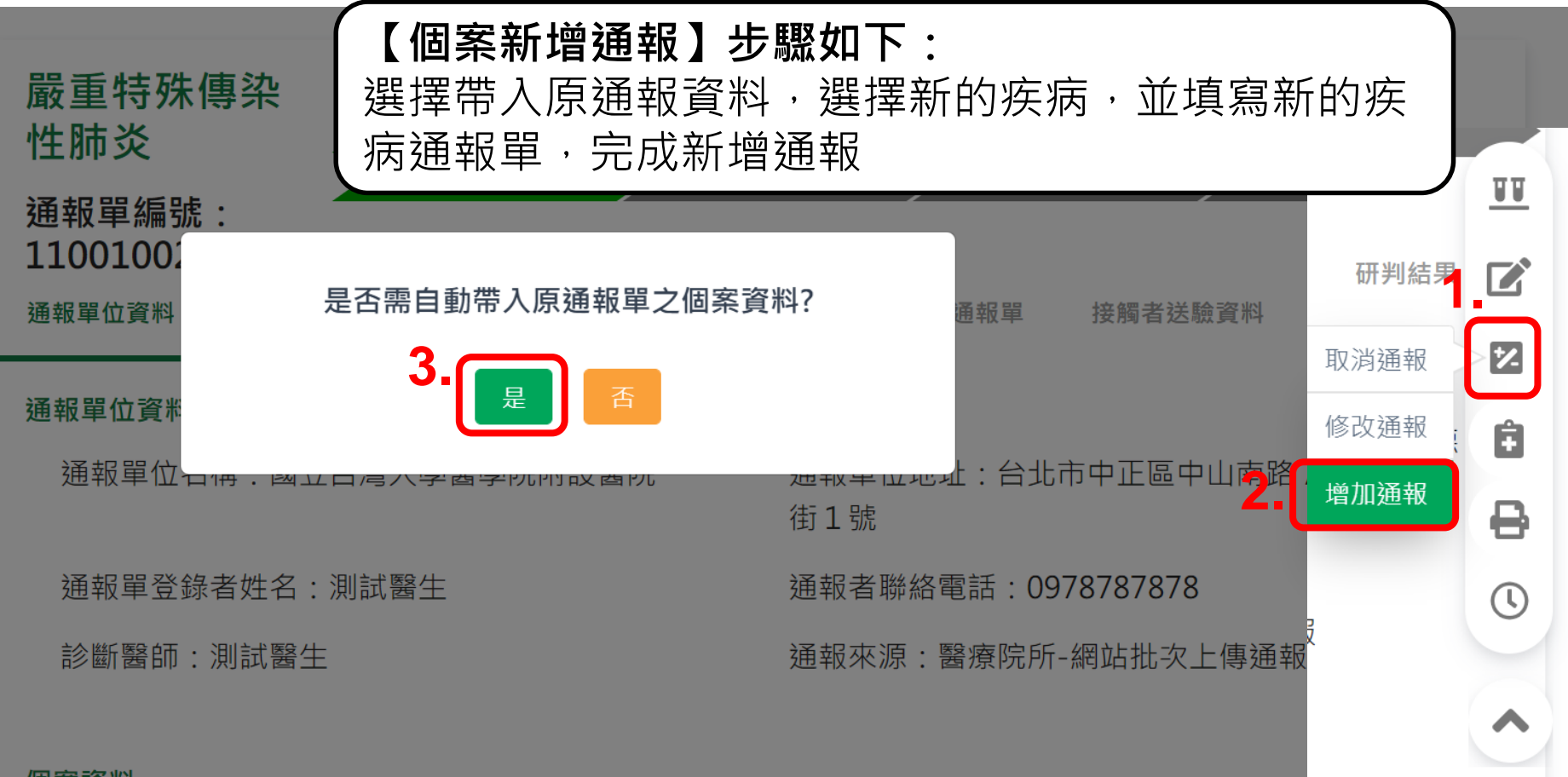

### 如何上傳病歷資料

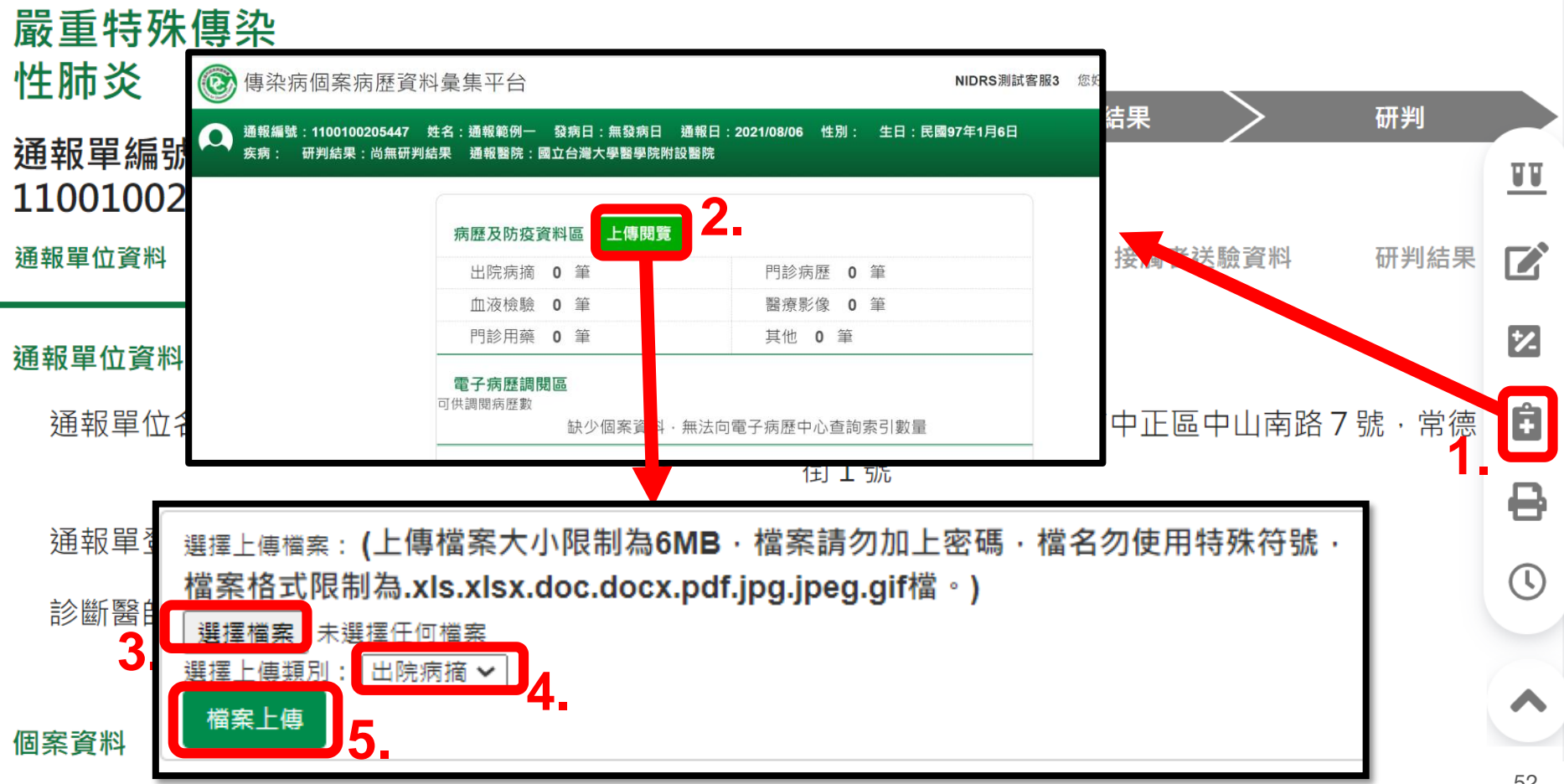

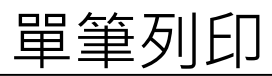

| 嚴重特殊傳染性肺炎<br>通報單編號:1100 <u>1000223</u> | 346                                                                                                    | 通報 110/7/26                                                              | 簡單列印<br>詳細列印 | ]:表格式簡要<br>]:通報單各區     | 資訊列印<br>塊完整列印 |    |
|----------------------------------------|----------------------------------------------------------------------------------------------------|--------------------------------------------------------------------------|--------------|------------------------|---------------|----|
| 通報單位資料                                 | 傳染病通報個案(含疑似病例)報告單                                                                                                    | 列印人員:NIDRS測試客服3<br>列印時間:110/7/26                                         | 列印           | 1 張紙                   | 研判結果          | TT |
| 通報單位資料                                 | 通信軍事號 1100100022346 携前告告<br>通信軍型な名称 台北市政府電告局 携軍軍位地址<br>通信軍型会合称 1000001 携行軍務務部部<br>法官事業 軍停1 規模軍務務部                                                                                                    | 審量符號傳染性防炎<br>台北市信集團市府說該<br>02<br>每年期所講師                                  | 目的地          | FX ApeosPort-V C557! 👻 |               |    |
| 通報單位名稱:台北;<br>通報單登稳考姓名:                | 母う浸液(一種型)/平式     人口2000回来(一連<br>人口2000回来)一連<br>43000000000000000000000000000000000000                                                                                                    | (0)<br>(7)<br>(7)<br>(7)<br>(7)<br>(7)<br>(7)<br>(7)<br>(7)<br>(7)<br>(7 | 網頁           | 全部 🔻                   |               | 12 |
| 診斷醫師:醫師1                               | 四位地址 台北市中山區 人口雪麗幾個<br>個面較別 成長動向<br>人位 都病時日 出版社<br>国永久自知運動月日 離山加減原用日<br>国永久自知運動月日 離山加減原用日<br>和人自然                                                                                                    |                                                                          | 份數           | 1                      |               | Ê  |
|                                        | 構立日常 構立日常<br>構築基本完全 所 たこ日第<br>先ご世界子 死亡日期<br>先ご世界子 死亡世界子<br>安ご世界子 死亡世界子<br>なご世界子 死亡世界子<br>なご世界子 死亡世界子<br>なご世界子 死亡世界子<br>など世界子 死亡世界子<br>など世界子                                                                                                    | 110/7/26                                                                 | 彩色           | 黑白   ▼                 |               | C  |
| 個案資料                                   | <ul> <li>第二日前 110///26 単元年間の町日</li> <li>月底 (京)</li> <li>月末 (京)</li> <li>日本年間の町日</li> <li>月末 (京)</li> <li>日本年間の町日</li> <li>日本年間の町日</li> <li>日本日</li> <li>日本日</li></ul> | 110(7/26<br>可從四緒,流典水,能進痛,CT銀示<br>發展,應選,端社,開発異常、除<br>變成,過信,<br>清潔人員       | 顯示更多設定       | ~                      |               | ₽  |
| 身分證統一編號/外來                             | 国外居史         近日間           国外居史         税道化学業元           教術後編史         役員外通信           生母姓名         党内水人に22                                                                                                    | 22                                                                       |              |                        |               | *  |
| 圖業建名:圖業Ⅰ<br>出生日期:民國79年)                | は     植理     其他自     田<br>田<br>1<br>1<br>田<br>1<br>1<br>1<br>1<br>1                                                                                                    |                                                                          |              |                        | 簡單列印          | 0  |
| 國籍:非本國籍                                | 1279/Clim 1110///45 PCD/memory                                                                                                    | 1 A 49 (17)                                                              |              |                        | N 1 1042 2-1- | 0  |
| 手機:000                                 |                                                                                                    |                                                                          |              |                        |               | Č  |
| 居住地址:台北市中し                             | 第1頁 - 共1頁                                                                                                    |                                                                          |              | 列印取消                   |               | ^  |

# 批次列印

| <b>法定傳染病</b><br>新增通報單 | 2                    | 【批次】<br>1.點選功<br>2.按【批 | <b>「載】</b><br>]能列「通<br>;次下載】 | i報<br>軍<br>按釒 | 単査言<br>丑       | 洵管      | 理」    | 每頁顯       | i示 <b>50 ~</b><br>筆 |
|-----------------------|----------------------|------------------------|------------------------------|---------------|----------------|---------|-------|-----------|---------------------|
| 批次匯入通報單<br>           | 批次下載進                | 階查詢                    | (                            | <b>၃</b> 🕴    | 快速篩選           | 請選擇     | ¥     | 第 1-<br>~ | 50筆 / 共<br>98筆      |
| 通報單查詢管理               |                      | 個案姓名(年齡)               |                              | 檢<br>驗        | 研判             | 管理      | 發病日(民 | 衛生局收到日    |                     |
| 異動紀錄<br>群 <b>娶惠佐</b>  | 通報單號▲                | ▼                      | 通報疾病 ▼                       | 結<br>果        | 結果             | 縣市      | 國) 🗸  | 期(民國) ◄   | 增修                  |
| 新增通知單草稿               | <u>1100100205451</u> | 通OOO-(13<br>)          | 嚴重特殊傳染性肺<br>炎                | 無             | 尚無<br>研判<br>結果 | 台東<br>縣 | N/A   | 110/8/6   | 1                   |
| 群聚查詢管理<br>異動紀錄        | <u>1100100205450</u> | 通OOO-(13<br>)          | 嚴重特殊傳染性肺<br>炎                | 無             | 尚無<br>研判<br>結果 | 台東<br>縣 | N/A   | 110/8/6   | 1                   |
| 其他相關功能                |                      |                        | <u> </u>                     |               | 尚無             |         |       |           |                     |

#### 批次列印

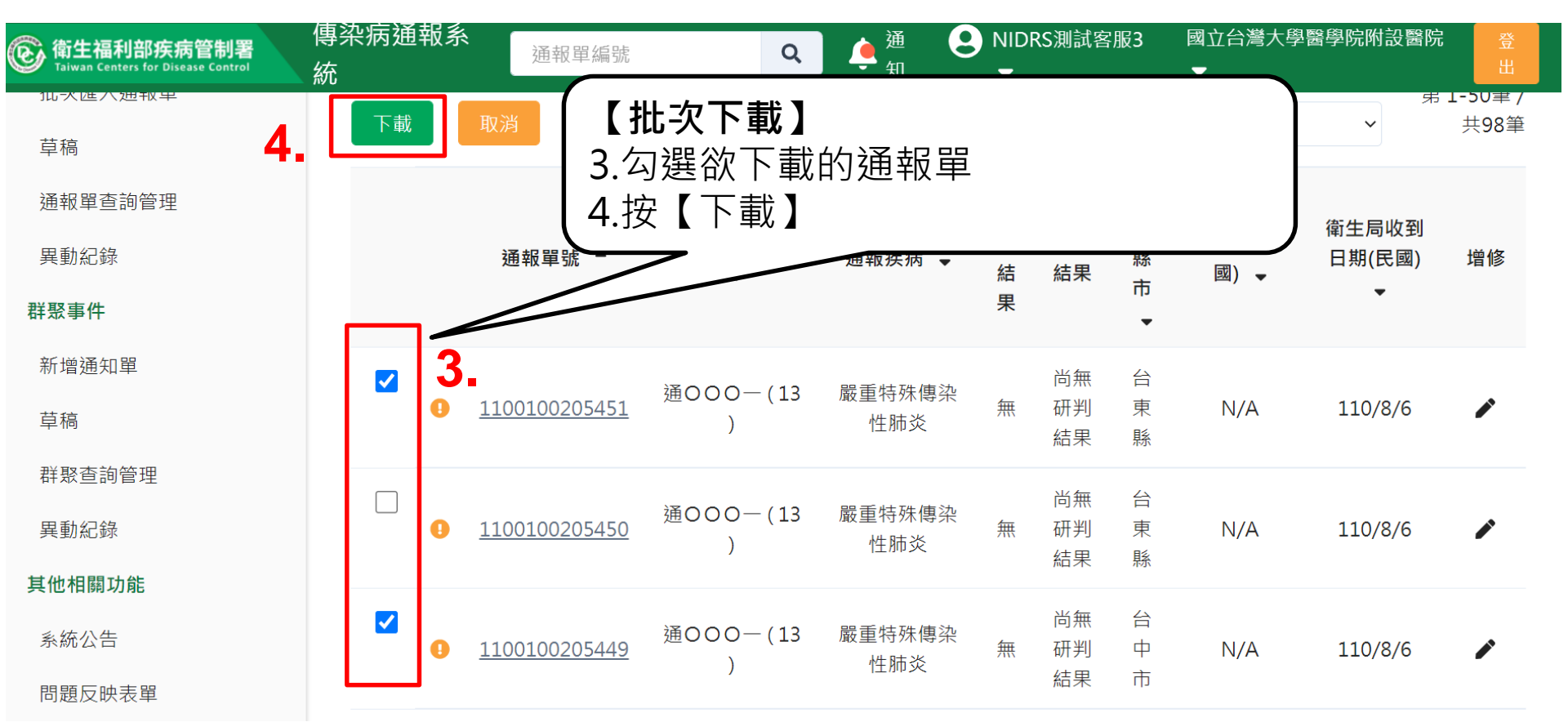

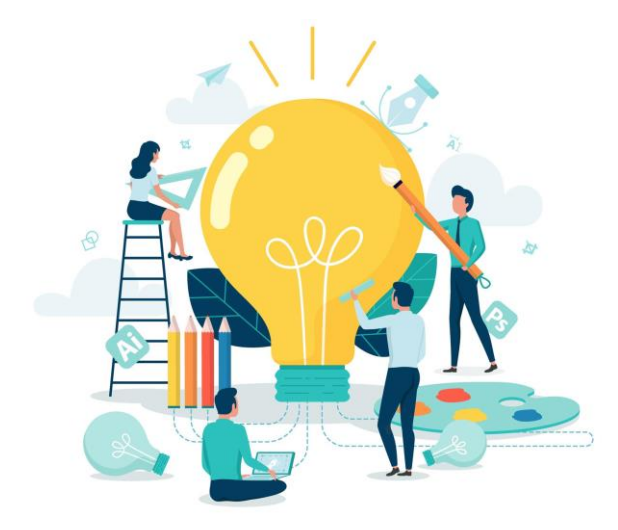

# 06 醫療院所新增 群聚事件通知單

# 群聚事件第一步:點選「新增通知單」

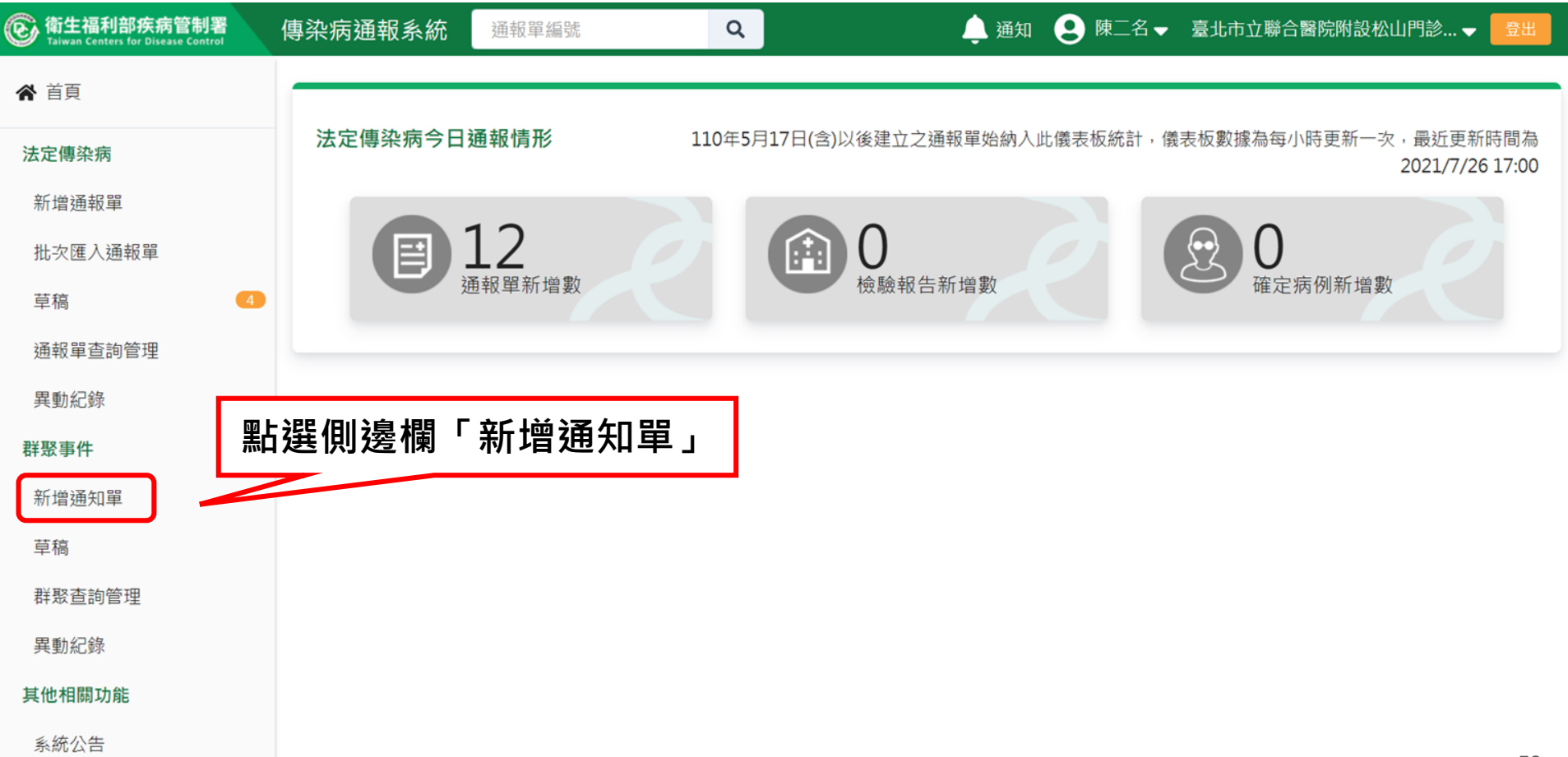

## 群聚事件第二步:填寫事件資料

| @ 衛生福利部疾病管制署<br>Taiwan Centers for Disease Control | 傳染病通報系統      | 重報單編號           |   | 🌲 通知 😢 陳二名 ✔ 臺 | 北市立聯合醫院附設松山門診 🗕 🗦 🗄 🖿 |
|----------------------------------------------------|--------------|-----------------|---|----------------|-----------------------|
| ▲ 首頁                                               | 新增群聚事件       | 通知單             |   | [*]            | 號欄位為必填欄位              |
| 法定傳染病                                              |              | 群聚事件資料          |   | 事件             | +個案列表                 |
| 新增通報單                                              | 事件基本資料       |                 |   |                |                       |
| 批次匯入通報單                                            | 群聚通報項目 *     | 群聚場所類型 *        |   | 群聚場所名稱 *       |                       |
| 草稿                                                 | 請選擇          | ▶ 請選擇           | ~ | 輸入內容           |                       |
| 通報單查詢管理                                            | 群聚場所地址*      |                 |   |                |                       |
| 異動紀錄                                               | 縣市*          | 鄉鎮市區*           |   | 村里             |                       |
| 群聚事件                                               | 請選擇          | ▶ 請選擇           | ~ | 請選擇            |                       |
| 新增通知單                                              | 街道地址         |                 |   |                |                       |
| 草稿                                                 | 例:住家、飯店、人    | 口密集機構或公司之村里街路門牌 |   |                |                       |
| 开取本为答理                                             | 通知單位資料       |                 |   |                |                       |
| 研放旦胡官埕                                             | 通知單位* □ 同群聚場 | 易所名稱            |   |                |                       |
| 異動紀錄                                               | 輸入內容         |                 |   |                |                       |
| 其他相關功能                                             | 通知者姓名*       | 通知者聯絡電話         |   |                |                       |
| 系統公告                                               | 輸入內容         | 輸入數字            |   |                | 59                    |

# 群聚事件第三步:新增個案資料-單筆(1/3)

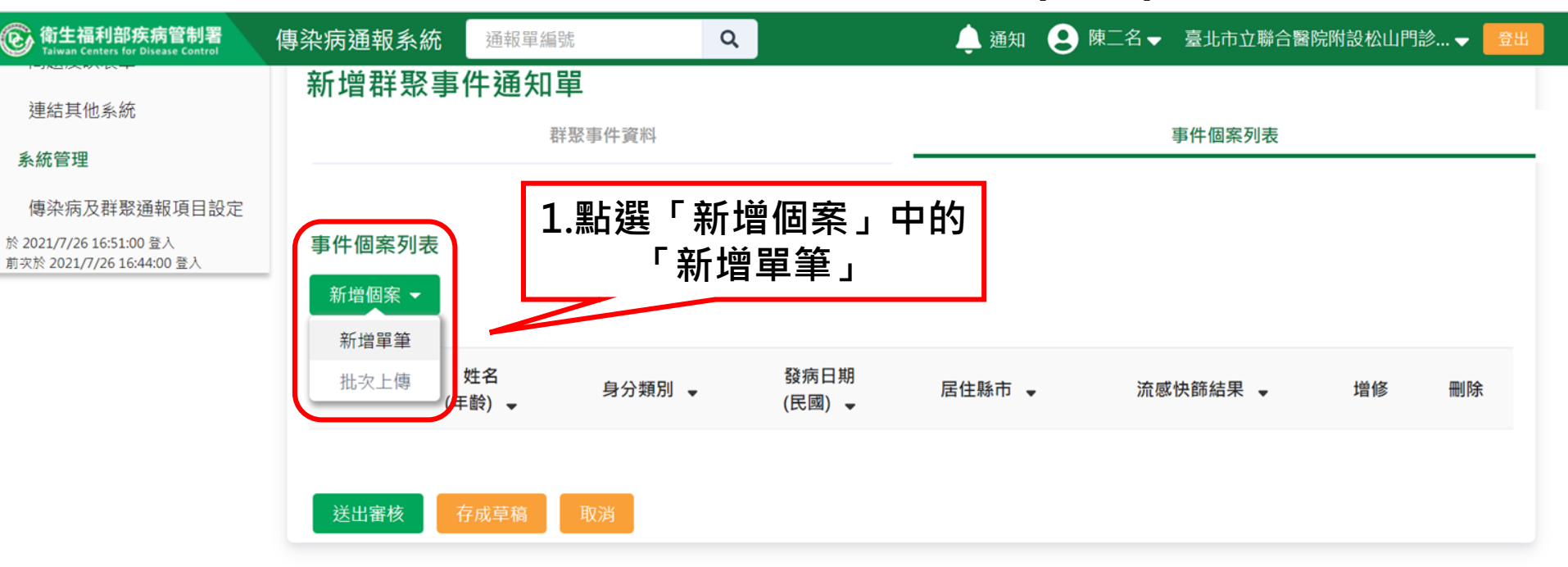

## 群聚事件第三步:新增個案資料-單筆(2/3)

| 衛生福利部疾病管制署<br>Taiwan Centers for Disease Control | 傳染病通報系統 通報單編號                                              | ٩           | 🌻 通知 😢 陳二名 🗸 臺北市立 | 聯合醫院附設松山門診 👻 🔁 🗄 🖤 |
|--------------------------------------------------|------------------------------------------------------------|-------------|-------------------|--------------------|
| ★ 首頁                                             | 群聚事件通知單                                                    |             |                   | 2.填寫個案資料           |
| 法定傳染病                                            | 新增個案通知單                                                    | [*]         | 號欄位為必填欄位          |                    |
| 新增通報單                                            |                                                            |             |                   |                    |
| 批次匯入通報單                                          | 個案基本資料                                                     |             |                   |                    |
| 草稿 4                                             | 身分證統一編號/外來人口之居留證統一證號                                       | 、謢將號碼 * 🕕   | 姓名*               |                    |
| 通報單查詢管理                                          | 制入內谷                                                       |             | 鞩入內谷              |                    |
| 異動紀錄                                             |                                                            | ∃期 *        |                   |                    |
| 群聚事件                                             | <ul> <li>→ → → × → × → × → × → × → × → × → × → ×</li></ul> | '月/日        | 聯絡電話 *            |                    |
| 新增通知單                                            | 輸入內容,若無此資訊,請填"無"                                           |             | 輸入內容,若無此資訊,請填"無"  |                    |
| 草稿                                               | <b>居住地址</b> □ 同群聚場所地址                                      |             |                   |                    |
| 群聚查詢管理                                           | 居住縣市 * 鄉鎮市                                                 | <b>节區 *</b> | 居住村里              |                    |
| 異動紀錄                                             | 請選擇 > 請                                                    | 選擇 >        | 請選擇 🖌 🖌           |                    |
| 其他相關功能                                           | 街道地址                                                       |             |                   |                    |
| 系統公告                                             | 例:住家、飯店、人口密集機構或公司之村                                        | 里街路門牌       |                   | 61                 |

# 群聚事件第三步:新增個案資料-單筆(3/3)

| ⑥ 衛生福利部疾病管制署<br>Taiwan Centers for Disease Control   | 傳染病通報系統 通報單編號                   | Q                | 👃 通知 🛛 😟 陳二名 🗸 | 臺北市立聯合醫院附設松山門診 🚽 🔂 🗄 🗮 |
|------------------------------------------------------|---------------------------------|------------------|----------------|------------------------|
| 草稿                                                   | <b>居住地址 🔽</b> 同群聚場所地址           |                  |                |                        |
| 群聚查詢管理                                               | 居住縣市 *                          | 鄉鎮市區 *           | 居住村里           |                        |
| 異動紀錄                                                 | 台北市 🗸                           | 松山區 🖌            | 請選擇            | ~                      |
| 其他相關功能                                               | 街道地址                            |                  |                |                        |
| 系統公告                                                 | 例:住家、飯店、人口密集機構                  | 或公司之村里街路門牌       |                |                        |
| 問題反映表單                                               | 發病日期 *                          |                  | 就醫日期 *         |                        |
| 連結其他系統                                               | 民國110/07/26                     | □無發病日            | 民國110/07/26    | □無就醫日                  |
| 系統管理                                                 | 身分類別 *                          |                  |                |                        |
| 傳染病及群聚通報項目設定                                         | 行政人員 🗸                          | J                |                |                        |
| 於 2021/7/26 16:51:00 登入<br>前次於 2021/7/26 16:44:00 登入 | 有無症狀 * 〇 有 💿 無                  |                  |                |                        |
|                                                      | 備註   輸入   3.點選「確定   成新增單   成新增單 | を」即完<br>筆個案<br>∞ |                |                        |
|                                                      |                                 |                  |                | 00                     |

# 群聚事件第三步:新增個案資料-批次(1/6)

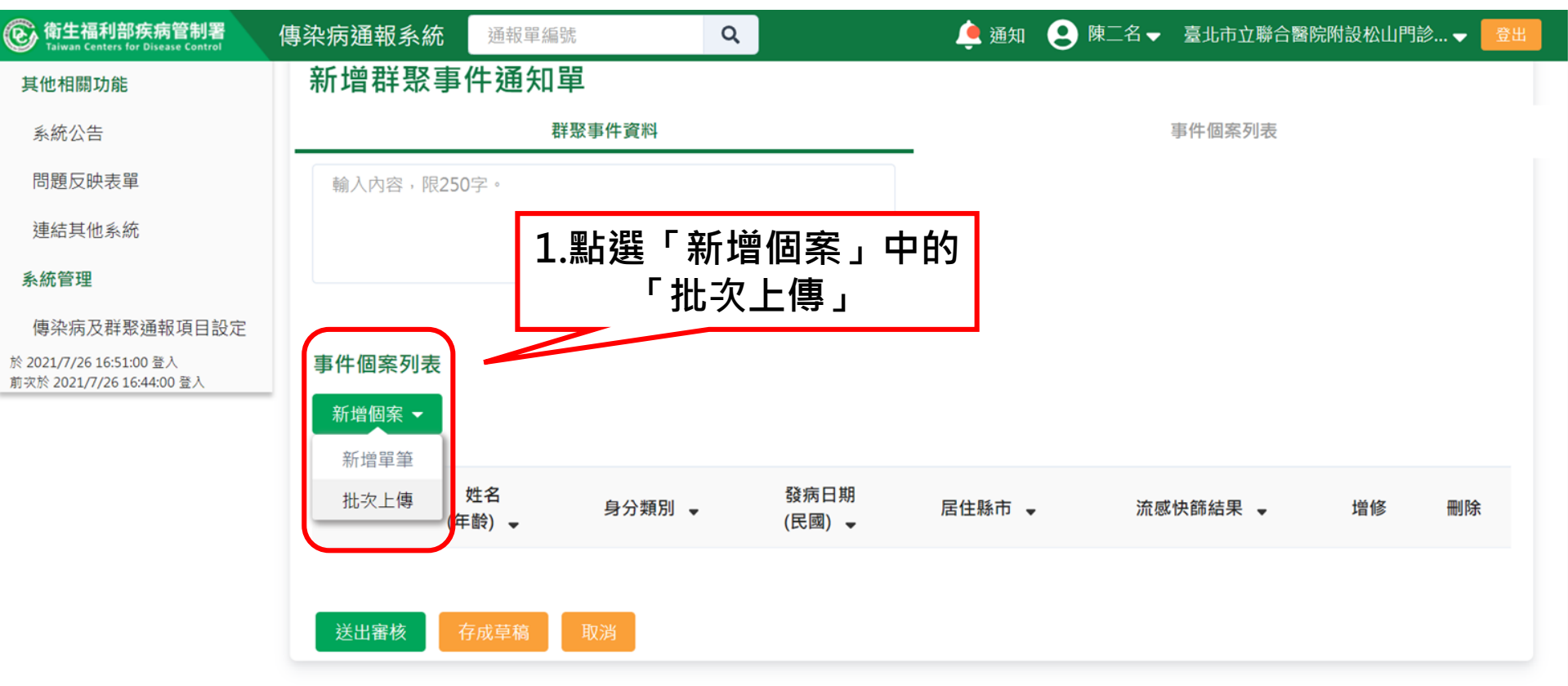

# 群聚事件第三步:新增個案資料-批次(2/6)

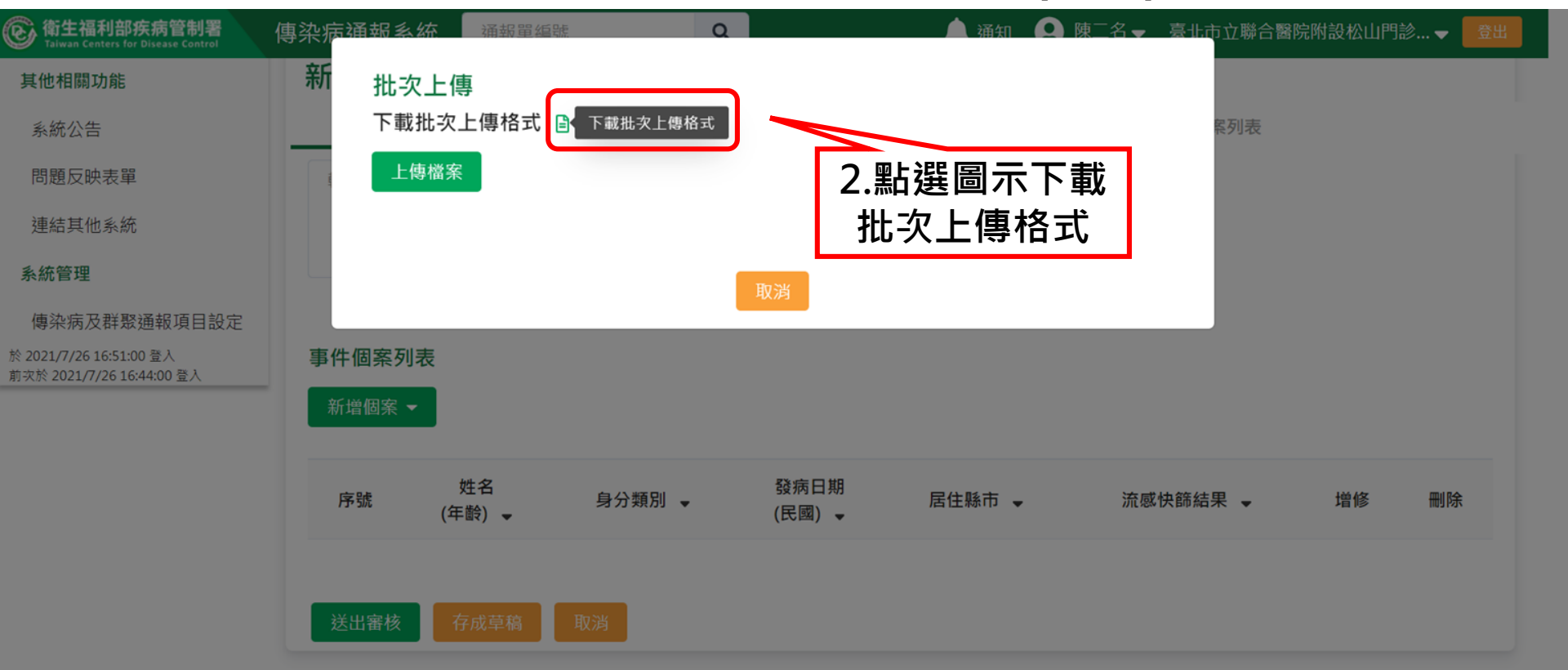

### 群聚事件第三步:新增個案

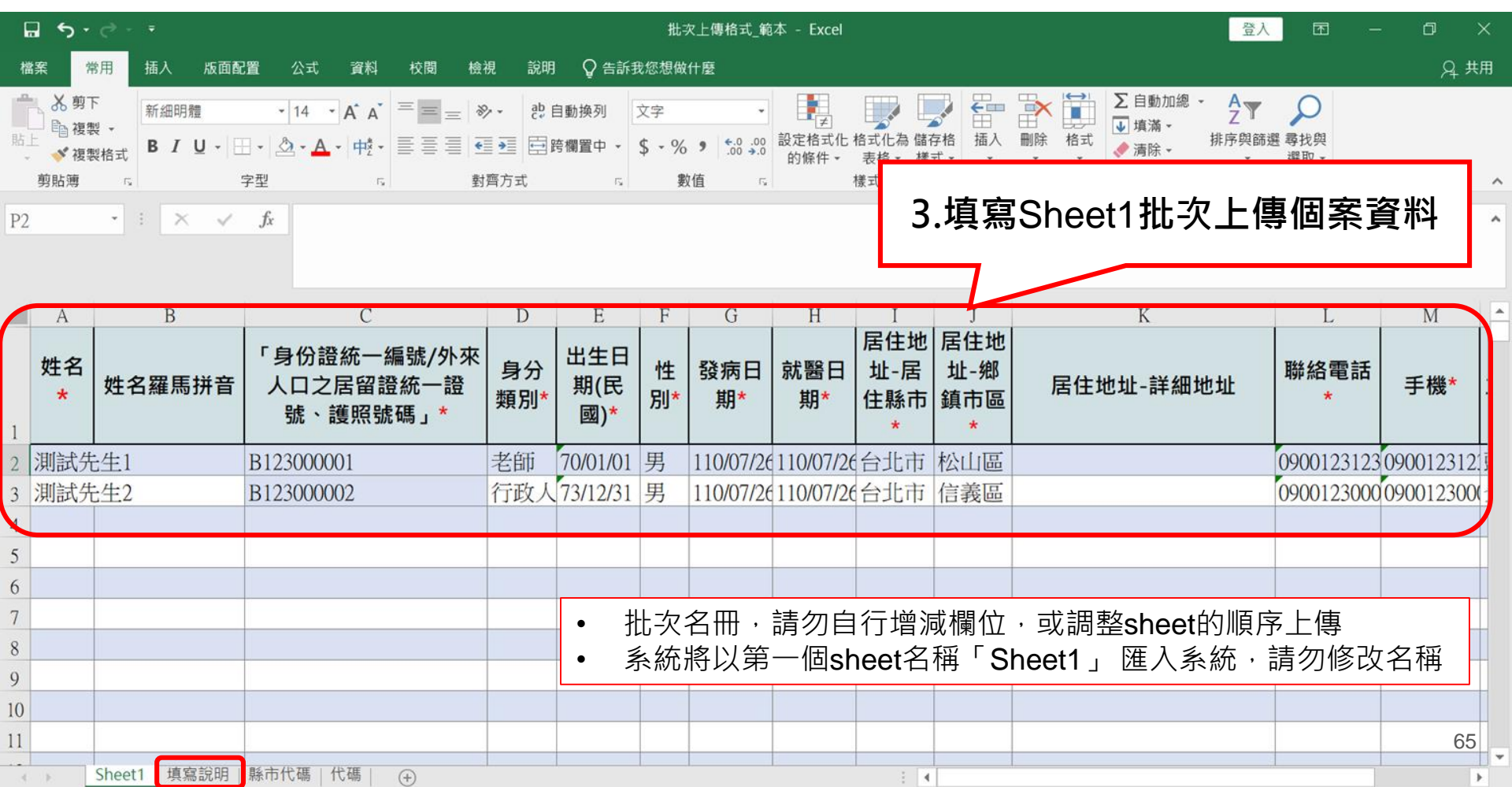

# 群聚事件第三步:新增個案資料-批次(4/6)

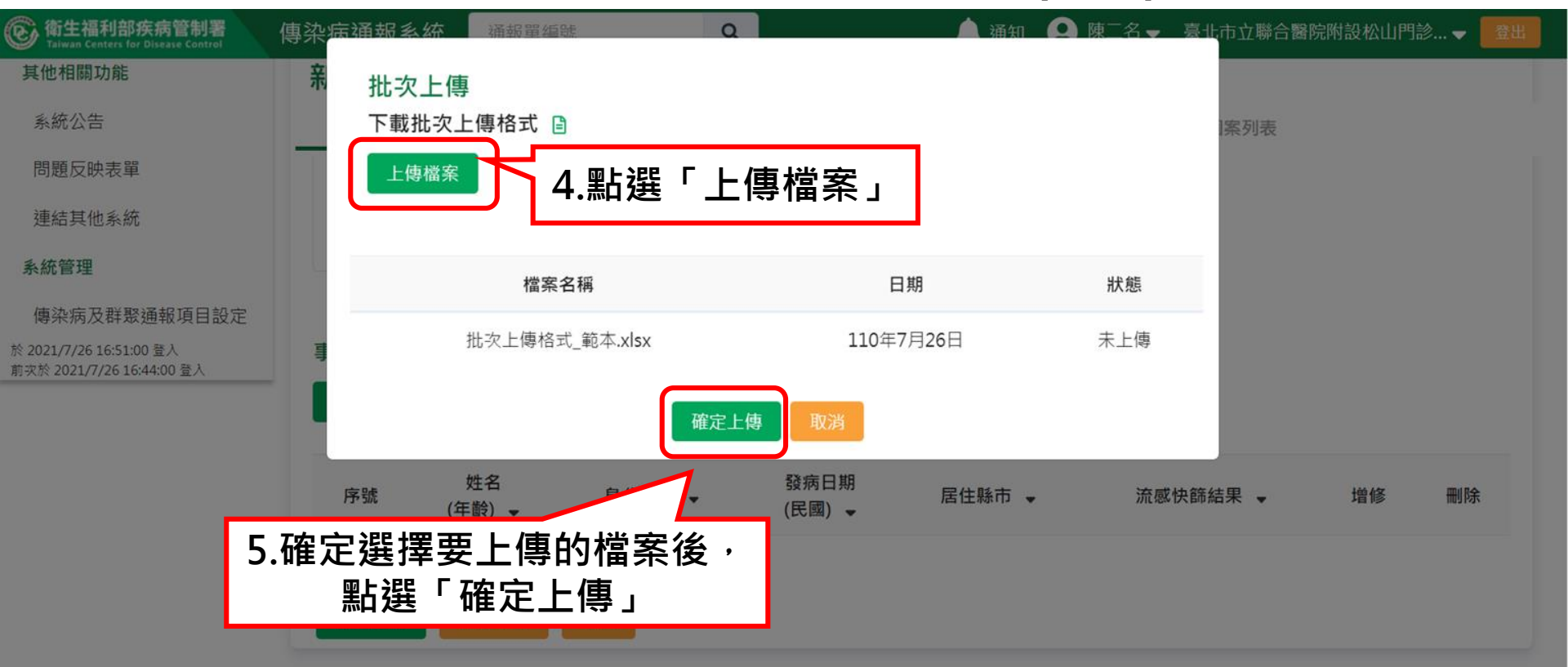

# 群聚事件第三步:新增個案資料-批次(5/6)

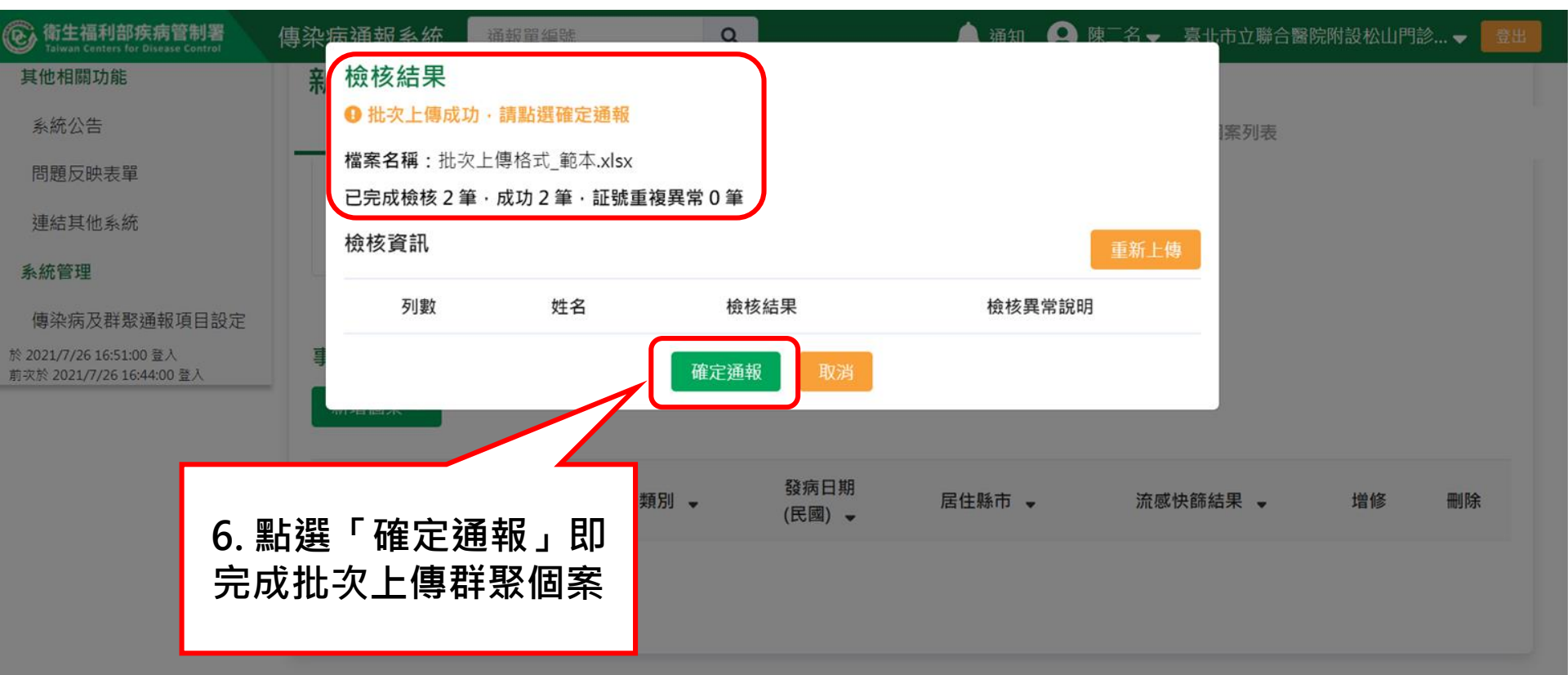
### 群聚事件第三步:新增個案資料-批次(6/6)

| 参衛生福利部疾病管制署<br>Taiwan Centers for Disease Control  | 傳染病通報系統   | 通報單編號               | ٩            |                               | 🔔 通知 🙁 陳 | 二名 🚽 臺北市立聯合醫院 | 附設松山門調 | i) 🗕 🗾 |
|----------------------------------------------------|-----------|---------------------|--------------|-------------------------------|----------|---------------|--------|--------|
| 連結其他系統                                             | 新增群聚事     | 件通知單                |              |                               |          |               |        |        |
| 系統管理                                               |           | 群聚事                 | 件資料          | _                             |          | 事件個案列表        |        |        |
| 傳染病及群聚通報項目設定                                       |           |                     |              |                               |          |               |        |        |
| 2021/7/26 16:51:00 登入<br>切次於 2021/7/26 16:44:00 登入 | 事件個案列表    |                     |              |                               |          |               |        |        |
|                                                    | 新增個案 ▼    |                     |              |                               |          |               |        |        |
|                                                    |           | 姓名                  |              | 發病日期                          |          |               |        |        |
|                                                    | 序號        | (年齡) 🗸              | 身分類別 ▼       | (民國) 🚽                        | 居住縣市 👻   | 流感快篩結果 👻      | 增修     | 刪除     |
|                                                    | 序號<br>1 測 | (年齢) ▼<br>JOOO1(40) | 身分類別 ▼<br>老師 | (民國) <del>、</del><br>110/7/26 | 居住縣市 👻   | 流感快篩結果 👻      | 増修     | 刪除     |

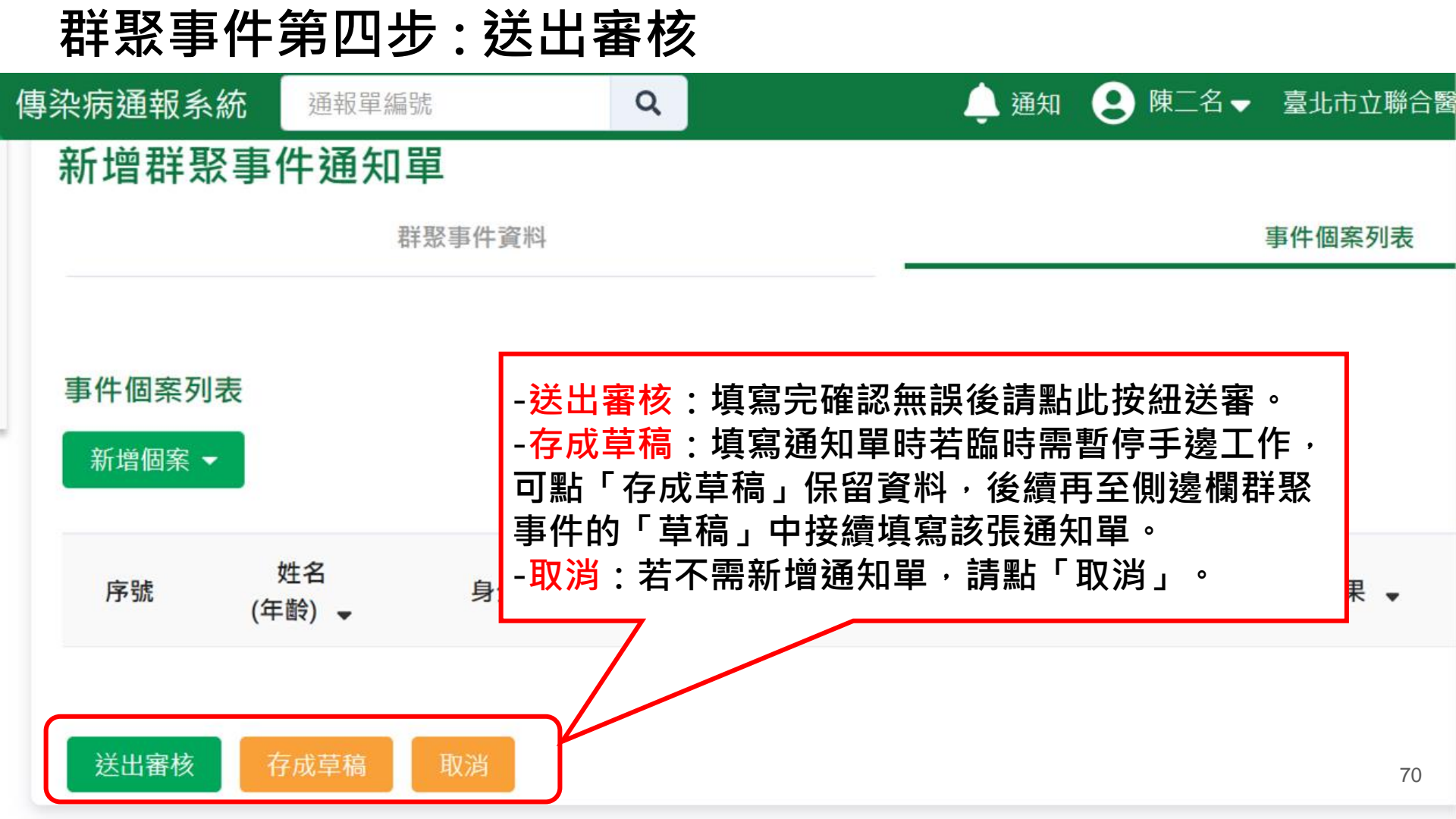

### 群聚事件第五步:衛生局審核結果通知

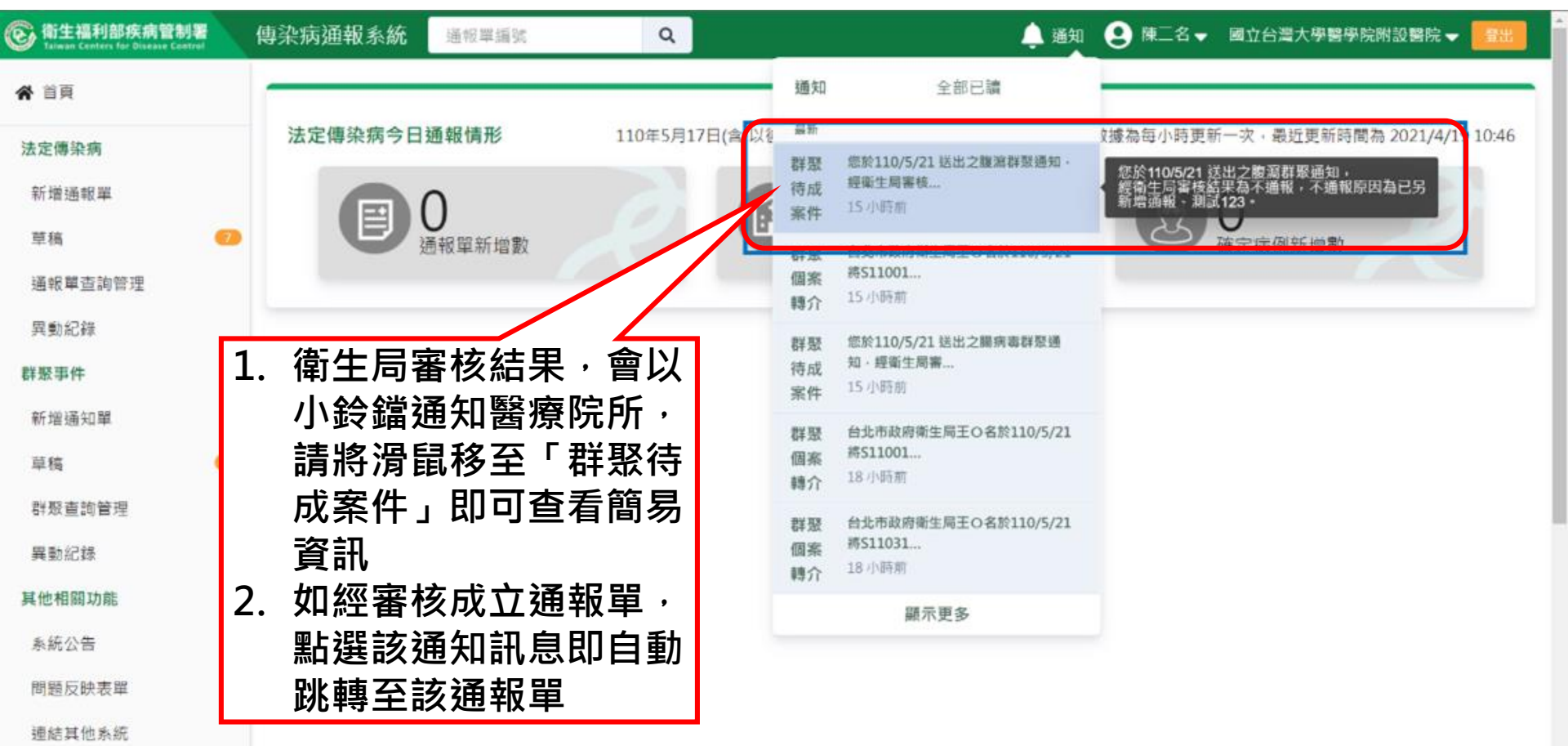

73

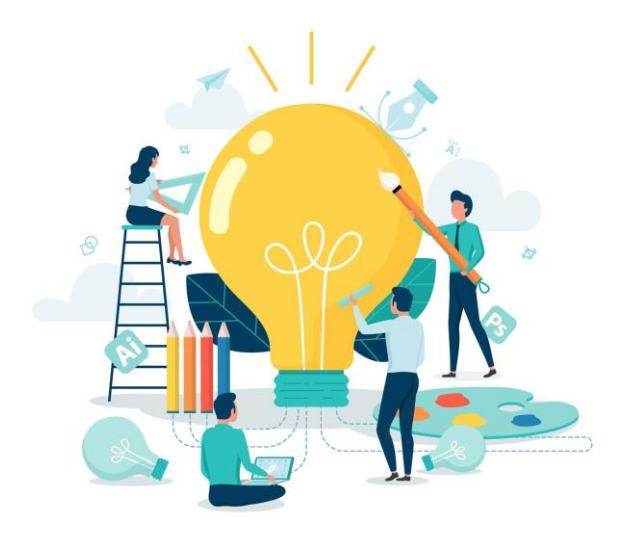

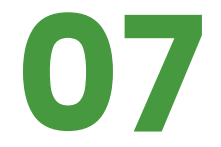

# 查詢群聚個案通報單

74

#### 方法一 :以群聚個案通報單號查詢

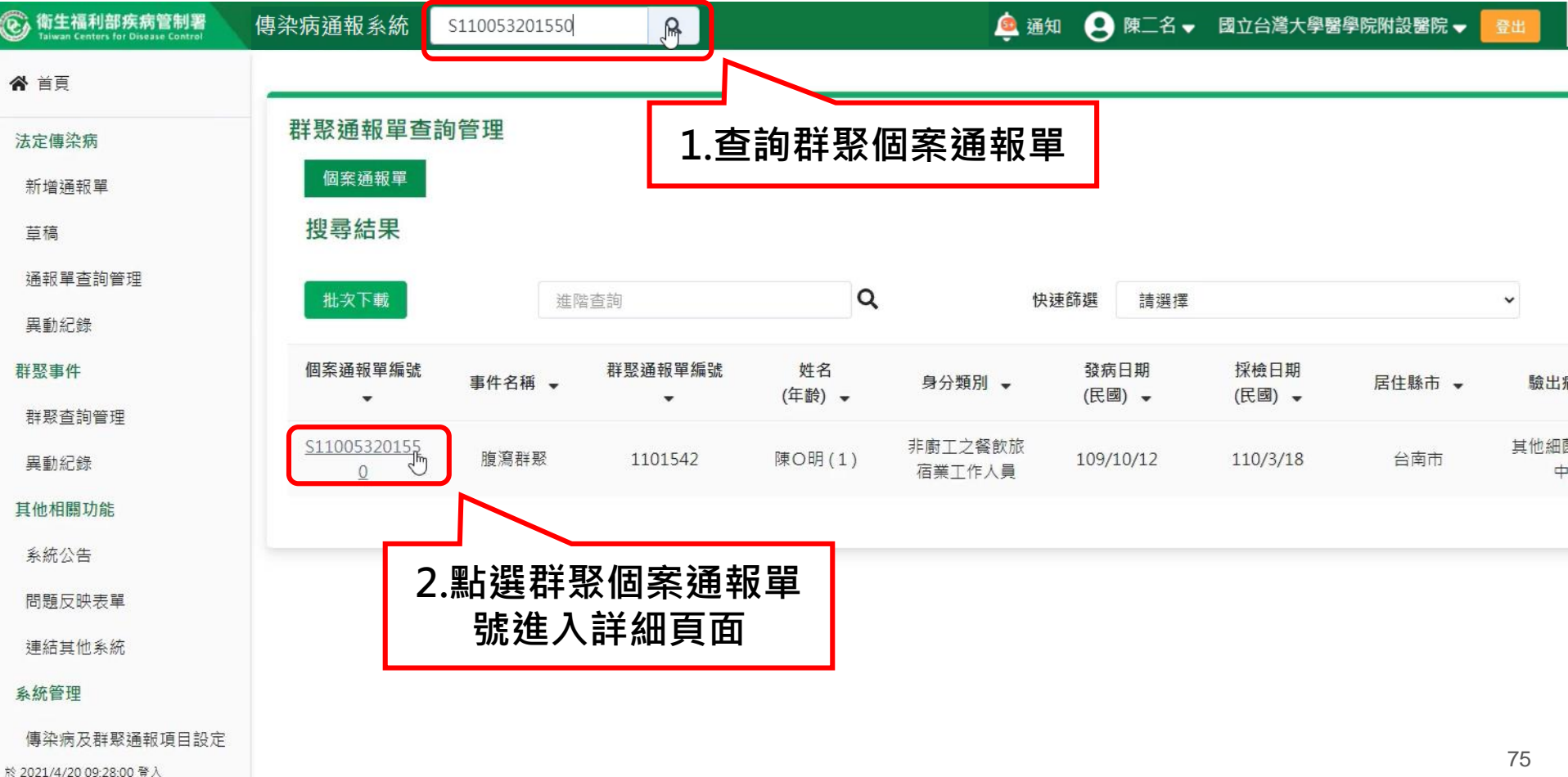

前次於 2021/4/19 18:42:00 登入

### 方法二:以群聚事件或個案條件查詢(1/2)

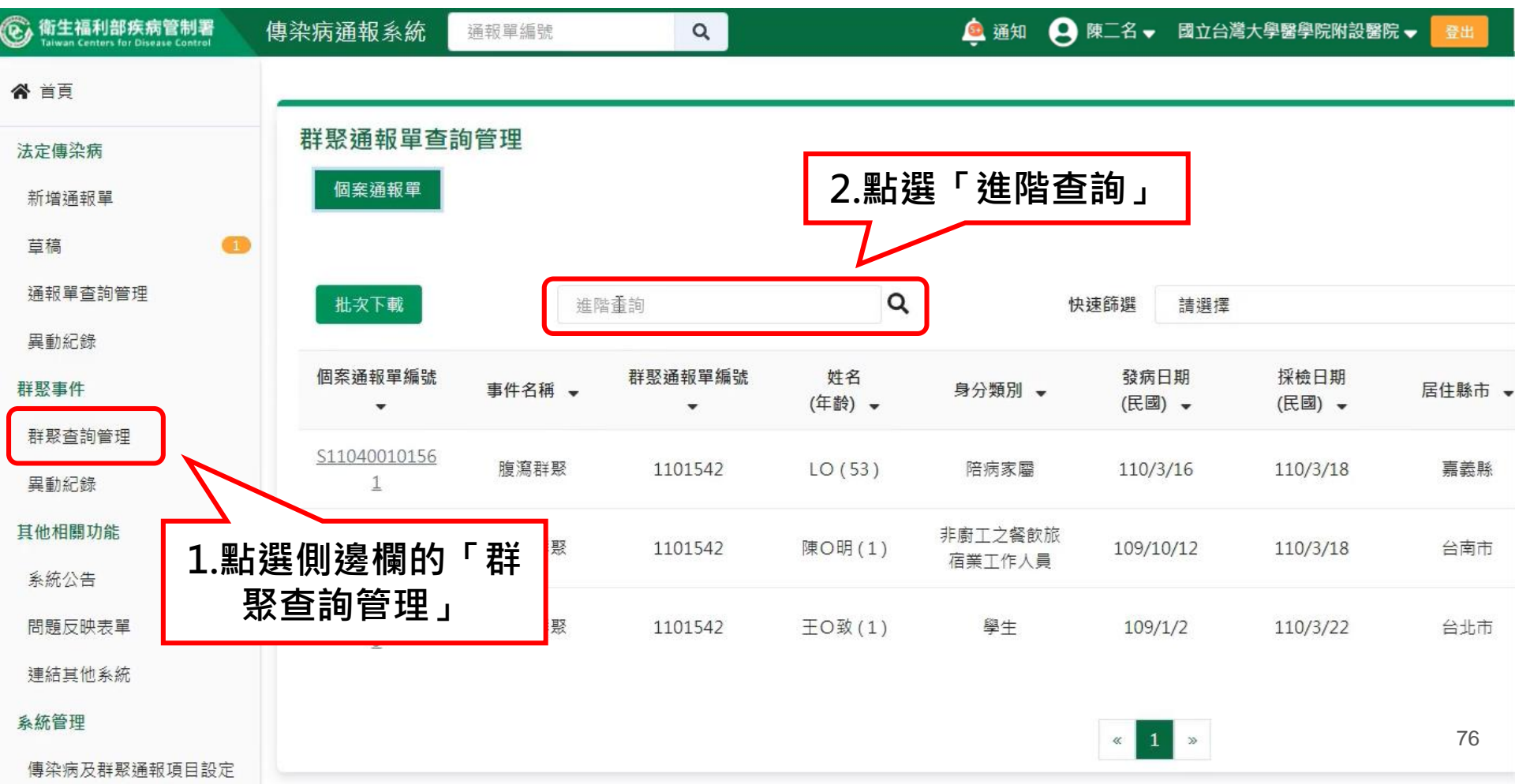

### 方法二:以群聚事件或個案條件查詢(2/2)

|               | 群聚通報單查詢管理       | <u> </u>                |        |           |       |                       |
|---------------|-----------------|-------------------------|--------|-----------|-------|-----------------------|
| £.            | 個案通報單           |                         | 2      | 駻修供       |       |                       |
|               | ○依個案資訊查詢        |                         |        | ᄚᆙᅚ       |       |                       |
| 间管理           | 個案通報單編號         | 個案                      | ID     |           | 個案姓名  |                       |
|               | 輸入內容            | 輸                       | 入內容    |           | 輸入內容  |                       |
|               | ●依其他條件查詢        |                         |        |           |       |                       |
| 管理            | 群聚通報項目          | 請選擇                     | ~      | 群聚場所類型    | 請選擇   |                       |
|               | C #8            | ○ 不限 ○ 發展日期 ○ 梁檢日期 ● 通道 | 8.曾建位口 | 民間 110/   | 01/20 | <b>卒</b> 民國 110/04/20 |
| 能             |                 |                         |        | C 20 110/ | 01/20 | 主 氏國 110/04/20        |
|               | 地點              | ☑ 通報池 ☑ 居住地 ☑ 轉介地 選取縣市  | ]      |           |       |                       |
| <sup>更單</sup> | <b>盲</b> 清空當前條件 |                         |        |           |       | J                     |
|               |                 |                         |        |           |       |                       |

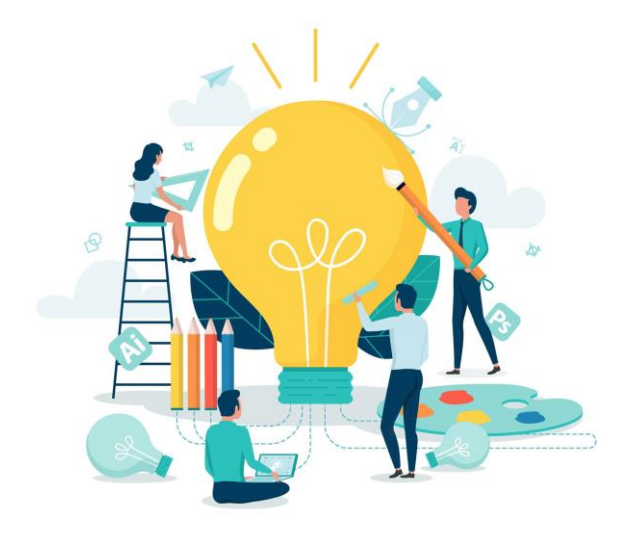

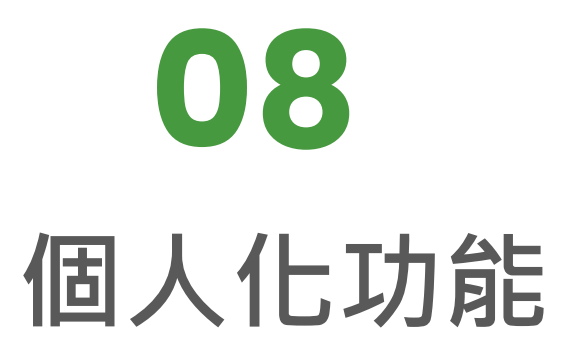

### 查看個人申請通報單異動紀錄

| ⓒ 衛生福利部疾病管制署<br>Taiwan Centers for Disease Control   | 傳染病通報系統 通報單編號 | Q                             | 💩 通知 😧 陳二名 🗙            | ■立台湾大學醫學院附設醫院 - 登出          |
|------------------------------------------------------|---------------|-------------------------------|-------------------------|-----------------------------|
| <b>谷</b> 首頁                                          |               |                               | 權限狀態及個人資料維護             |                             |
| 法定傳染病                                                | 法定傳染病今日通報情形   |                               | 通報單異動紀錄                 | - 灾,最近更新時間為 2021/4/13 14:02 |
| 新增通報單                                                | <b>a</b> 2    |                               | 通知訂閱                    |                             |
| 草稿                                                   | 通報單新增數        | 検験報告新増数                       | <b>全</b> 。<br>確定病例新 理 要 | K                           |
| 通報單查詢管理                                              |               |                               |                         |                             |
| 異動紀錄                                                 |               | 1.點選上方帳號頭像,點選其                | 中的                      |                             |
| 群聚事件                                                 |               | 「通報留卑動紀錄,即可查看                 | 你由                      |                             |
| 群聚查詢管理                                               |               |                               | ют                      |                             |
| 異動紀錄                                                 |               | <b>請</b> 逈的所 <b>月</b> 通取甲畨核紀銶 | 0                       |                             |
| 其他相關功能                                               |               |                               |                         |                             |
| 系統公告                                                 |               |                               |                         |                             |
| 問題反映表單                                               |               |                               |                         |                             |
| 連結其他系統                                               |               |                               |                         |                             |
| 於 2021/4/13 13:42:00 登入<br>前吹於 2021/4/13 09:00:00 登入 |               |                               |                         |                             |

### 個人申請通報單異動紀錄查詢

#### 通報單異動紀錄

每頁顯示 50 ¥ 筆

Ι

第1-50筆/共74筆

82 I

| 申請時間 👻          | 審核時間 ↓          | 審核單位 ◄            | 審核者 ◄  | 異動別 ↓    | 通報單號 ↓        | 通報疾病 ↓    | 審核結果     |
|-----------------|-----------------|-------------------|--------|----------|---------------|-----------|----------|
| 110/4/13 14:24  | N/A             | 台北市政府衛生局          | N/A    | 轉案、增修通報單 | 110010008862  | 傷寒        | 審核中      |
| 110/4/9 10:32   | N/A             | 台北市政府衛生局          | N/A    | 取消通報單    | 110010008408  | 傷寒        | 審核中      |
| 110/4/8 20:45   | N/A             | 台北市政府衛生局          | N/A    | 取消通報單    | 1100100008161 | 傷寒        | 審核中      |
| 110/4/8 19:20   | N/A             | 台北市政府衛生局          | N/A    | 轉案、增修通報單 | 110010008062  | 傷寒        | 審核中      |
| 110/3/29 14:46  | N/A             | 台北市政府衛生局          | N/A    | 取淌通報單    | 1100100005823 | 狂犬病毒檢驗    | 審核中      |
| 110/2/26 13:28  | 110/2/26 13:29  | 台北市政府衛生局          | 王三名    | 取淌通報單    | 110010002819  | 傷寒        | 同意       |
| 110/2/2 10:46   | N/A             | 台北市政府衛生局          | N/A    | 增修通報單    | 1100100001683 | 鼠疫        | 審核中      |
| 110/1/29 11:09  | N/A             | 台北市政府衛生局          | N/A    | 增修通報單    | 1100100001605 | 鼠疫        | 審核中      |
| 110/1/26 12:14  | 110/2/4 10:45   | 台北市政府衛生局          | 台北市衛生局 | 增修通報單    | 1090100001254 | 李斯特菌症     | 同意       |
| 110/1/26 09:37  | N/A             | 台北市政府衛生局          | N/A    | 增修通報單    | 1100100001462 | 鼠疫        | 審核中      |
| 110/1/15 14:34  | N/A             | 衛生福利部疾病管制署臺北區管制中心 | N/A    | 取淌通報單    | 110010000964  | 庫賈氏病      | 審核中      |
| 110/1/12 16:41  | N/A             | 台北市政府衛生局          | N/A    | 增修通報單    | 110010000348  | 急性病毒性A型肝炎 | 審核中      |
| 109/12/24 13:33 | 109/12/24 13:35 | 台北市政府衛生局          | 王三名    | 取消通報單    | 1090100013410 | 傷寒        | <u>t</u> |
| 109/12/21 17:52 | N/A             | 台北市政府衛生局          | N/A    | 取消通報單    | 1090100012938 | 副傷寒       | 審核中      |

### 通知訂閱設定

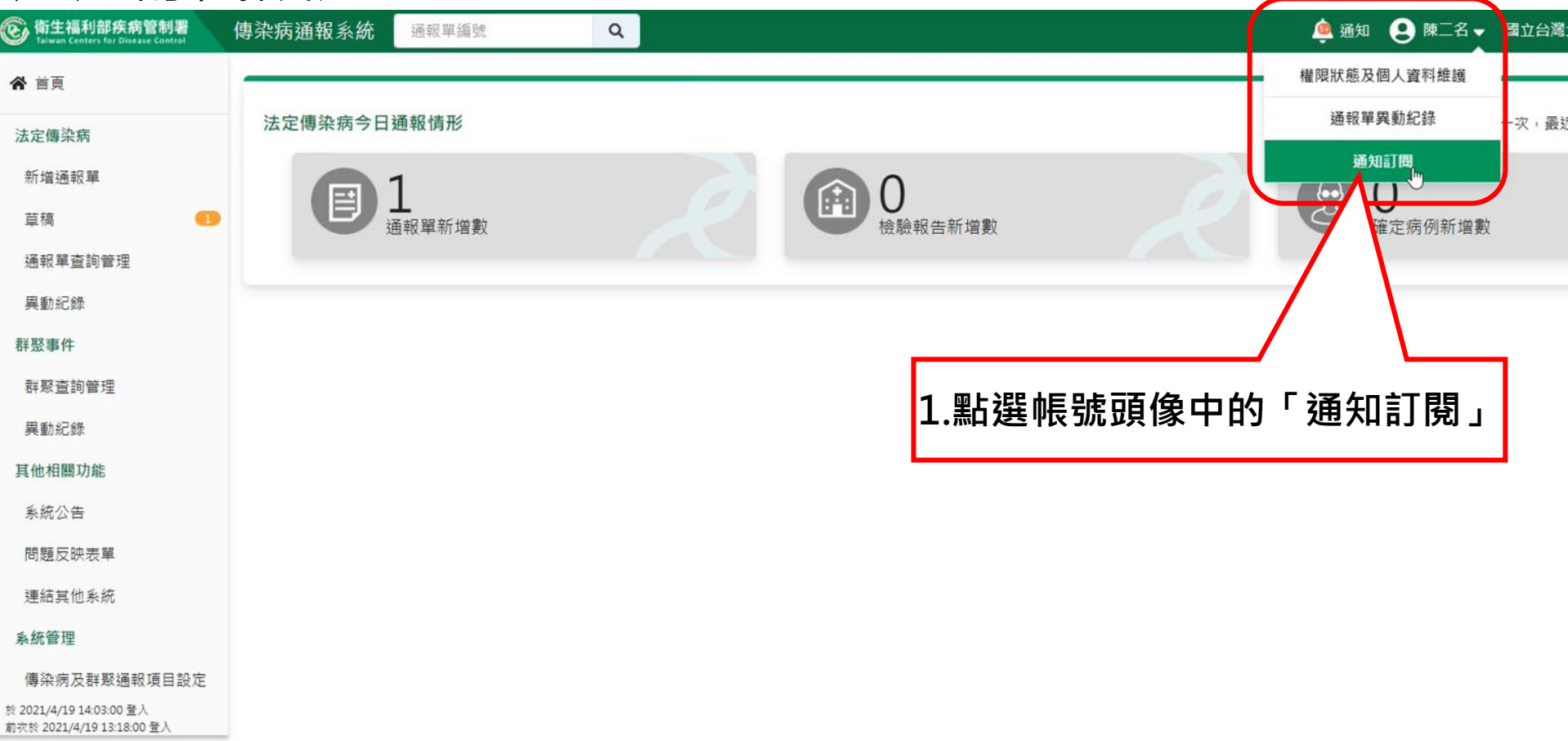

### 通知訂閱設定

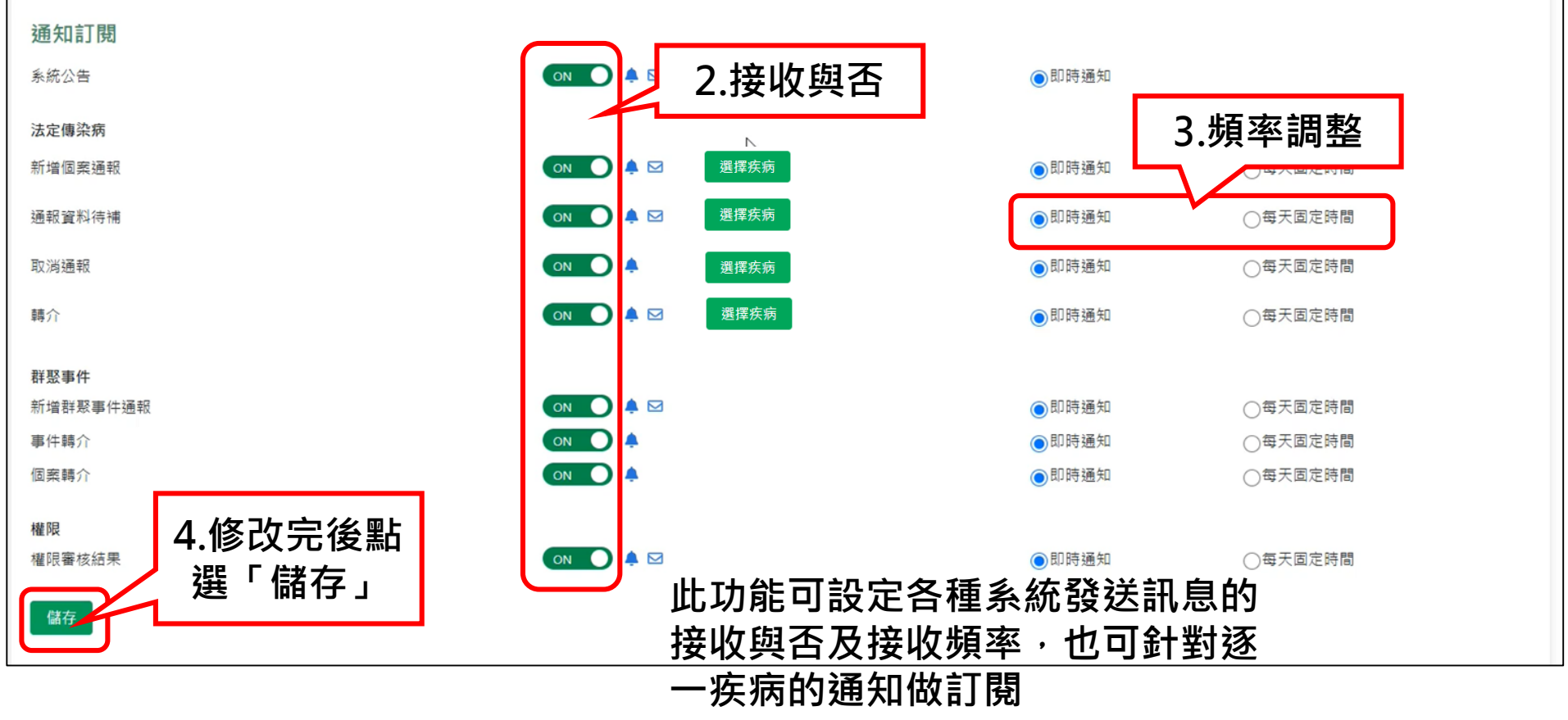

### NIDRS貼心提醒

- 訓練機網址為<u>https://SmartIDABeta.cdc.gov.tw</u>
  - 禁止登打正式資料・系統將每日清除資料
- 操作影片:疾管署全球資訊網(www.cdc.gov.tw)>通報>
   新版傳染病通報系統(NIDRS)>系統操作影片及常見問答
   集【醫療院所版】
- 客服電話:02-23959825 分機3200、3203、3204
- 客服信箱:cdcnidrs@cdc.gov.tw

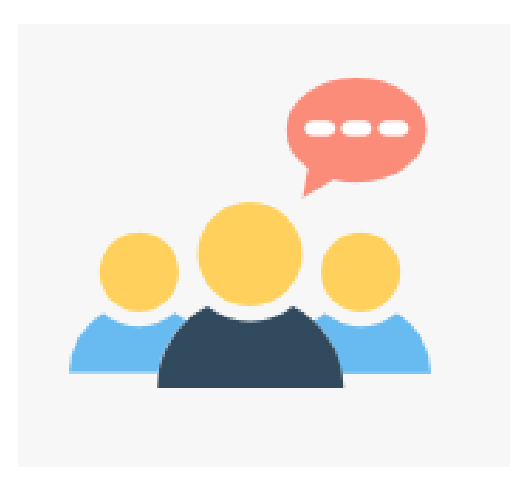

# 綜合討論

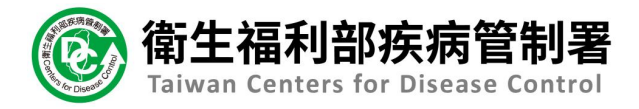

# Thank You.

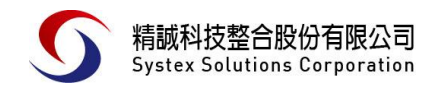

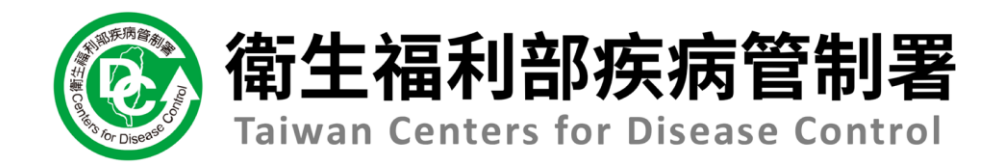

# NIDRS系統 (醫療院所)操作手冊

## 健保免帳號VPN網域登入NIDRS系統教學

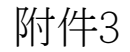

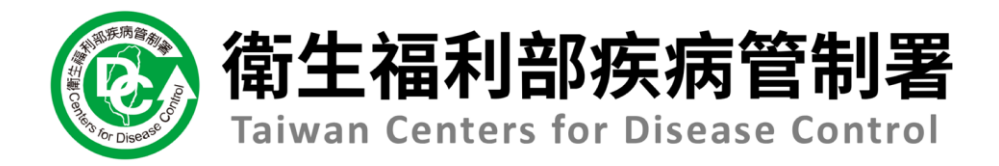

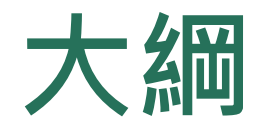

- 1.登入
   2.1一般通報作業
- 2.2疾病通報作業
- 乙乙次剂泄和下未
- 3.1通報單功能項目及路徑說明
- 3.2查看通報單及檢驗資料
- 4.2通報單資料增修
- 4.3修改通報疾病
- 13問題反映

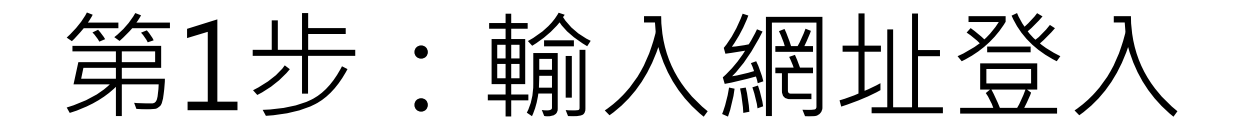

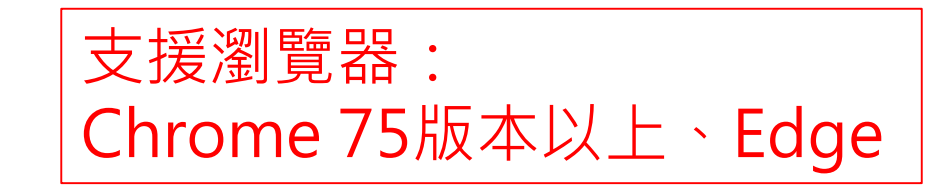

1. 請輸入網址 <u>https://nidrsvpn.cdc.gov.tw/vpn\_login</u> 或輸入<u>https://10.241.219.39/vpn\_login</u>

🕑 衛生福利部疾病管制署 傳染

|  | 專科 | 於病 | 通 | 报系 | 統 |
|--|----|----|---|----|---|
|--|----|----|---|----|---|

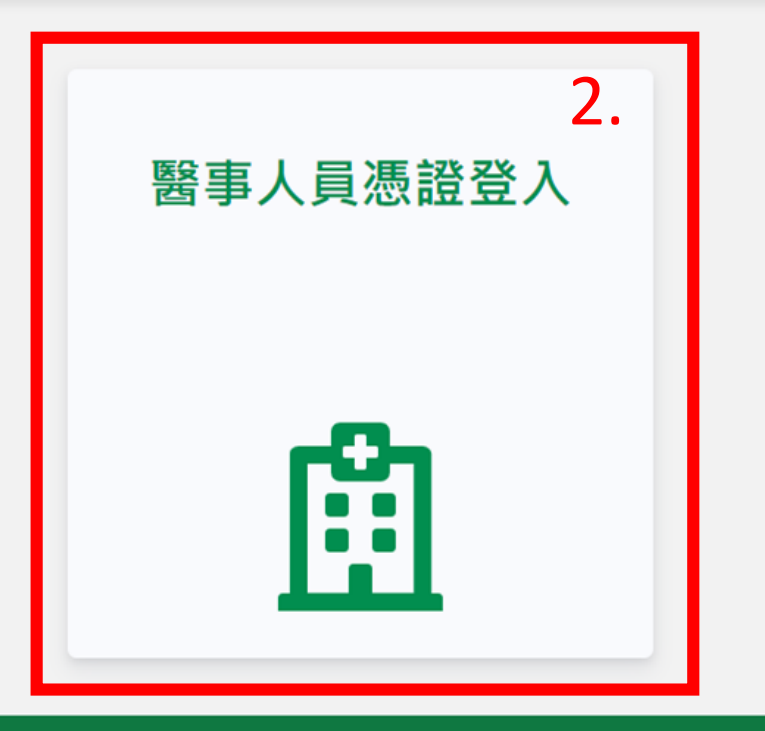

# 第2步:輸入PIN碼、代表所屬醫療院所通報

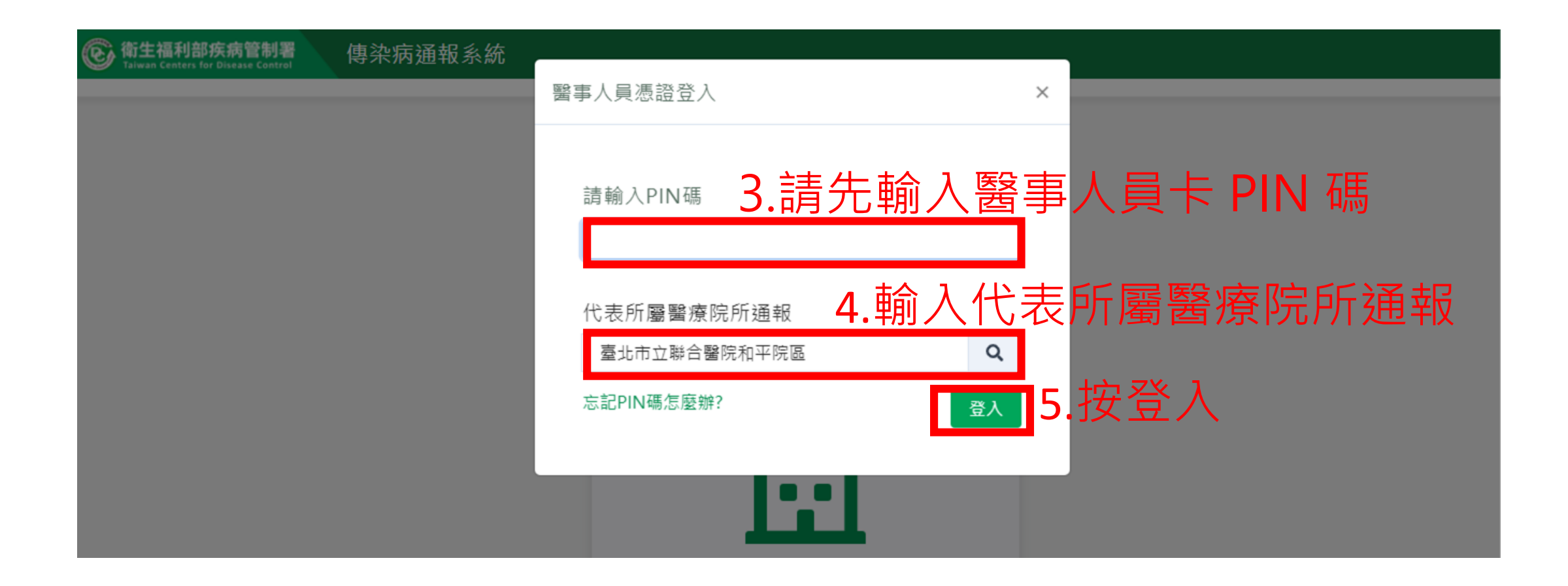

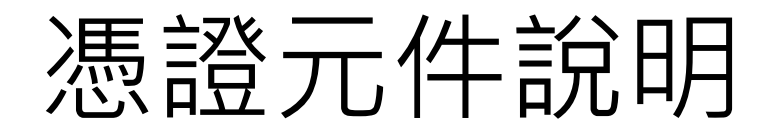

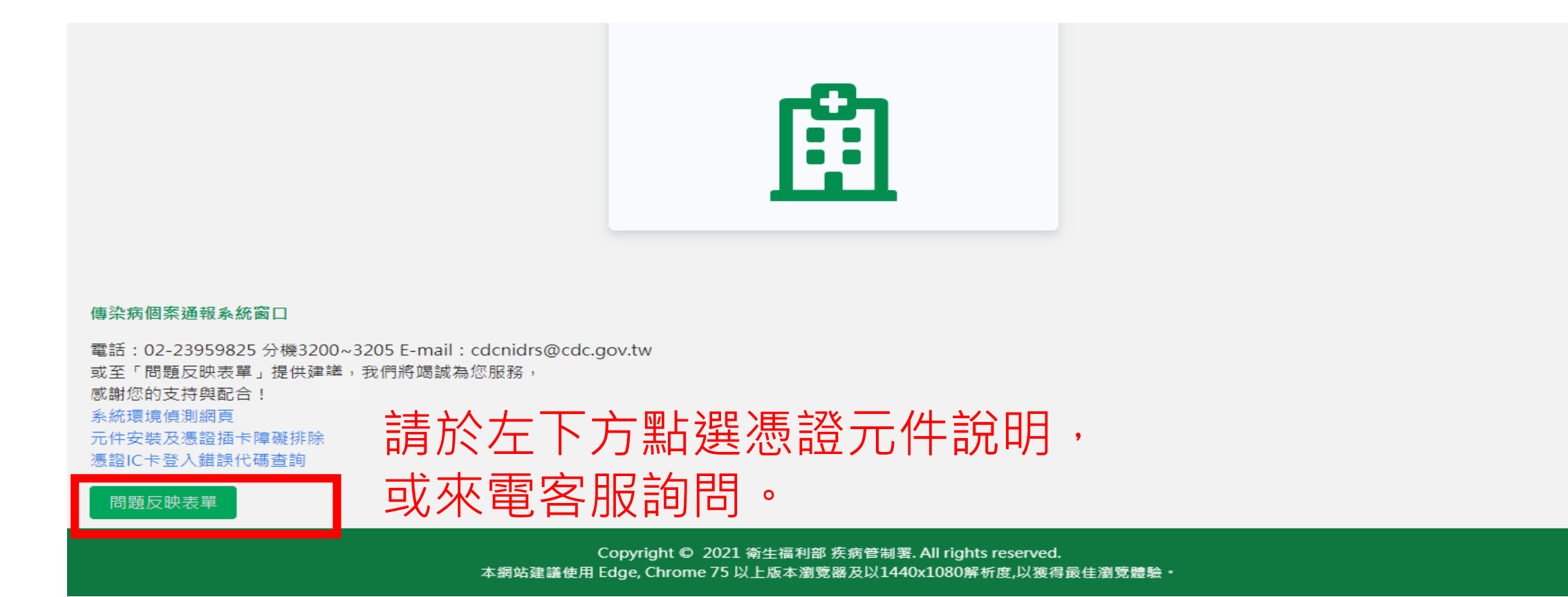

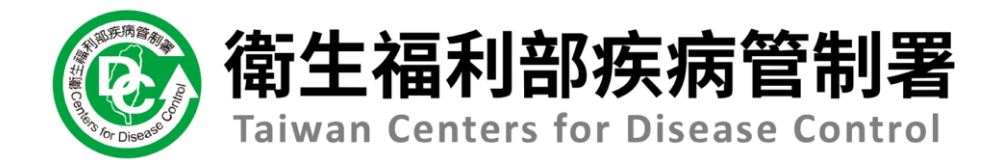

# NIDRS系統 (醫療院所)操作手冊

# 2.1一般通報作業

## 第一步:新增通報單

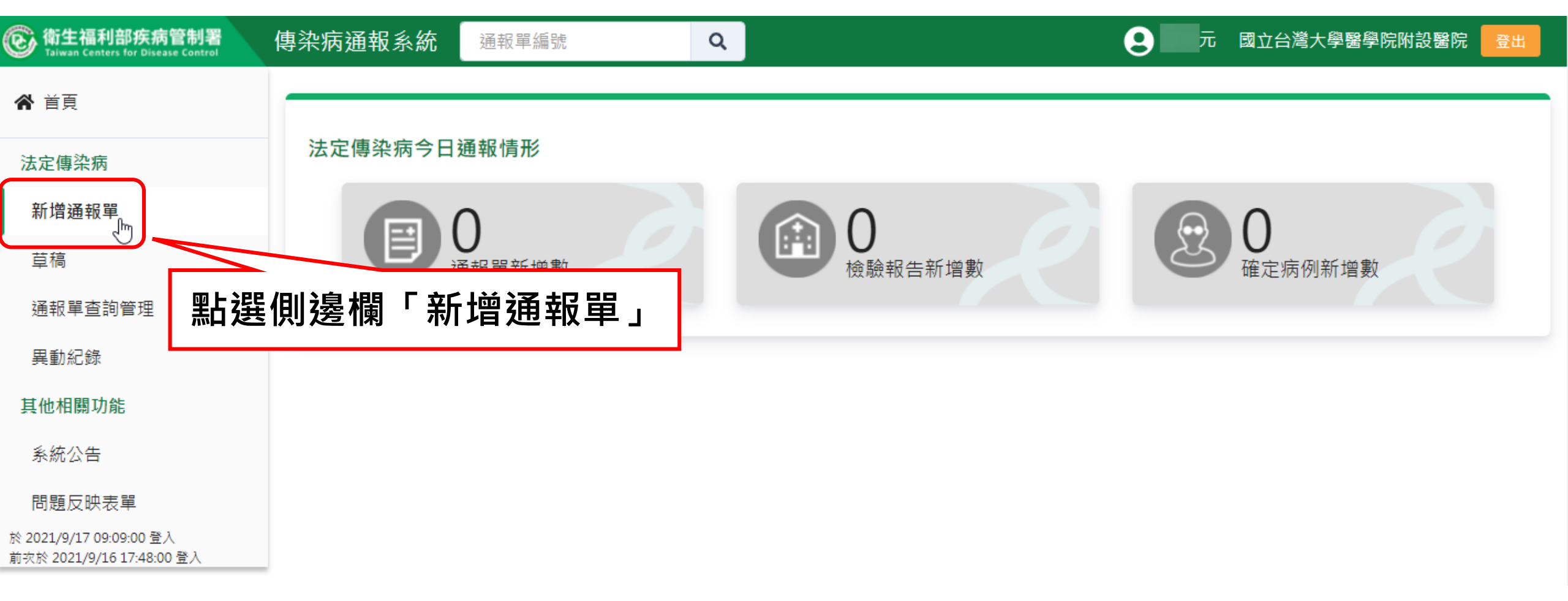

### 第二步:填寫通報單資料

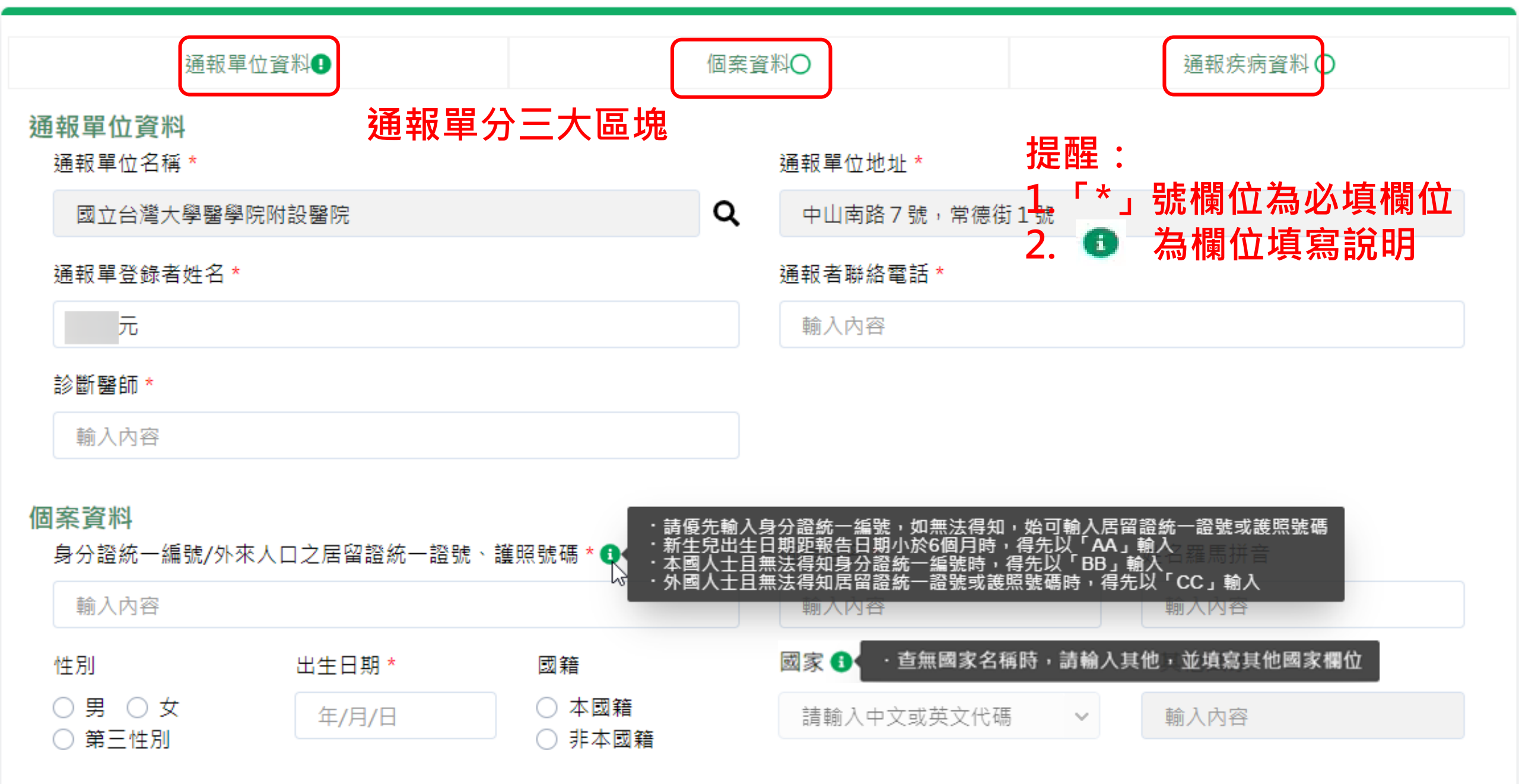

.

. . .

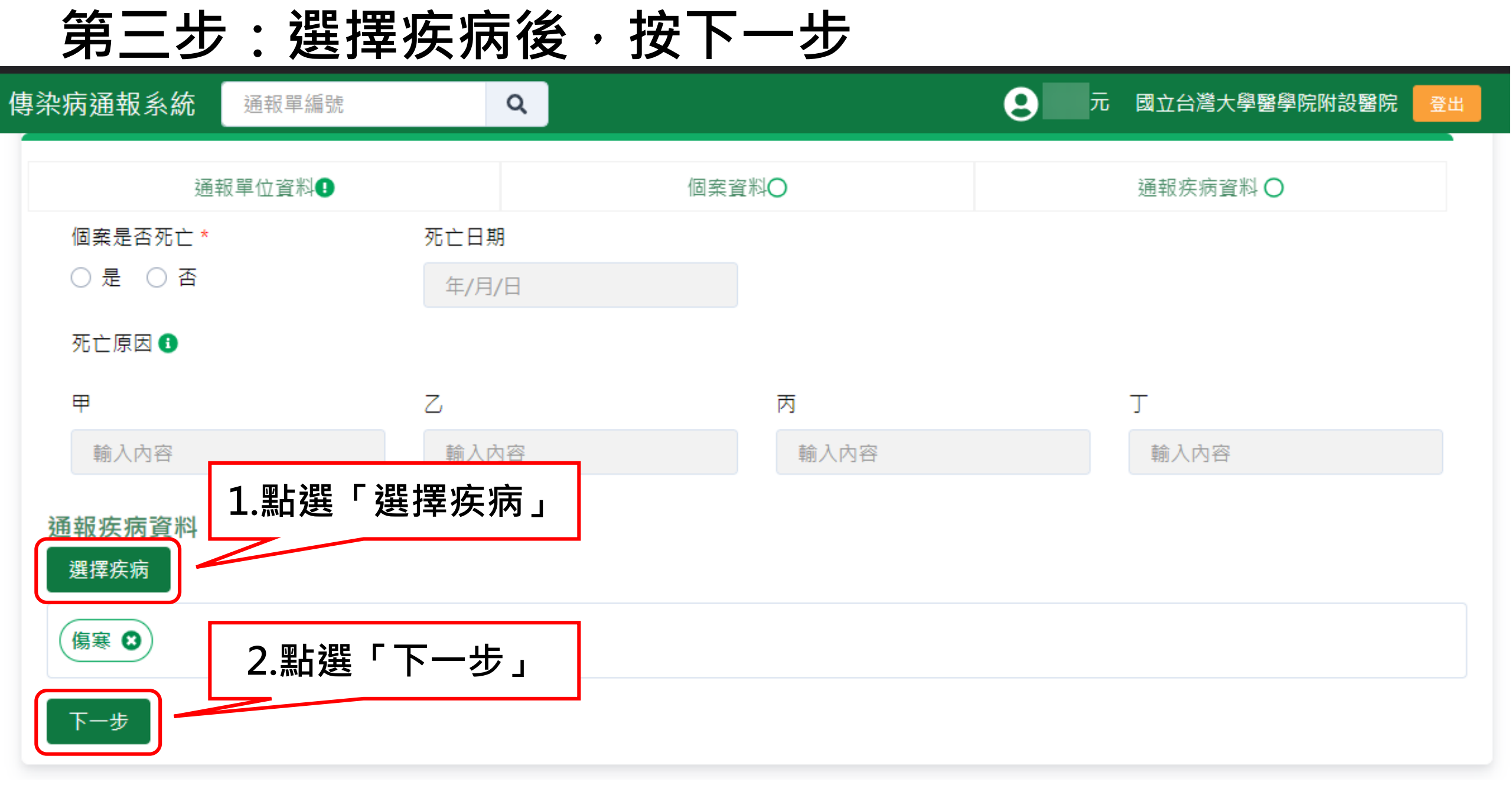

### 第四步:填寫通報疾病資料

#### 通報疾病資料

#### 選擇疾病

诵報疾病:傷寒

#### 相關日期

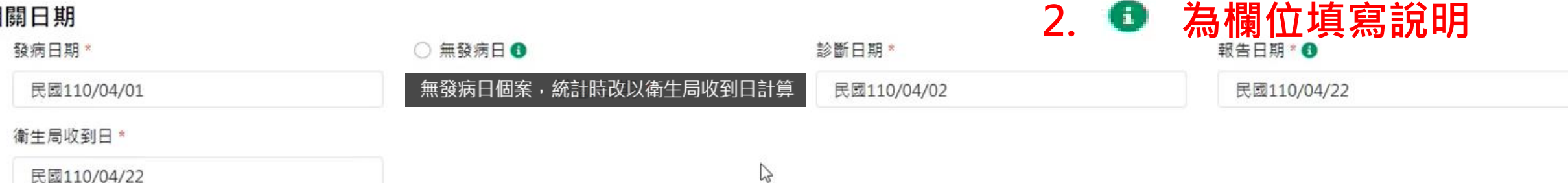

提醒:

1.「\*」號欄位為必填欄位

#### 臨床症狀

有無症狀\*○ 有 ○ 無

#### 主要症狀\*

──皮疹/紅疹/出疹 🔽 便秘 ──腹瀉 ──頭痛 ──身體不適 ──持續性發燒 ──相對性心跳過慢 ──脾臟腫大 ──厭食 ──腸道淋巴組織病變 其他症狀 輸入內容

#### 流行病學資料

#### 職業\*

#### 詳細職業身分說明

船舶旅運服務人員

輸入內容

~

#### 旅遊史\*○ 有 ○ 無

#### 接觸史

動物接觸史 〇 有 〇 無

□ 與確定/極可能/可能病例曾有接觸或暴露共同感染源

#### □ 具血體液接觸

## 資料填寫完畢後之操作說明

#### 流行病學資料

| 職業*                         | 詳細職業身分說明                               |
|-----------------------------|----------------------------------------|
| 船舶旅運服務人員                    | ▶ 輸入內容                                 |
| 旅遊史 * ○ 有 ○ 無               |                                        |
| 接觸史                         | - <mark>確定通報</mark> :填寫完確認無誤後請點此按紐通報。  |
| 動物接觸史 〇 有 🛛 🔿 無             | -預覽通報單:填寫完可先點「預覽通報單」確認通 報              |
| ── 與確定/極可能/可能病例曾有接觸或暴露共同感染源 | 單的內容後再 <b>涌</b> 報。                     |
| □ 具血體液接觸                    | -存成草稿:填寫通報單時若臨時需暫停手邊工作,可               |
| □ 具實驗室暴露史                   | 點「存成草稿」保留資料,後續可再接續填寫。                  |
| ☐ 曾食用受汙染的水或食物               | - <mark>清除重填</mark> :如需重新填寫通報單,請點此「清除重 |
| <b>前註</b> 輸入內容,限250字        | 「填」。                                   |
|                             |                                        |
|                             |                                        |
|                             |                                        |
| 確定通報 預覽通報單 存成草稿 清除重填        |                                        |

# 預覽通報單

| 》衛生福利部疾病管制署<br>Taiwan Centers for Disease Control | 傳染病通報系統     | 通報單編號       | Q                       |
|---------------------------------------------------|-------------|-------------|-------------------------|
| <b>谷</b> 首頁                                       | <b>石</b> 覽涌 | 当主中市深起 连旗词  | ·波刹工连续五针绑建 <b>合</b> 译起, |
| 法定傳染病                                             | 没見远刊半 😈     | 问本元似迪報,崩唯認  | 員們止唯後丹和選唯止翅刊。           |
| 新增通報單                                             | 通報單位資料      |             |                         |
| 草稿                                                | 通報單位名稱:     | 國立台灣大學醫學院附  | 設醫院                     |
| 通報單查詢管理                                           | 通報單登錄者姓     | 名: 元        |                         |
| 異動紀錄                                              | 診斷醫師:醫師     | 1           |                         |
| 其他相關功能                                            | 個案資料        |             |                         |
| 系统公告                                              | 身分證統一編號,    | /外來人口之居留證統一 | 證號、護照號碼:A0000000        |
| 問題反映表單                                            | 個案姓名:個案     | 1           |                         |
|                                                   |             |             |                         |

於 2021/4/22 13:12:00 登入 前灾於 2021/4/22 12:04:00 登入

C

~

| 通報單位資料                               |                     |
|--------------------------------------|---------------------|
| 通報單位名稱:國立台灣大學醫學院附設醫院                 | 通報單位地址:中山南路7號,常德街1號 |
| 通報單登錄者姓名: 元                          | 通報者聯絡電話:0912345678  |
| 診斷醫師:醫師1                             |                     |
| 固案資料                                 |                     |
| 身分證統一編號/外來人口之居留證統一證號、護照號碼:A000000001 |                     |
| 個案姓名:個案1                             | 姓名羅馬拼音:             |
| 出生日期:民國97年4月17日                      | 性別:女                |
| 國籍:非本國籍                              | 非本國籍居民身份:           |
| 手機:0911                              | 聯絡電話(公司或個人住家):無     |
| 居住地址:台北市中正區水源里Address                |                     |
| 人口密集機構:                              |                     |
| 婚姻狀況:                                |                     |
| 病患動向:                                |                     |
| 個案是否死亡:否                             | 死亡日期:               |
| 死亡原因                                 |                     |
| 甲:                                   | Z:                  |
| 丙:                                   | Τ:                  |

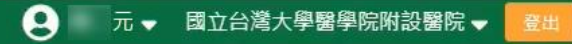

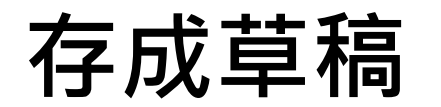

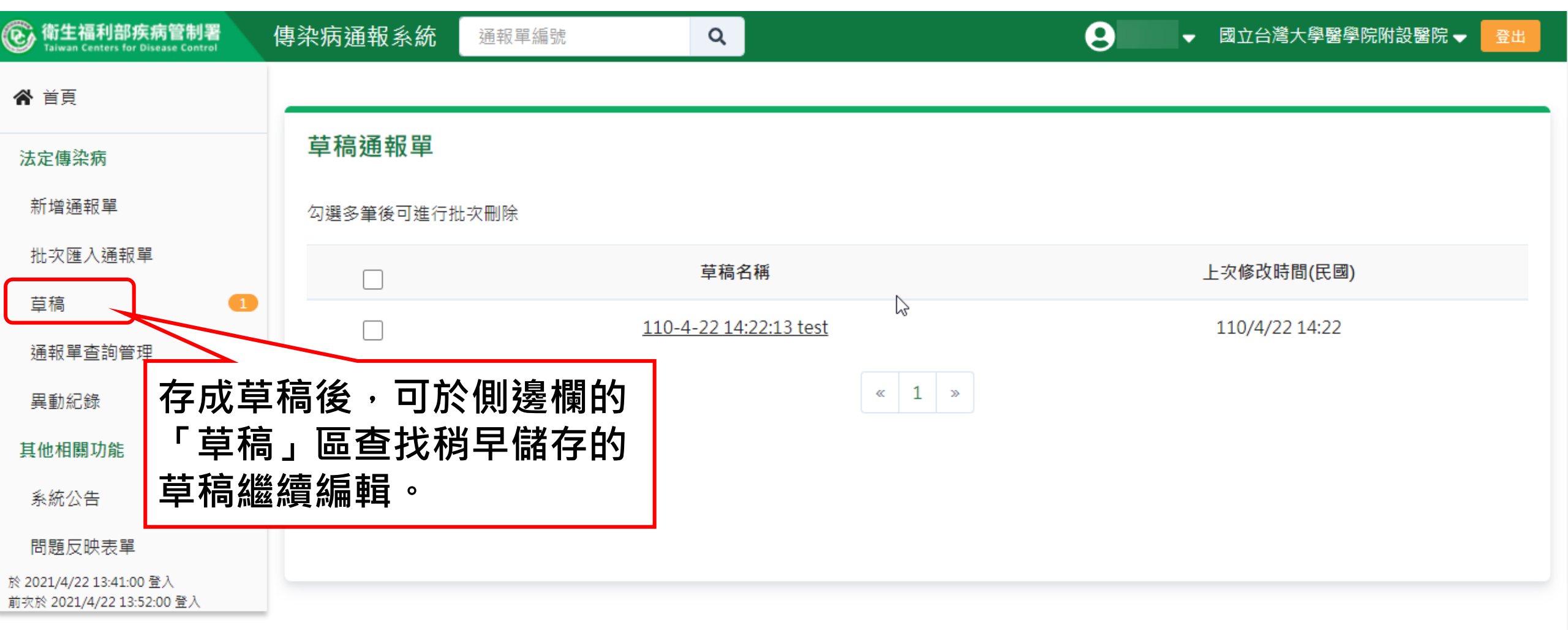

# 第五步:完成通報

| 傳染病通報系統 11001000           | 010920 <b>Q</b>                                                                                                    |                              | 8                           | 元 🗸 |
|----------------------------|----------------------------------------------------------------------------------------------------|------------------------------|-----------------------------|-----|
| 法定傳染病個案通報完成                | ŧ                                                                                                    | 確定通報後,系統會將一個<br>同時通報多種疾病,也會產 | 固疾病自動產生一個通報單號,<br>產出多個通報單號, |     |
| 通報單號: <u>11001000109</u> 2 | 20 已複製 收合                                                                                                    | 通報完後系統帶出通報完成                 | 成頁。                         |     |
| 通報單位資料                     |                                                                                                    |                              |                             |     |
| 通報單位名稱:國立台灣大學              |                                                                                                    | 支 治 把 咒 这 当                  | 單位地址:中山南路 7 號,常德街 1 號       |     |
| 通報單登錄者姓名:陳二名               | 石芯旦有元                                                                                                    | 金畑和半貝州,<br>留留毕 叶为内沛浦结。       | 者聯絡電話:0912345678            |     |
| 診斷醫師:醫師1                   | ,<br>前<br>和<br>学<br>通<br>和<br>学<br>通<br>刊<br>、<br>一<br>一<br>一<br>一<br>一<br>一<br>一<br>一<br>一<br>一<br>一<br>一<br>一<br>一<br>一<br>一<br>一<br>一 | <b>半半弧,此句次还连和。</b><br>名省制按纽。 |                             |     |
| 個案資料                       | <u> </u>                                                                                                    | 它凌衣汉觚,<br>能後貼左杏ຳ拆体读杏ຳ。       | o                           |     |
| 身分證統一編號/外來人口之)             |                                                                                                    |                              |                             |     |
| 個案姓名:個案1                   |                                                                                                    |                              | 姓名羅馬拼音:                     |     |
| 出生日期:民國97年4月17日            |                                                                                                    |                              | 性別:女                        |     |
| 國籍:非本國籍                    |                                                                                                    |                              | 非本國籍居民身份:                   |     |
| 手機:0911                    |                                                                                                    |                              | 聯絡電話(公司或個人住家):無             |     |

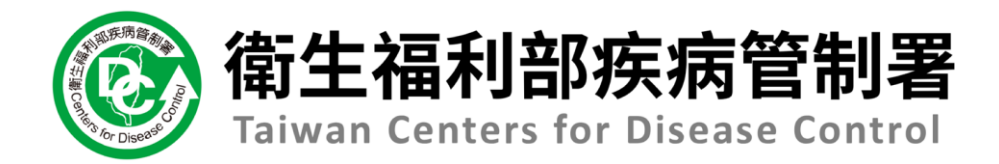

# NIDRS系統 (醫療院所)操作手冊

# 2.2多重疾病通報作業

## 第一步:新增通報單

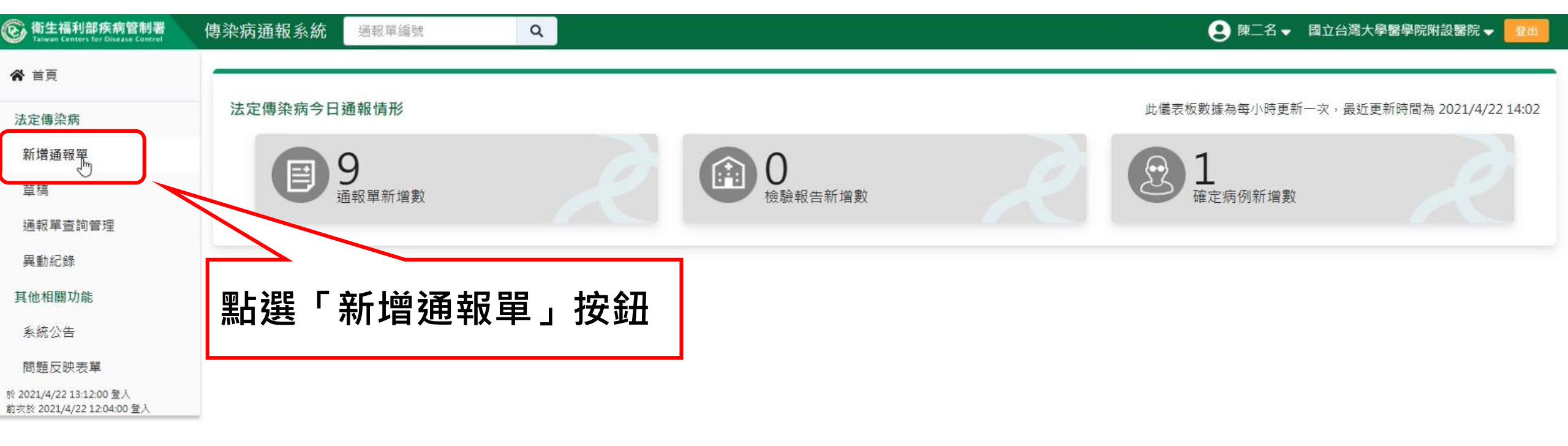

### 第二步:填寫通報單資料

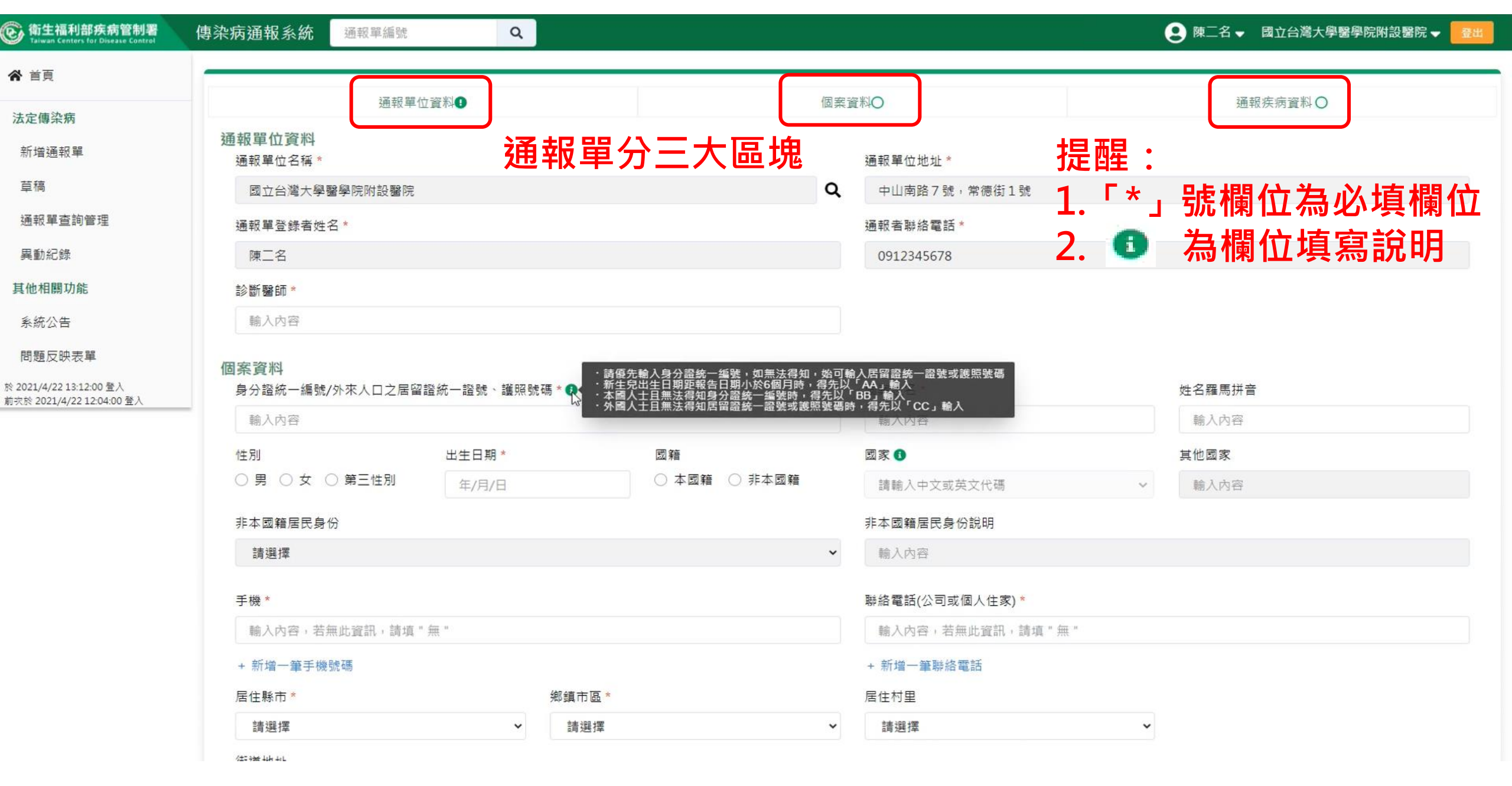

第三步:選擇疾病

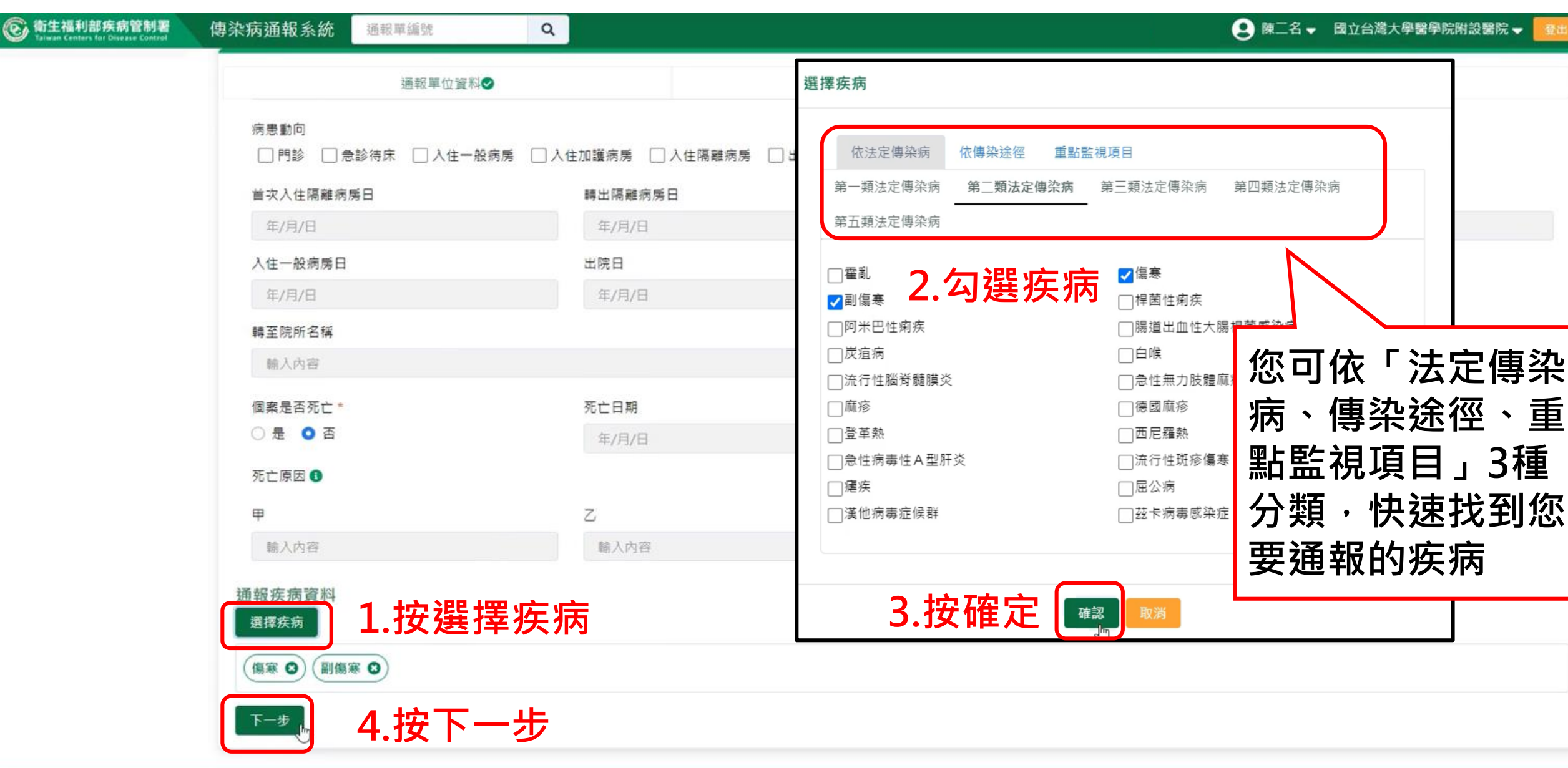

## 第四步:填寫通報疾病資料

| ⑥ 衛生福利部疾病管制署<br>Taiwan Centers for Disease Control | 傳染病通報系統 <sup>通報單編號</sup> Q                                         |                    |              |                  | 😟 陳二名 🗸 國立台灣大學醫學院附設醫院 🚽 🧮 |
|----------------------------------------------------|--------------------------------------------------------------------|--------------------|--------------|------------------|---------------------------|
|                                                    | 通報單位資料✔                                                            |                    | 個案資料♥        | 捍硍               | ●通報疾病資料♥                  |
|                                                    | 通報疾病資料<br>選擇疾病<br>通報疾病:傷寒、副傷寒                                      |                    |              | 1. <sup>[*</sup> | ·<br>*」號欄位為必填欄位<br>●      |
|                                                    | 相關日期                                                               |                    | D            | Ζ.               | 一                         |
|                                                    | 發病日期 *                                                             | ○ 無發病日 (3)         | 15           | 診斷日期*            | 報告日期* (1)                 |
|                                                    | 民國110/04/01                                                        |                    |              | 民國110/04/02      | 民國110/04/22               |
|                                                    | 衛生局收到日 *                                                           |                    |              |                  |                           |
|                                                    | 民國110/04/22                                                        |                    |              |                  |                           |
|                                                    | 臨床症狀<br>有無症狀*○ 有 ○ 無<br>主要症狀*<br>□相對性心跳過慢 ☑便秘 ☑腹瀉 □腸道<br>其他症狀 輸入內容 | 淋巴組織病變 □ 脾臟腫大      | □皮疹/紅疹/出疹 □頭 | 痛 ──身體不適 ──持續性發燒 | □厭食                       |
|                                                    | ジュート シー シー シー マー マー マー マー マー マー マー マー マー マー マー マー マー               | <u>⇒</u> ¥ 4田 閉部 # | 自己给明         |                  |                           |
|                                                    | <b>斯</b> 師                                                         | <b>計 加 戦 弁</b>     | ¥另力就明        |                  |                           |
|                                                    | 旅遊史 * ○ 有 ● 無<br>接觸史<br>動物接觸史 ○ 有 ○ 無<br>□ 與確定/極可能/可能病例曾有接觸或暴露共同!  | 或染源                |              |                  |                           |

### 資料填寫完畢後之操作說明

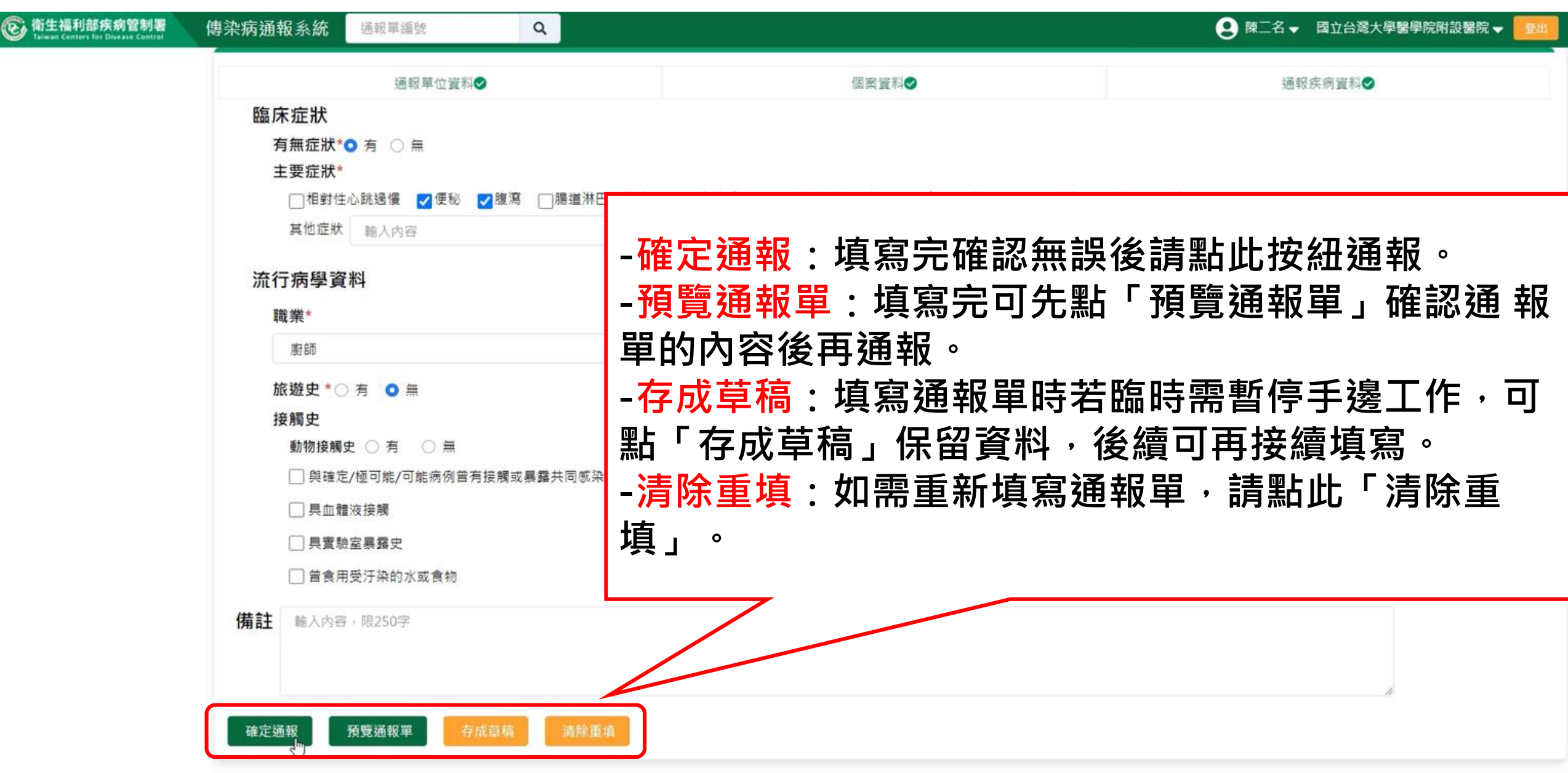

## 預覽通報單

| 衛生福利部疾病管制署 Taiwan Centers for Disease Control | 傳染病通報系統 通報單編號 Q                        |   |                     | 👤 陳二名 🗸 國立台灣大學醫學院附設醫院 🚽 | 登出 |
|-----------------------------------------------|----------------------------------------|---|---------------------|-------------------------|----|
| ▲ 首頁                                          | <b>預覽通報單</b> 0 尚未完成通報,請確認資料正確後再點選確定通報。 |   |                     |                         |    |
| 法定傳染病                                         |                                        |   |                     |                         |    |
| 新增通報單                                         | 通報單位資料                                 |   |                     |                         |    |
| 草稿                                            | 通報單位名稱:國立台灣大學醫學院附設醫院                   |   | 通報單位地址:中山南路7號,常德街1號 |                         |    |
| 通報單查詢管理                                       | 通報單登錄者姓名:陳二名                           |   | 通報者聯絡電話:0912345678  |                         |    |
| 異動紀錄                                          | 診斷醫師:醫師1                               |   |                     |                         |    |
| 其他相關功能                                        | 個案資料                                   |   |                     |                         |    |
| 系統公告                                          | 身分證統一編號/外來人口之居留證統一證號、護照號碼:A00000003    |   |                     |                         |    |
| 問題反映表單                                        | 個案姓名:個案3                               |   | 姓名羅馬拼音:             |                         |    |
| 於 2021/4/22 13:12:00 登入                       | 出生日期:民國93年4月22日                        |   | 性別:女                |                         |    |
| 前次於 2021/4/22 12:04:00 登入                     | 國籍:非本國籍                                |   | 非本國籍居民身份:           |                         |    |
|                                               | 手機:0911                                |   | 聯絡電話(公司或個人住家):無     |                         |    |
|                                               | 居住地址:台北市中正區螢雪里Address                  | 2 |                     |                         |    |
|                                               | 人口密集機構:                                |   |                     |                         |    |
|                                               | 婚姻狀況:                                  |   |                     |                         |    |
|                                               | 病患動向:                                  |   |                     |                         |    |
|                                               | 個案是否死亡:否                               |   | 死亡日期:               |                         |    |
|                                               | 死亡原因                                   |   |                     |                         |    |
|                                               | 甲:                                     |   | 乙:                  |                         |    |
|                                               | 丙:                                     |   | Т:                  |                         |    |
|                                               |                                        |   |                     |                         |    |
### 存成草稿

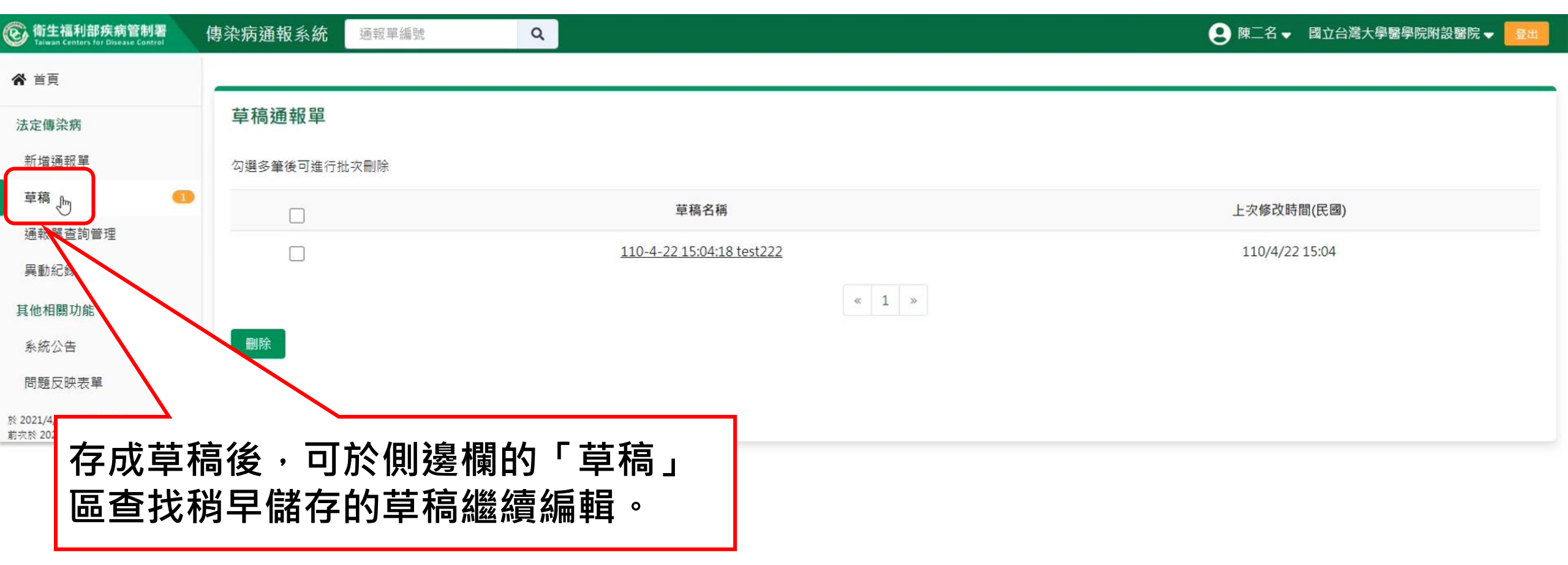

## 第五步:完成通報

| 衛生福利部疾病管制署     Taiwan Centers for Disease Control                    | 傳染病通報系統 1100100010932 <b>9</b> 00 | ● 陳二名 	 國立台灣大學醫學院附設醫院 	 量出                                                                                                    |
|----------------------------------------------------------------------|-----------------------------------|----------------------------------------------------------------------------------------------------|
| ★ 首頁                                                                 | 法定傳染病個案通報完成                       | -<br>確定通報後,系統會將一個疾病自動產生一個通報單號,                                                                                                    |
| 法定傳染病<br>新增通報單                                                       | 通報單號: <u>1100100010932</u>        | 同時通報多種疾病,也會產出多個通報單號,                                                                                                    |
| 草稿<br>通報單查詢管理                                                        | 通報單位資料<br>通報單位名稱:國 醫學院附設醫院        | 通報完後系統帝出此通報完成員。<br><sup>通報單位地址:中山南路7號,常德街1號</sup>                                                                                                    |
| 異動紀錄<br>其他相關功能                                                       | 通報單登錄者姓-<br>診斷醫師:醫師               | 通報者聯絡電話:0912345678                                                                                                    |
| 系統公告                                                                 | 若想查看完整通報單                         | 資料<br>地方地方連結。                                                                                                    |
| 1日281200742年<br>於 2021/4/22 13:12:00 登人<br>前衣於 2021/4/22 12:04:00 登入 |                                   | 山る快迷建結。<br>設治・<br>と、                                                                                                    |
|                                                                      | 複製通報單號後貼在                         | 查詢框快速查詢。<br>acconstance (Constance) = Acconstance (Constance) = Acconstance (Constance) = Acconstance) = Acconstance (Constance) = Acconstance (Constance) = Acconstance (Constance) = Acco |
|                                                                      | 居住地址:台北市中正區螢雪里Address<br>人口密集機構:  |                                                                                                    |
|                                                                      | 婚姻狀況:<br>病患動向:                    |                                                                                                    |
|                                                                      | 個案是否死亡:否<br>死亡原因                  | 死亡日期:                                                                                                    |
|                                                                      | 甲: 丙:                             | Z:<br>T:                                                                                                    |
|                                                                      |                                   |                                                                                                    |

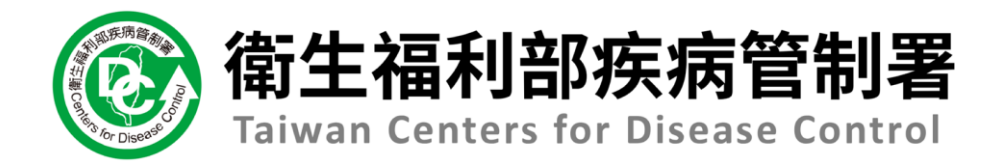

# NIDRS系統 (醫療院所)操作手冊

## 3.1通報單功能項目及路徑說明

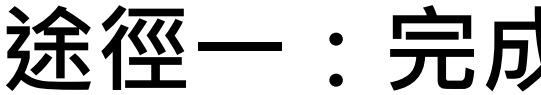

途徑一:完成通報個案當下

| ⑥ 衛生福利部疾病管制署<br>Taiwan Centers for Disease Control | 傳染病通報系統 通報單編號 Q                           | ● 陳二名 	 國立台灣大學醫學院附設醫院 	 量出  |
|----------------------------------------------------|-------------------------------------------|-----------------------------|
| <b>谷</b> 首頁                                        | 注定傅边病個家通報完成                               |                             |
| 法定傳染病                                              | "公足                                       |                             |
| 新增通報單                                              | 通報單號: <u>1100100010941</u> 0 傷寒 <u>收合</u> |                             |
| 草稿                                                 | 通報單位資料                                    |                             |
| 通報單查詢管理                                            | 通報單位名稱:國立台灣大學醫學院附設醫院                      | 通報單位地址:中山南路7號,常德街1號         |
| 異動紀錄                                               | 通報單登錄者姓名:陳二名                              | 通報者聯絡電話:0912345678          |
| 其他相關功能                                             | 診斷醫師:醫師1                                  |                             |
| 系統公告                                               | 個案資料                                      |                             |
| 問題反映表單                                             | 身分證統一編號/外來人口之居留證統一證號、護照                   | 號碼:A00000005                |
| 於 2021/4/22 13:12:00 登 λ                           | 個案姓名:個案5                                  | 姓名羅馬拼音:                     |
| 前灾於 2021/4/22 12:04:00 登入                          | 出生日期:民國45年4月12日                           | 性別:女                        |
|                                                    | 國籍:非本國籍                                   |                             |
|                                                    | 相關日期                                      |                             |
|                                                    | 發病日期: 民國110年4月1日                          | 完成貝卜万月:薇麗迗顯、笪有/上傳病例、        |
|                                                    | 衛生局收到日: 民國110年4月22日                       | <b>客彩增修及列印4個按鈕,協助你立即接續接</b> |
|                                                    | 臨床症狀                                      |                             |
|                                                    | 月無征祆:月(腹湯)                                | 相關工作。                       |
|                                                    | <u> </u>                                  | 法查,VDN 答送了担供检测光验力处。         |
|                                                    | 職業:畜牧業人員                                  | 注息:VPIN官迫个症洪微痘还微功呢。         |
|                                                    | 旅遊史:無                                     |                             |
|                                                    | 接觸史:                                      |                             |
|                                                    | 動物接觸史:                                    |                             |
|                                                    | 備註:                                       |                             |
|                                                    |                                           |                             |

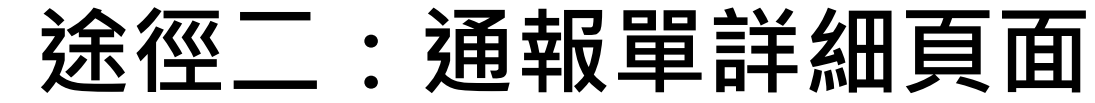

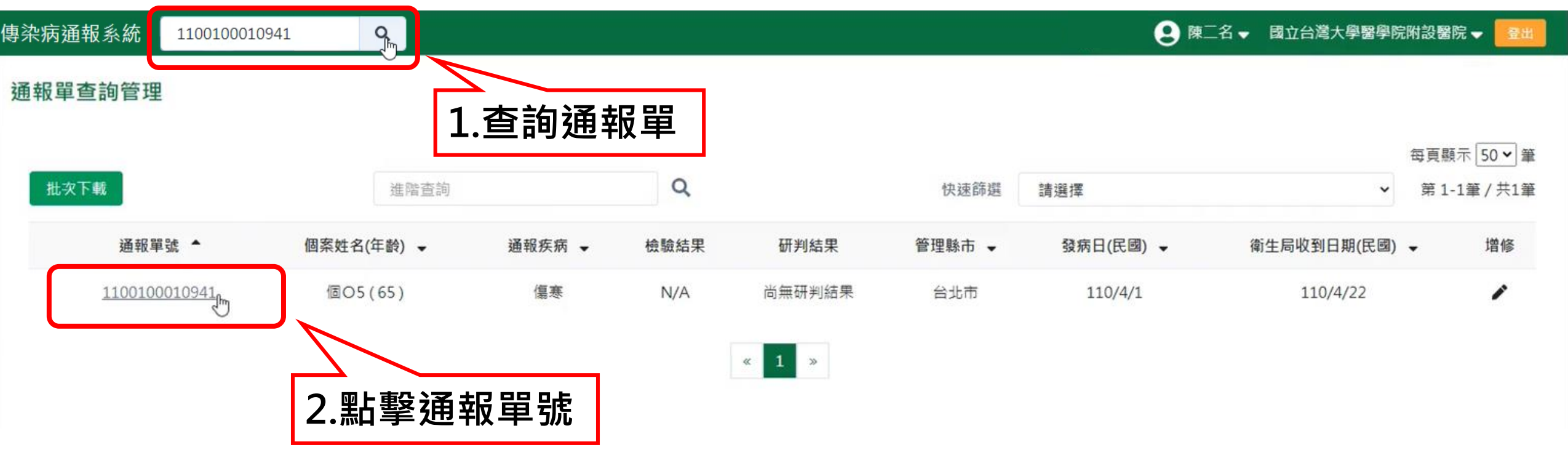

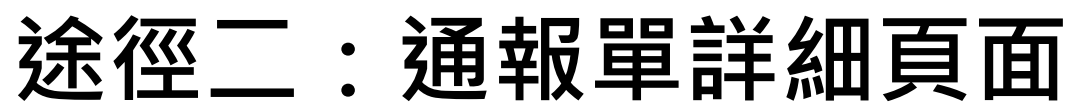

| ⑥ 衛生福利部疾病管制署<br>Taiwan Centers for Disease Control                                                               | 傳染病通報系統 <sup>通報單編號</sup> Q                                                                                                   | ● 陳二名 	 國立台灣大學醫學院附設醫院 	 量出                                                                    |
|----------------------------------------------------------------------------------------------------|----------------------------------------------------------------------------------------------------|-----------------------------------------------------------------------------------------------|
| ★ 首頁<br>法定傳染病<br>新增通報單                                                                                           | 傷寒<br>通報單編號:1100100010941<br><sup>通報單位資料</sup> 個案資料                                                                          | 通報110/4/22     送驗     檢驗結果     研判       通報疾病資料     檢驗資料     相關通報單     接觸者送驗資料     研判結果        |
| 草稿<br>通報單查詢管理<br>異動紀錄<br><b>其他相關功能</b><br>系統公告<br>問題反映表單<br>於 2021/4/22 13:12:00 登入<br>前求於 2021/4/22 12:04:00 登入 | 通報單位名稱:國立台灣大學醫學院附設醫院<br>通報單登錄者姓名:陳二名<br>診斷醫師:醫師1<br>個案資料<br>身分證統一編號/外來人口之居留證統一證號、書<br>個案姓名:個案5<br>出生日期:民國45年4月12日<br>國籍:非本國籍 | 3.所有單位都有之功能:資料增修、<br>增加/取消通報、查看/上傳病歷、列<br>印、異動紀錄等6項基本功能<br>衛生單位多增加轉介、轉案2項功能<br>衛生局及疾管署再增研判的功能 |
| <ul> <li>(1) (2) (3) (3) (3)</li> </ul>                                                                          | 手機:0933<br>居住地址:台北市中正區忠勤里Address<br>人口密集機構:<br>婚姻狀況:<br>病患動向:<br>個案是否死亡:否<br>死亡原因                                            | 聯絡電話(公司或個人住家):無<br>増加/取消通報                                                                    |

### 途徑三:資料增修捷徑

| ⑥ 衛生福利部疾病管制署<br>Taiwan Centers for Disease Control   | 傳染病通報系統           | 通報單編號            | Q          |              |      |         |                    | \rm 9 陳二名 | ▼ 國立台灣大學醫學院附 | 設醫院 🚽 🔮                            |
|------------------------------------------------------|-------------------|------------------|------------|--------------|------|---------|--------------------|-----------|--------------|------------------------------------|
| ★ 首頁                                                 | 通報單查詢管理           |                  |            |              |      |         |                    |           |              |                                    |
| 法定傳染病                                                |                   |                  |            |              |      |         |                    |           | -            |                                    |
| 新增通報單                                                | 批次下載              |                  | 進階查詢       | Q            |      | 快速      | <sup>主篩選</sup> 請選擇 |           | · 第1         | ≠頁顧示[ <u>50♥</u> ]筆<br>1-50筆/共126筆 |
| 草稿                                                   | 通報單劉              | <i>€</i> ▲       | 個案姓名(年齡) ▼ | 通報疾病 ↓       | 檢驗結果 | 研判結果    | 管理縣市 🗸             | 發病日(民國) ▼ | 衛生局收到日期(民國)  | ▼ 増修                               |
| 通報單查詢管理<br>異動紀錄                                      | 11001000          | 10941            | 個〇5(65)    | 傷寒           | N/A  | 尚無研判結果  | 台北市                | 110/4/1   | 110/4/22     | 1                                  |
| 其他相關功能                                               | <b>1 ∞⊢</b> ;88 Γ | ·공 보다            | 」<br>四本的   | Ħ            | N/A  | 尚無研判結果  | 台北市                | 110/4/1   | 110/4/22     | 11                                 |
| 系統公告                                                 | 上.                | )<br>一<br>世<br>判 | 甲宣词官及      | ¥ 」          | N/A  | 尚無研判結果  | 台北市                |           |              |                                    |
| 問題反映表單                                               | 11001000          | 10920            | 個01(13)    | 傷寒           | N/A  | 尚無研判結果  | 台北市                | 2.粘選      | 「瑁修」預        | 安鈕                                 |
| 於 2021/4/22 13:12:00 登入<br>前衣於 2021/4/22 12:04:00 登入 | 11001000          | 10912            | 莊O試(16)    | 傷寒           | N/A  | 尚無研判結果  | 台北市                | 110/4/1   | 110/4/22     | 1                                  |
|                                                      | 11001000          | 10905            | 1(0)       | 立百病毒感染症      | N/A  | 尚無研判結果  | 花蓮縣                | N/A       | 110/4/22     | 1                                  |
|                                                      | 11001000          | 10878            | 林〇(29)     | 新型A型流感       | 檢驗中  | 尚無研判結果  | 新北市                | 110/4/1   | 110/4/1      | 1                                  |
|                                                      | 11001000          | 10877            | 林〇(29)     | 嚴重特殊傳染性肺炎    | 檢驗中  | 尚無研判結果  | 新北市                | 110/4/1   | 110/4/1      | 1                                  |
|                                                      | 11001000          | 10876            | 林〇(29)     | 拉薩熱          | 檢驗中  | 尚無研判結果  | 新北市                | 110/4/1   | 110/4/1      | 1                                  |
|                                                      | 11001000          | 10875            | 林〇(29)     | 嚴重急性呼吸道症候群   | 檢驗中  | 尚無研判結果  | 新北市                | 110/4/1   | 110/4/1      | 1                                  |
|                                                      | 11001000          | 10866            | 林〇(59)     | 副傷寒          | 檢驗中  | 尚無研判結果  | 台北市                | 110/3/9   | 110/3/12     | 1                                  |
|                                                      | 11001000          | 10865            | 林〇(59)     | 傷寒           | 檢驗中  | 尚無研判結果  | 台北市                | 110/3/9   | 110/3/12     | 1                                  |
|                                                      | 11001000          | 10864            | 林〇琴(54)    | 疑似新冠病毒感染送驗入口 | 檢驗中  | 尚無研判結果  | 新北市                | N/A       | 110/4/9      | 1                                  |
|                                                      | 11001000          | 10741            | 劉〇賓(16)    | 傷寒           | 陰性   | 不符合疾病分類 | 台北市                | 110/4/1   | 110/4/21     | 1                                  |

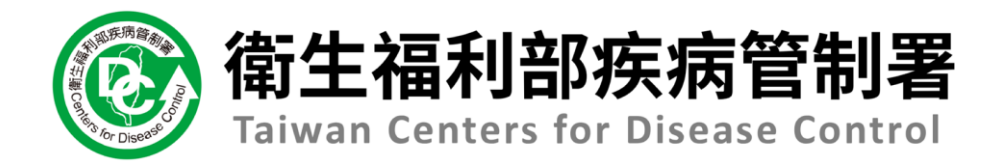

# NIDRS系統 (醫療院所)操作手冊

## 3.2查看通報單及檢驗資料

### 注意!

## NIDRS 是以單位權限開放查閱資料 使用健保VPN網域進入通報系統者,僅可查詢個人通報資料 ※VPN管道不提供檢體送驗功能。

### 方法一:查看通報單(進階查詢)

| ⑥ 衛生福利部疾病管制署<br>Taiwan Centers for Disease Control | 傳染病通報系統   | 通報單編號          | Q           |               |            |                |        | <b>9</b> 陳二名, | ■ 國立台灣大學醫學院附設醫 | 院 👻 🛛 🗟出  |
|----------------------------------------------------|-----------|----------------|-------------|---------------|------------|----------------|--------|---------------|----------------|-----------|
| <b>谷</b> 首頁                                        | 通報單查詢管理   |                |             | 系統會自動的        | 衣使用        | 者疾病            | 與地區    | 權限・           | I              |           |
| 法定傳染病                                              |           |                |             | <u>預先篩選出。</u> | <b>丘2週</b> | <b>入</b> 可 檢 礼 | 記的通    | 報單於列          | 表中。            | □元 50 ¥ 等 |
| 新增通報單                                              | 批次下載      |                | 進階查詢        | ٩             |            | 快速             | 篩選 請選擇 |               | ✓ 第1-501       | 筆/共128筆   |
| 草稿<br>诵報單查詢管理                                      | 通報單號      | <del>е</del> л | 個案姓名(年齡) ↓  | ▲ 通報疾病 →      | 檢驗結果       | 研判結果           | 管理縣市 🖌 | 發病日(民國) ▼     | 衛生局收到日期(民國) 👻  | 增修        |
| 里動紀錄                                               | 11001000  | 10943          | d000000h(0) | 副傷寒           | VA         | 尚無研判結果         | 雲林縣    | 110/4/22      | 110/4/22       | 1         |
| 甘仙相關功能                                             | 11001000  | 10942          | d000000h(0) | (# 2.黑占え      | 選「祖        | 階搜尋            |        | 110/4/22      | 110/4/22       | 1         |
| 其他相關功能<br>系统公告 <b>1</b> 四                          | - 泥 「 汤 去 | 2.品本           | 治答理         | ** 休昭         | 也一个        | 这份本站           | ,      | 110/4/1       | 110/4/22       | 1         |
| 問題反映表單                                             | 1迭        | 以中亘            | 前官庄」        |               | ᅨ크ᄹ        |                |        | 110/4/1       | 110/4/22       | 1         |
| 於 2021/4/22 13:12:00 登入                            | 11001000  | 10932          | 個〇3(17)     | 傷寒            | N/A        | 尚無研判結果         | 台北市    | 110/4/1       | 110/4/22       | 1         |
| <u> 前</u>                                          |           | 10920          | 個01(13)     | 傷寒            | N/A        | 尚無研判結果         | 台北市    | 110/4/1       | 110/4/22       | 1         |
|                                                    | 11001000  | 10912          | 莊〇試(16)     | 傷寒            | N/A        | 尚無研判結果         | 台北市    | 110/4/1       | 110/4/22       | 1         |
|                                                    | 11001000  | 10905          | 1(0)        | 立百病毒感染症       | N/A        | 尚無研判結果         | 花蓮縣    | N/A           | 110/4/22       | 1         |
|                                                    | 11001000  | 10878          | 林〇(29)      | 新型A型流感        | 檢驗中        | 尚無研判結果         | 新北市    | 110/4/1       | 110/4/1        | 1         |
|                                                    | 11001000  | 10877          | 林〇(29)      | 嚴重特殊傳染性肺炎     | 檢驗中        | 尚無研判結果         | 新北市    | 110/4/1       | 110/4/1        | 1         |
|                                                    | 11001000  | 10876          | 林〇(29)      | 拉薩熱           | 檢驗中        | 尚無研判結果         | 新北市    | 110/4/1       | 110/4/1        | 1         |
|                                                    | 11001000  | 10875          | 林O (29)     | 嚴重急性呼吸道症候群    | 檢驗中        | 尚無研判結果         | 新北市    | 110/4/1       | 110/4/1        | 1         |
|                                                    | 11001000  | 10866          | 林O (59)     | 副傷寒           | 檢驗中        | 尚無研判結果         | 台北市    | 110/3/9       | 110/3/12       | 1         |
|                                                    | 11001000  | 10865          | 林〇(59)      | 傷寒            | 檢驗中        | 尚無研判結果         | 台北市    | 110/3/9       | 110/3/12       | 1         |

## 方法一:查看通報單(進階查詢)

|    |                            | 5<br>t                             | 3.可依照個案資訊、疾病、日期(限1個月區間)、<br>地點、研判結果等其他篩選條件來查找通報單 |
|----|----------------------------|------------------------------------|--------------------------------------------------|
| 通報 | 躍查詢管理                      |                                    |                                                  |
| 6  | 依個案資訊查詢<br><sup>通報單號</sup> | 個案ID                               | 個案姓名                                             |
|    | 輸入內容                       | 輸入內容                               | 輸入內容                                             |
| 0  | 依其他條件查詢                    |                                    |                                                  |
|    | 日期                         | ○ 發病日期 ○ 診斷日期 ● 報告日期 ○ 衛生局收到日期     | 期 民國 110/01/22 至 民國 110/04/22                    |
|    | 地點                         | ✔ 通報醫院管理縣市(通報地) ✔ 管理縣市(居住地) ✔ 轉介縣市 | 選擇縣市                                             |
|    | 通報疾病                       | 選擇疾病                               |                                                  |
|    | 其他條件                       | 檢驗結果                               | <ul> <li>✓ 研判結果 ✓ 通報來源</li> </ul>                |
|    |                            | 性別                                 | ✓ 旅遊史 ✓ NS1快篩結果 ✓                                |
|    | 通報單位名稱                     | 輸入內容                               | Q. 査詢                                            |
|    | ■ 清空當前條件                   |                                    |                                                  |

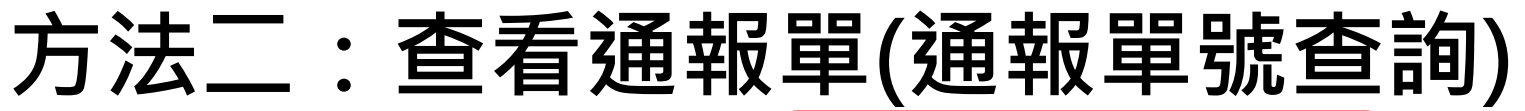

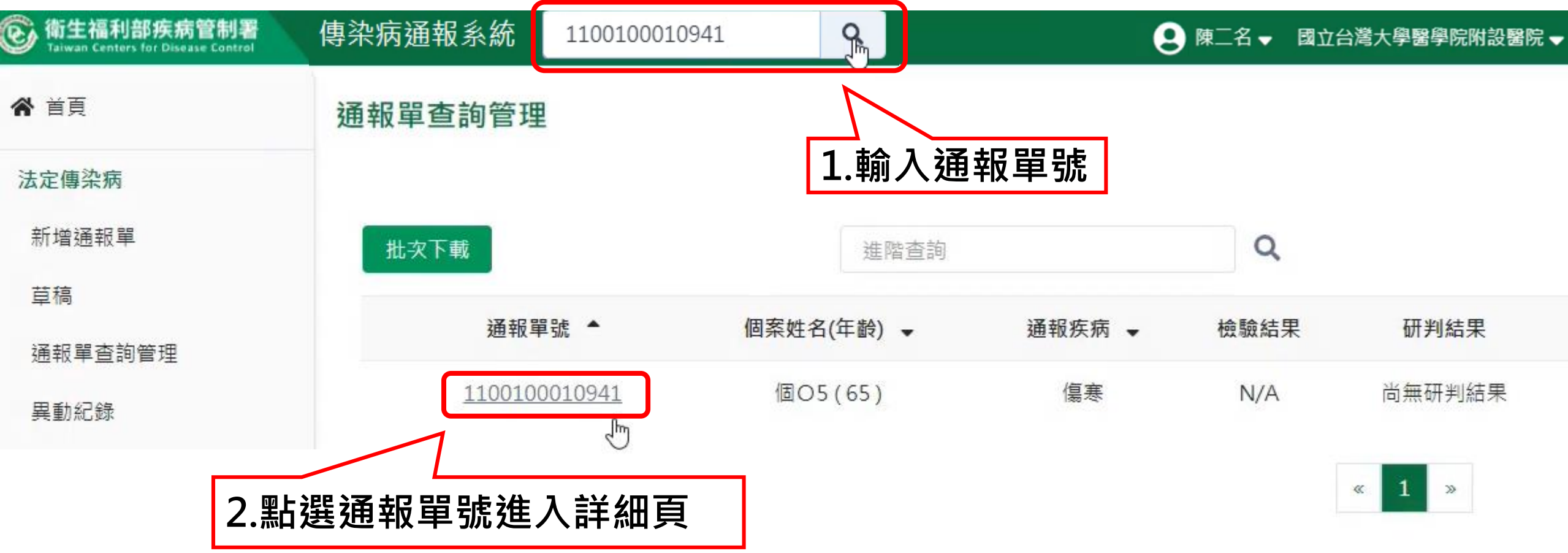

### 通報單詳細頁 介面說明

| ③<br>衛生福利部疾病管制署<br>Taiwan Centers for Disease Control       | 傳染病通報系統 <sub>通報單編號</sub> Q                                                                       |                                                 | 😫 陳二名 🗸 國立台灣大學醫學院附設醫院 🖌 🔂 😫                  |
|-------------------------------------------------------------|--------------------------------------------------------------------------------------------------|-------------------------------------------------|----------------------------------------------|
| 異動紀錄<br>其他相關功能<br>系統公告<br>問題反映表單<br>№ 2021/4/22 13:12:00 登入 | <b>傷寒</b><br>通報單編號:1100100010941<br><sup>通報單位資料</sup> 個案資料 通報疾病資料<br>個案資料                        | <b>通報 110/4/22</b> 送驗<br>檢驗資料 相關通報單             | <b>檢驗結果 研判</b><br>接觸 資料 研判結果                 |
| 前灾於 2021/4/22 12:04:00 登入                                   | <sup>身分證統-編號</sup><br>留證統-證號、護照號碼: A00000005<br>「要##名<br>【段落標籤】<br>可快速找到您要查找的通報段<br>落內容,檢視通報單內容。 | 姓名羅馬拼音:<br>性別:女<br>非本國籍居民身份:<br>聯絡電話(公司或個人住家):無 | 【通報單進度】<br>綠色:已完成的階段和<br>完成的日期<br>灰色:未完成的階段。 |
|                                                             | 人口密集機構:                                                                                          |                                                 |                                              |
|                                                             | 婚姻狀況:<br>病患動向:                                                                                   |                                                 |                                              |
|                                                             | 個案是否死亡: 否                                                                                        | 死亡日期:                                           |                                              |
|                                                             | 死亡原因                                                                                             |                                                 | ľ                                            |
|                                                             | 甲:                                                                                               | Z :                                             | ×                                            |
|                                                             | 丙:                                                                                               | 丁:                                              | Ê                                            |
|                                                             | 衛福部死亡通報系統資料 0                                                                                    |                                                 | 8                                            |
|                                                             | 死亡日期:                                                                                            |                                                 | 0                                            |
|                                                             | 死亡原因                                                                                             |                                                 | C                                            |

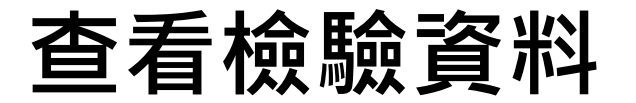

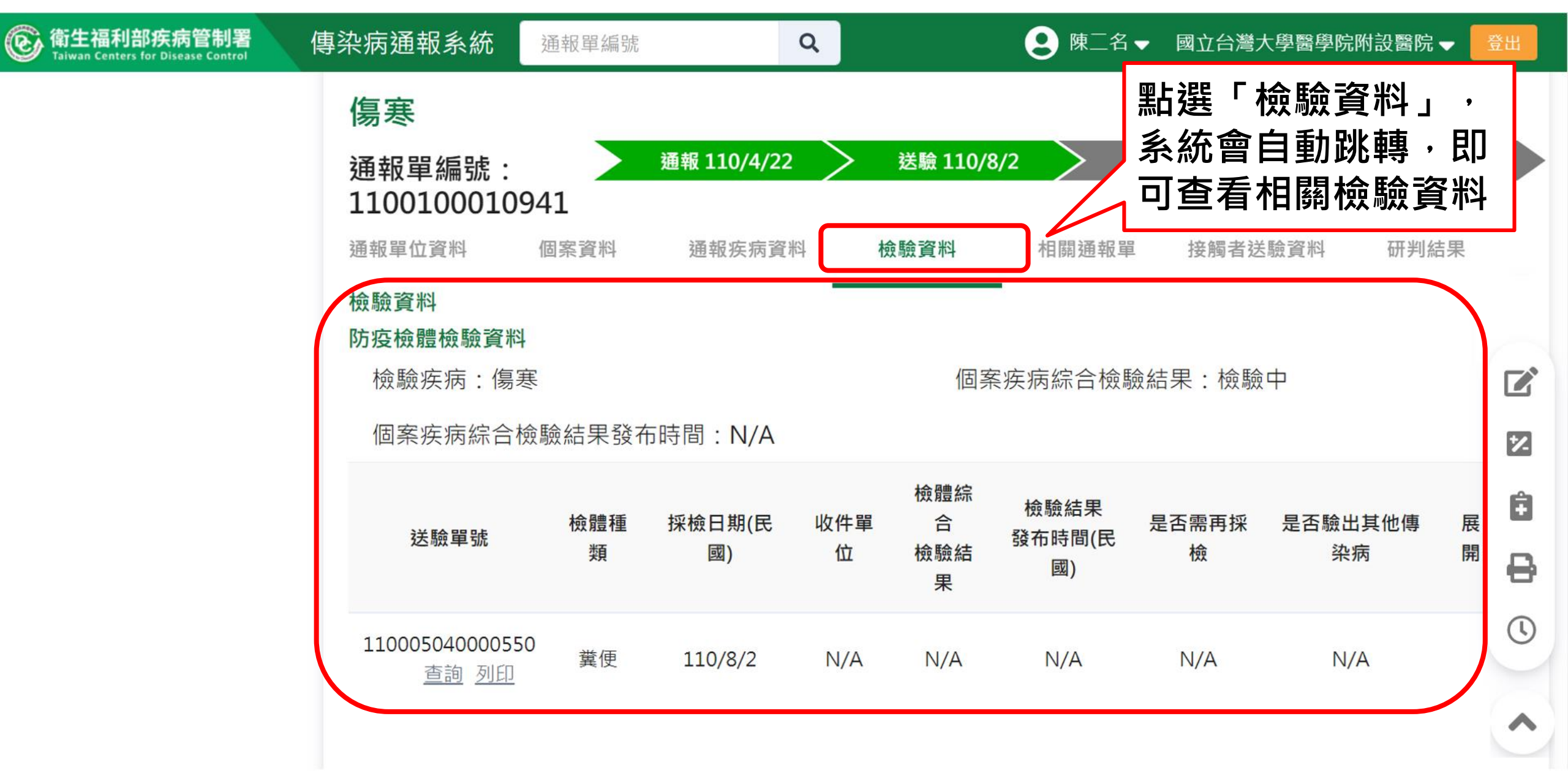

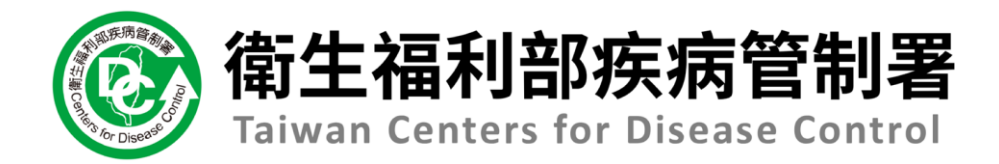

# NIDRS系統 (醫療院所)操作手冊

## 4.2通報單資料增修

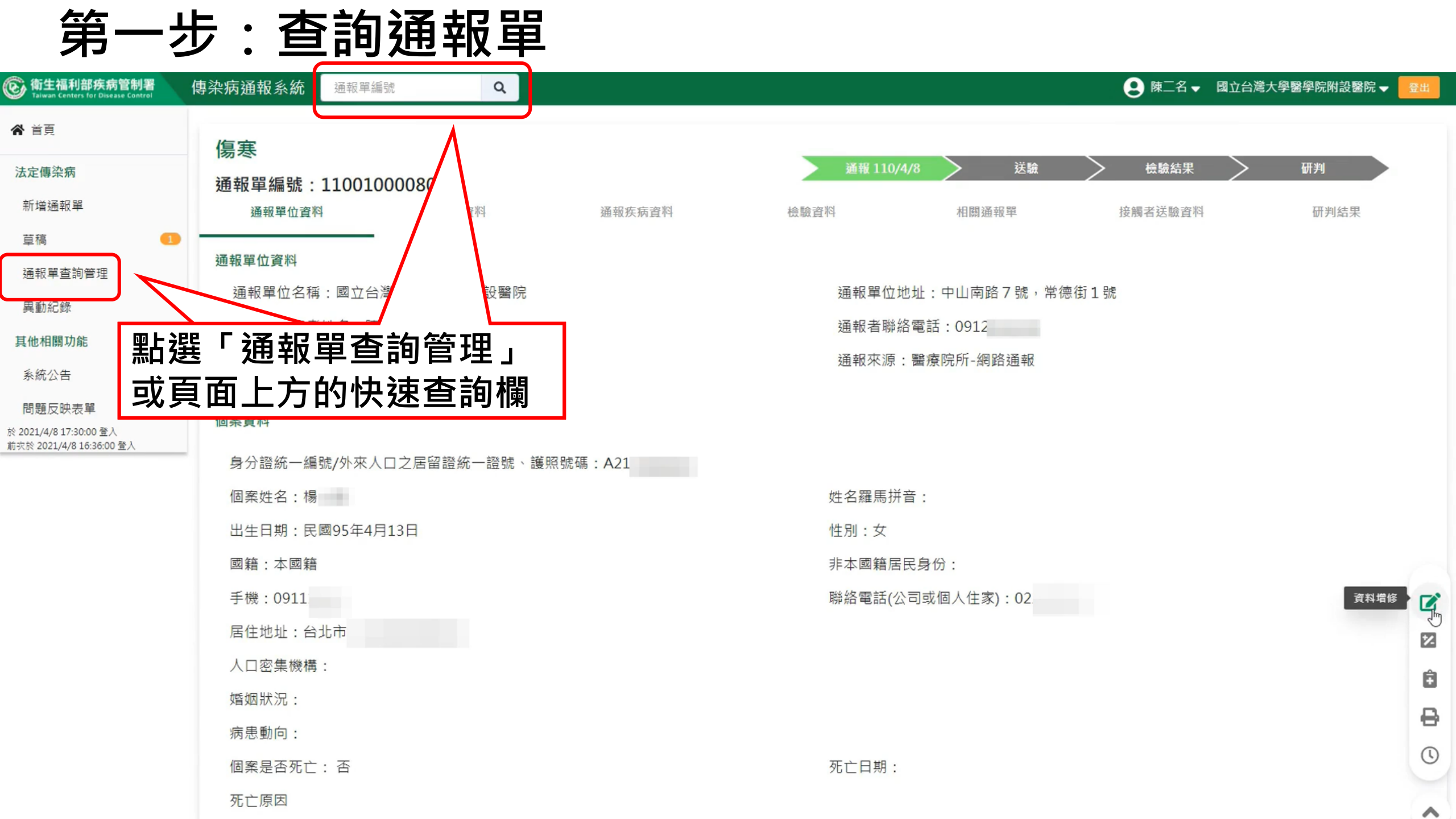

### 第二步:點選「資料增修」按鈕

| log 衛生福利部疾病管制署<br>Taiwan Centers for Disease Control | 傳染病通報系統 <sup>通報單編號</sup> Q    | ● 陳二名 → 國立台灣大學醫學院                | 3附設醫院 ▼ 🔂 🗟 🗄 |
|------------------------------------------------------|-------------------------------|----------------------------------|---------------|
| ★ 首頁                                                 | 傷寒                            |                                  | _             |
| 法定傳染病                                                | 通報單編號:110010008062            | ▶ 通報 110/4/8 		 送驗 		 檢驗結果 		 研判 |               |
| 新增通報單                                                | <b>通報單位資料</b> 個案資料 通報疾病資料     | 檢驗資料 相關通報單 接觸者送驗資料 研             | 判結果           |
| 草稿 🚺                                                 | 通報單位資料                        |                                  |               |
| 通報單查詢管理<br>異動紀錄                                      | 通報單位名稱:國立台灣大學醫學院附設醫院          | 通報單位地址:中山南路7號,常德街1號              |               |
| 其動物                                                  | 通報單登錄者姓名:陳三名                  | 通報者聯絡電話:0912                     |               |
| <u>其他相關功能</u><br>系統公告                                | 診斷醫師:楊                        | 通報來源:醫療院所-網路通報                   |               |
| 問題反映表單<br>於 2021/4/8 17:30:00 登入                     | 個案資料                          |                                  |               |
| 前灾於 2021/4/8 16:36:00 登入                             | 身分證統一編號/外來人口之居留證統一證號、護照號碼:A21 |                                  |               |
|                                                      | 個案姓名:楊                        |                                  | ¢П            |
|                                                      | 出生日期:民國95年4月13日               | <sub>性別:女</sub>                  | ΨП            |
|                                                      | 國籍:本國籍                        | 非本國籍居民身份:                        | 7             |
|                                                      | 手機:0911                       | 聯絡電話(公司或個人住家):02                 | 資料增修          |
|                                                      | 居住地址:台北市                      |                                  | 2             |
|                                                      | 人口密集機構:                       |                                  | Ê             |
|                                                      | 婚姻狀況:                         |                                  | D<br>D        |
|                                                      | 病患動向:                         |                                  | 8             |
|                                                      | 個案是否死亡: 否                     | 死亡日期:                            | C             |
|                                                      | 死亡原因                          |                                  | ~             |

### 第三步:填寫相關資料

| 通報單位資料♥                                  | 個案資 | 料♥               | 通報疾病資料♥ |
|------------------------------------------|-----|------------------|---------|
| 通報單增修:1100100008062<br>通報單位資料<br>通報單位名稱* |     | <b>涌</b> 報單位地址 * |         |
| 國立台灣大學醫學院附設醫院                            | ۹   | 中山南路7號,常德街1號     |         |
| 通報單登錄者姓名 *                               |     | 通報者聯絡電話 *        |         |
| 陳二名                                      |     | 0912             |         |
| 診斷醫師 *                                   |     |                  |         |

#### 個案資料

楊

| A21            |            |             |
|----------------|------------|-------------|
| 性別             | 出生日期 * ()  | 國籍          |
| ○ 男 🧿 女 ○ 第三性別 | 民國95/04/13 | ● 本國籍  非本國籍 |
| 非本國籍居民身份       |            |             |
| 請選擇            |            |             |

| 個案姓名 * 🕕   |   | 姓名羅馬拼音 |  |  |  |  |
|------------|---|--------|--|--|--|--|
| 楊          |   | 輸入內容   |  |  |  |  |
| 國家 🚯       |   | 其他國家   |  |  |  |  |
| 請輸入中文或英文代碼 | ~ | 輸入內容   |  |  |  |  |
|            |   |        |  |  |  |  |

#### 非本國籍居民身份說明

輸入內容

#### 聯絡電話(公司或個人住家)\*

02

#### + 新增一筆手機號碼

0911

#### + 新增一筆聯絡電話

### 第四步:確認資料增修

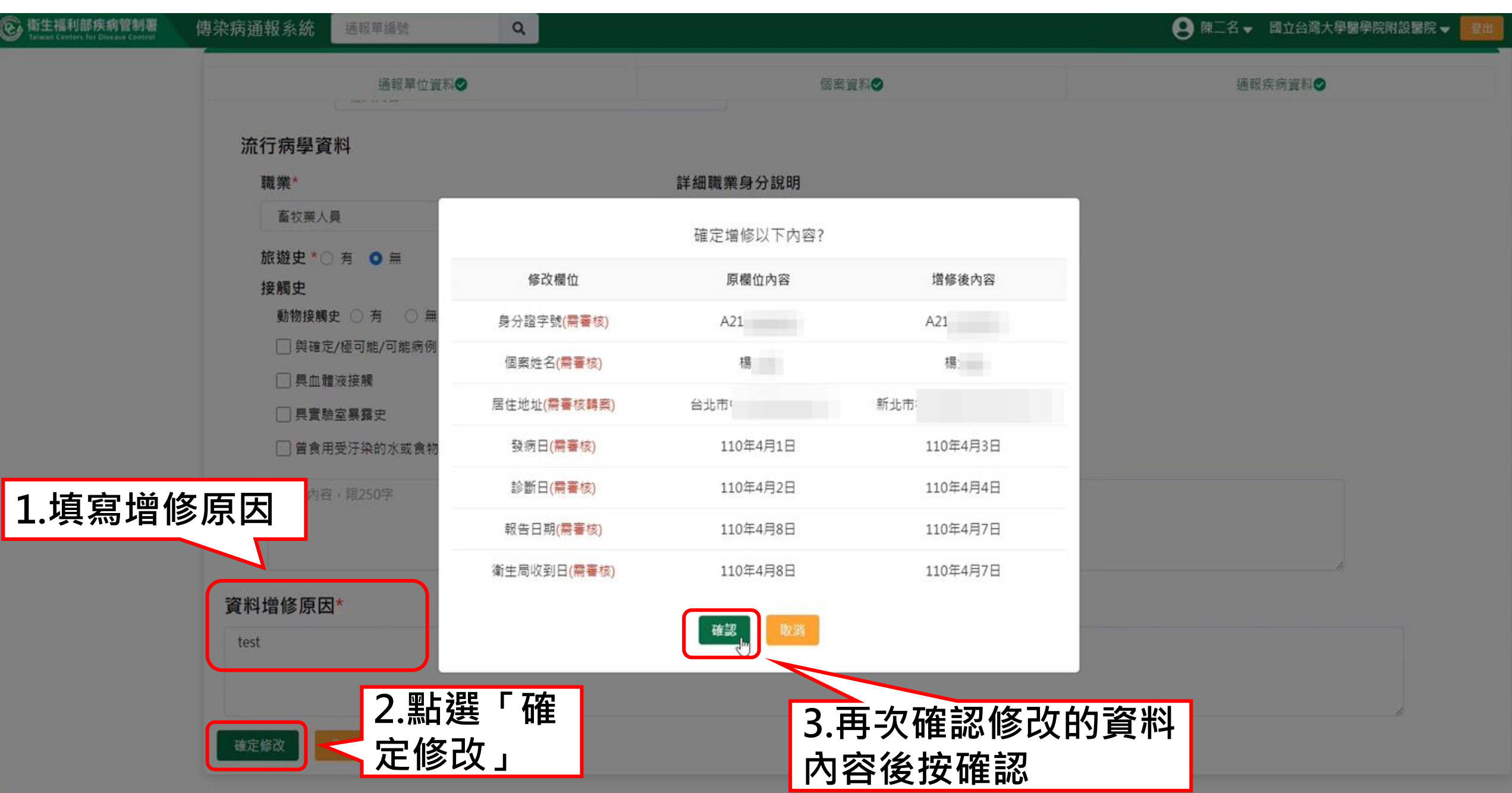

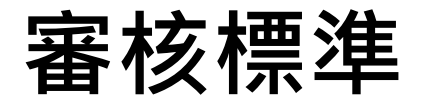

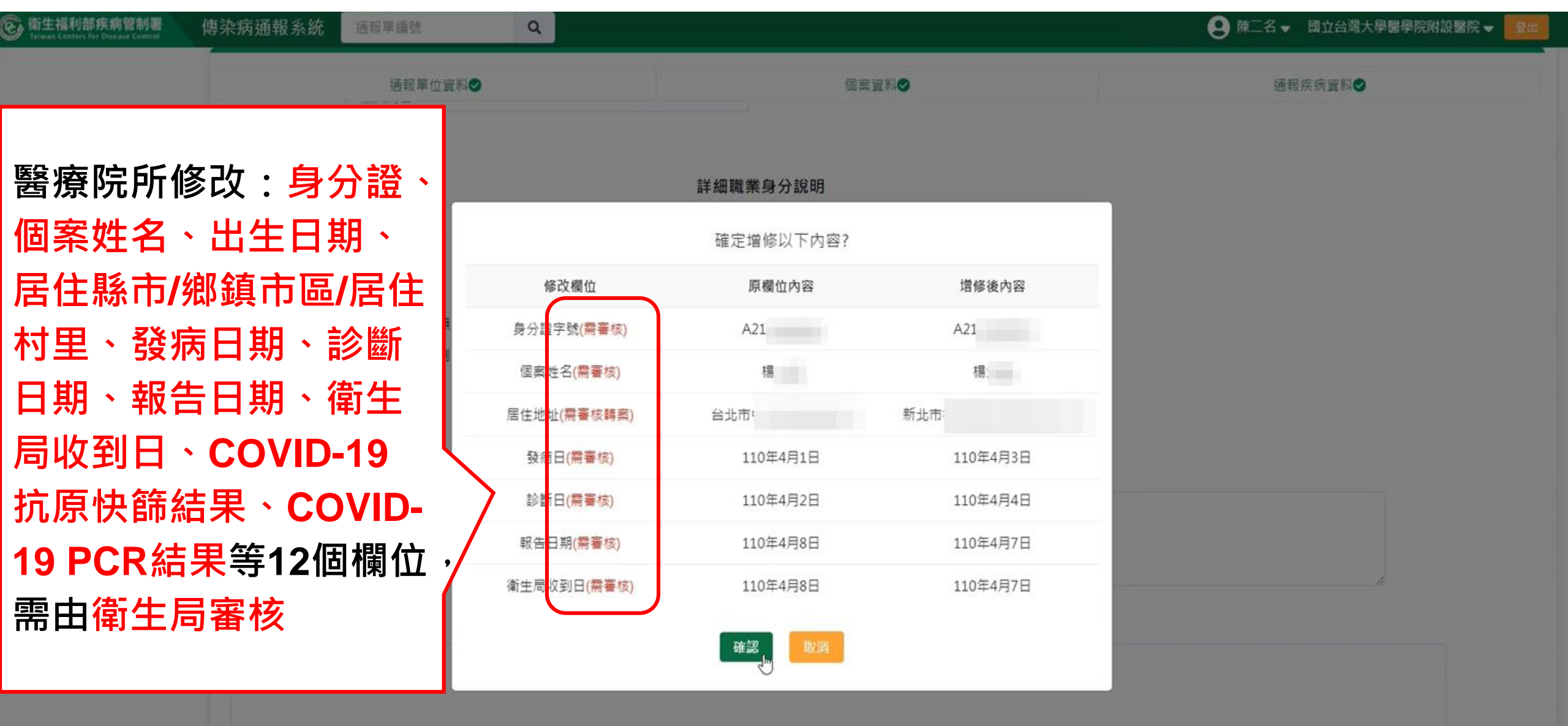

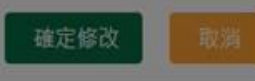

### 審核中通報單

|   | 傷寒<br>通報單編號:1100100008 | 8062                          | NZ +12 +111/2 M                   | 通報 110/4/8                   | 送驗           | 檢驗結果 研判            |           |
|---|------------------------|-------------------------------|-----------------------------------|------------------------------|--------------|--------------------|-----------|
|   | <sup>通報単位資料</sup>      | <sup>個柔真科</sup><br>立台灣大學醫學院附設 | <sup>迪報疾病資料</sup><br>醫院陳二名申請·由台北市 | <sup>微皺資料</sup><br>i政府衛生局審核中 | 審核中的<br>文字提醒 | 通報單畫面上方<br>審核中,且通報 | ī會有<br>译文 |
| 3 | 通報單位資料                 |                               |                                   |                              | 子主現灰         | 巴                  |           |
|   | 通報單位名稱:國立台灣大學          | 醫學院附設醫院                       |                                   | 通報單位地址:                      | :中山南路7號,常德   |                    |           |
|   | 通報單登錄者姓名:陳二名           |                               |                                   | 通報者聯絡電調                      | 話:0912:      |                    |           |
|   | 診斷醫師:楊                 |                               |                                   | 通報來源:醫療                      | 寮院所-網路通報     | $\searrow$         |           |
| ſ | 個案資料                   |                               |                                   |                              |              |                    |           |
|   | 身分證統一編號/外來人口之居         | 留證統一證號、護照凱                    | 皂碼:A21(                           |                              |              |                    |           |
|   | 個案姓名:楊                 |                               |                                   | 姓名羅馬拼音:                      |              |                    |           |
|   | 出生日期:民國95年4月13日        |                               |                                   | 性別:女                         |              |                    |           |
|   | 國籍:本國籍                 |                               |                                   | 非本國籍居民身                      | 份:           |                    |           |
|   | 手機:0911                |                               |                                   | 聯絡電話(公司或                     | 划個人住家):022   |                    | Ê         |
|   | 居住地址:台北市               |                               |                                   |                              |              |                    | A         |
|   | 人口密集機構:                |                               |                                   |                              |              |                    | 9         |

()

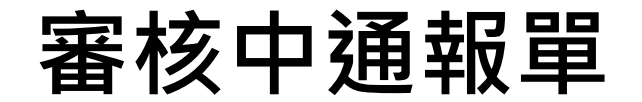

#### 通報單查詢管理

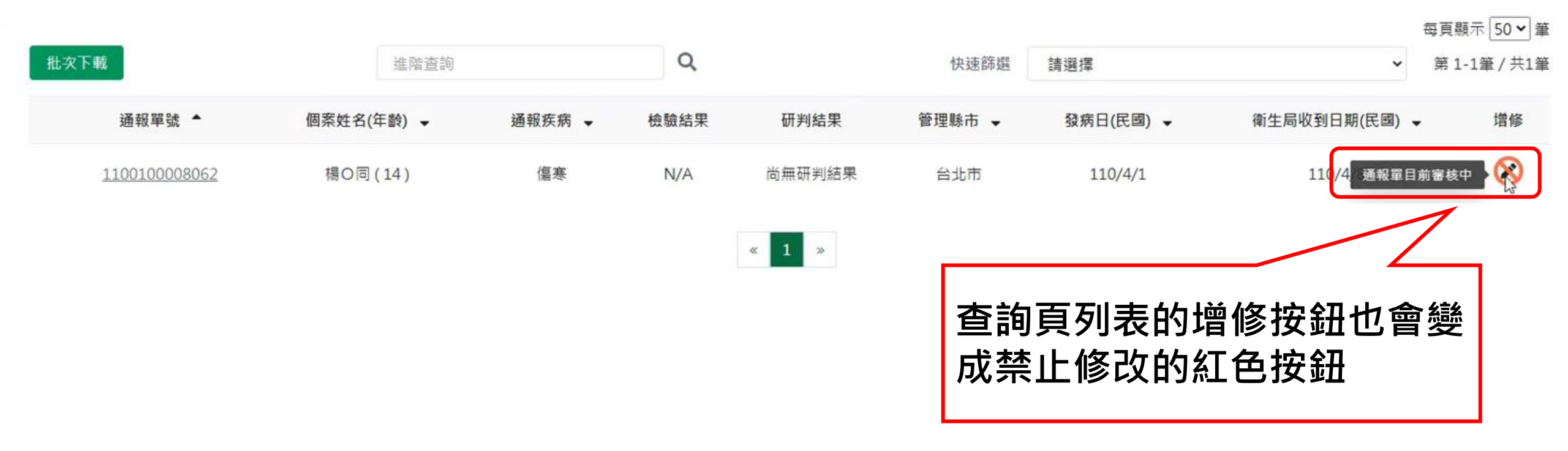

待審核同意後,資料才會被修改成功, 如若審核不通過,則資料不會被修改。

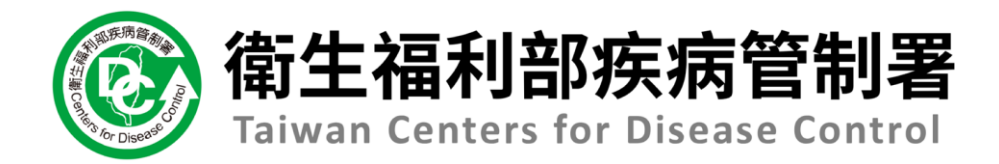

# NIDRS系統 (醫療院所)操作手冊

## 4.3修改通報疾病

### 第一步:點選「增加/取消通報」按鈕

| 衛生福利部疾病管制署     Taiwan Centers for Disease Control    | 傳染病通報系統通報單編號                        | 🙁 陳二名 ▼ 國立台灣大學醫學院附設醫院 ▼                                        | 登出 |  |  |  |  |  |  |  |  |
|------------------------------------------------------|-------------------------------------|----------------------------------------------------------------|----|--|--|--|--|--|--|--|--|
| <b>谷</b> 首頁                                          | 傷寒                                  |                                                                |    |  |  |  |  |  |  |  |  |
| 法定傳染病                                                | 通報留編號·1100100012389                 | · 通報 110/4/26 · 送驗 · 檢驗結果 · 研判                                 |    |  |  |  |  |  |  |  |  |
| 新增通報單                                                | 通報單位資料 個案資料 通報疾病資料                  | 檢驗資料 相關通報單 接觸者送驗資料 研判結果                                        |    |  |  |  |  |  |  |  |  |
| 草稿                                                   |                                     |                                                                |    |  |  |  |  |  |  |  |  |
| 通報單查詢管理                                              | 通報單位資料                              |                                                                |    |  |  |  |  |  |  |  |  |
| 異動紀錄                                                 | 通報單位名稱:國立台灣大學醫學院附設醫院                | 通報單位地址:中山南路7號,常德街1號                                            |    |  |  |  |  |  |  |  |  |
| 其他相關功能                                               | 通報單登錄者姓名:陳二名                        | 通報者聯絡電話:0912345678                                             |    |  |  |  |  |  |  |  |  |
| 系統公告                                                 | 診斷醫師:醫師1                            | 通報來源:醫療院所-網路通報                                                 |    |  |  |  |  |  |  |  |  |
| 問題反映表單                                               | 個案資料                                |                                                                |    |  |  |  |  |  |  |  |  |
| ☆ 2021/4/26 09:21:00 壹入<br>前次於 2021/4/26 09:11:00 登入 | 身分證統一編號/外來人口之居留證統一證號、護照號碼:A00000010 | 點選「增加/取消通報」                                                    |    |  |  |  |  |  |  |  |  |
|                                                      | 個案姓名:個案10                           | <sup>姓名羅馬拼音:</sup> 切如市的「你功不不不不不不不不不不不不不不不不不不不不不不不不不不不不不不不不不不不不 |    |  |  |  |  |  |  |  |  |
|                                                      | 出生日期:民國95年4月14日                     |                                                                |    |  |  |  |  |  |  |  |  |
|                                                      | 國籍:非本國籍                             | 非本國籍居民身份:                                                      |    |  |  |  |  |  |  |  |  |
|                                                      | 手機:0922                             | 聯絡電話(公司或個人住家):無                                                |    |  |  |  |  |  |  |  |  |
|                                                      | 居住地址:台北市中正區南門里Address               | 取消通報                                                           |    |  |  |  |  |  |  |  |  |
|                                                      | 人口密集機構:                             | 修改通報                                                           | Ê  |  |  |  |  |  |  |  |  |
|                                                      | 婚姻狀況:                               | 增加通報                                                           |    |  |  |  |  |  |  |  |  |
|                                                      | 病患動向:                               |                                                                | -  |  |  |  |  |  |  |  |  |
|                                                      | 個案是否死亡: 否                           | 死亡日期:                                                          | 0  |  |  |  |  |  |  |  |  |
|                                                      | 死亡原因                                |                                                                | ~  |  |  |  |  |  |  |  |  |
|                                                      |                                     |                                                                |    |  |  |  |  |  |  |  |  |

### 第二步:填寫取消通報原因

| <ul> <li>衛生福利部疾病管制署</li> <li>Teleset Centers for Disaste Control</li> </ul> | 傳染病通報系統 <sup>通報單過</sup> Q             |                     |               |                         | ❷ 陳二名 ▾ | 國立台灣大學醫學 | 制院附設醫院 🚽 🔮出      |
|-----------------------------------------------------------------------------|---------------------------------------|---------------------|---------------|-------------------------|---------|----------|------------------|
| <b>梁</b> 首頁                                                                 | 版室                                    |                     |               |                         |         |          |                  |
| 法定傳染病                                                                       | · · · · · · · · · · · · · · · · · · · |                     | ● 通報 110      | /4/26 > 送驗              | > 检验结果  | $\geq$   | 研究               |
| 新增通報單                                                                       | 通報単編號:1100100012389<br>通報單位資料 個素資料    | 道铝在沥青料              | 柏加吉耳          | 相關通報單                   | 接觸者送驗資料 |          | 研究結果             |
| 草稿                                                                          |                                       |                     |               | And the One (the of the |         |          | . Wite directory |
| 邁報單查詢管理                                                                     | 通報單位資料                                |                     |               |                         |         |          |                  |
| 異動紀錄                                                                        | 通報單位名稱:國立台灣大學醫學院附設醫院                  |                     | <b>通報單位</b> 均 | 也址:中山南路7號,常德            | 街1號     |          |                  |
|                                                                             | 通報單登錄者姓名:陳二名                          |                     | 通報者聯絡         | 各電話:0912345678          |         |          |                  |
| 其他相關功能                                                                      | 診斷觸的: 腦的1                             |                     | 12 aD 117 12  | ▪■療院所-網路通報              |         |          |                  |
| 系統公告                                                                        |                                       | 修改通報之流程:請先取         | 淌通報·再增加通報     |                         |         |          |                  |
| 問題反映表單                                                                      | 個案資料                                  | 請填寫取消通              | 報原因           |                         |         |          |                  |
| ※ 2021/4/26 09-21-00 登入<br>載式影 2021/4/26 09-11-00 登入                        | 身分證統一編號/外來人口之居留證統一證號、副                | tesŧ                |               |                         |         |          |                  |
|                                                                             | 個案姓名:個案10                             | <b>祥</b> 出 <b>(</b> | Na            | :                       |         |          |                  |
|                                                                             | 出生日期:民國95年4月14日                       |                     |               |                         |         |          |                  |
|                                                                             | 國籍:非本國籍                               |                     | 非本國籍居         | 民身份:                    |         |          |                  |
|                                                                             | 手機:0922                               |                     | 聯絡電話(公        | 3司或個人住家):無              |         |          | 6                |
|                                                                             |                                       | L 288               |               |                         |         |          |                  |
|                                                                             | 具易元尿囚俊・私                              | 逛                   |               |                         |         |          |                  |
|                                                                             | 「送出」                                  |                     |               |                         |         |          |                  |
|                                                                             | 病患動                                   |                     |               |                         |         |          |                  |
|                                                                             | 個案是否死亡:否                              |                     | 死亡日期:         |                         |         |          |                  |
|                                                                             | 死亡原因                                  |                     |               |                         |         |          |                  |

## 第二步:填寫取消通報原因(續)

| 新生福利部疾病管制署     Triana Contest for Disease Contest    | 傳染病通報系統 <sup>通電單編號</sup> Q                  |             |                   |                           | ❷ 離二名 ▼  | <ul> <li>國立台灣大戶</li> </ul> | 學醫學院附設醫院 🗸 | 18-01 |
|------------------------------------------------------|---------------------------------------------|-------------|-------------------|---------------------------|----------|----------------------------|------------|-------|
| <b>希</b> 首頁                                          | 復穽                                          |             |                   |                           |          |                            |            |       |
| 法定傳染病                                                | 通報留編號·1100100012389                         |             | 通報 110/           | /4/26 > 送職                | > 检验结5   |                            | 研判         |       |
| 新增通報單                                                | 通報單位資料 個素資料                                 | 通報疾病資料      | 檢驗資料              | 相應通報單                     | 接興者送驗調   | 啊                          | 研判結果       |       |
| 草稿                                                   |                                             |             |                   |                           |          |                            |            |       |
| 通報單畫詞管理                                              | 通報単位資料<br>                                  |             | 17 at 18 m is     |                           | (11 4 54 |                            |            |       |
| 異動紀錄                                                 | 细報車位台傳: 岡立百湾入学董学阮附政董阮<br>送4293334534440、唐三女 |             | · 细報單112月         | 8四年,中山南昭7號,市徳             | (6) 1 5% |                            |            |       |
| 其他相關功能                                               | 通報単豆嫁看姓右:床二石                                |             |                   | 日曜日:0912345078            |          |                            |            |       |
| 系統公告                                                 |                                             |             | · 细软水源:           | : 圖/於 P元 P丌 - 計明 2日 3田 平政 |          |                            |            |       |
| 問題反映表單                                               | 個案資料                                        | 修改通報之流程:請先取 | 消通報·再增加通報         |                           |          |                            |            |       |
| 黎 2021/4/26 09:21:00 董人<br>創刊號 2021/4/26 09:11:00 董人 |                                             | 已送出取消通報申請,  | 请待衛生局審核           |                           |          |                            |            |       |
|                                                      | 個案姓名:個案10                                   | 5 <b>1</b>  |                   | :                         |          |                            |            |       |
|                                                      | 出生日期:民國95年4月14日                             |             | Internet A. M. S. |                           |          |                            |            |       |
|                                                      | 國籍:非本國籍                                     |             | 非本國籍居             | 民身份:                      |          |                            |            |       |
|                                                      | 手機:0922                                     |             | 聯絡電話(公            | 同或個人住家):無                 |          |                            |            | [     |
|                                                      | 居住地址:台北市中正區南門里Address                       |             |                   |                           |          |                            |            | 1     |
|                                                      | 人口密集機構:                                     |             |                   |                           |          |                            |            |       |
|                                                      | 婚姻狀況:                                       |             |                   |                           |          |                            |            |       |
|                                                      | 病愚動向:                                       |             |                   |                           |          |                            |            |       |
|                                                      | 個素是否死亡:否                                    |             | 死亡日期:             |                           |          |                            |            | (     |
|                                                      | 死亡原因                                        |             |                   |                           |          |                            |            |       |

### 第三步:帶入個案資料

| 衛生福利部疾病管制署<br>Talwan Centers for Disease Control     | 傳染病通報系統通報單編號                             |              |                            |                               | <b>9</b> 🕅 | 二名 🗸 國立台灣大學     | 學醫學院附設醫院、 | 全出 |
|------------------------------------------------------|------------------------------------------|--------------|----------------------------|-------------------------------|------------|-----------------|-----------|----|
| ▲ 首頁                                                 | 傷寒                                       |              |                            |                               |            |                 |           |    |
| 法定傳染病                                                | 通報單編號·1100100012389                      |              | 通報 110/4,                  | /26 送驗                        | > *        | <sup>魚驗結果</sup> | 研判        |    |
| 新增通報單                                                | 通報單位資料 個案資料                              | 通報疾病資料       | 檢驗資料                       | 相關通報單                         | 接觸者        | 送驗資料            | 研判結果      |    |
| 草稿                                                   |                                          |              |                            |                               |            |                 |           |    |
| 通報單查詢管理                                              | 进载单位資料<br>济和职位々较,同立公义士的联网的时代取时           |              | 法扣留公共                      | 山,山山古吹っ頭。 尚領                  | 制体学者 日本    |                 |           |    |
| 異動紀錄                                                 | 通報 早 业 石 佛 , 國 业 白 / 高 八 字 茜 字 阮 附 改 茜 阮 |              | 通報半型地域                     | 虹,十山用西75%,市场<br>更纤、0010245679 | 5.1支 工 51元 |                 |           |    |
| 其他相關功能                                               | ─────────────────────────────────────    |              | 油 秋 伯 柳 和 『<br>涌 胡 本 酒 · 『 | 电击 · 0912343076<br>整奏院所 细胶涌胡  |            |                 |           |    |
| 系統公告                                                 |                                          |              | 2世 +12 小/小 , 。             | 当/京 /元/ / / 高引 山 2世 十以        |            |                 |           |    |
| 問題反映表單                                               | 個案資料                                     | 修改通報之流程:請先取》 | 尚通報·再增加通報                  |                               |            |                 |           |    |
| 於 2021/4/26 09:21:00 登入<br>前衣於 2021/4/26 09:11:00 登入 |                                          | 是否需自動帶入原通報   | 單之個案資料?                    |                               |            |                 |           |    |
|                                                      | 個案姓名:個案10                                | 是            |                            | :                             |            |                 |           |    |
|                                                      | 出生日期:民國95年4月14日                          |              | -                          |                               |            |                 |           |    |
|                                                      | 國籍:非本國籍                                  |              | 非本國籍居民                     | 身份:                           |            |                 |           |    |
|                                                      | 手機:0922                                  |              | 聯絡電話(公司                    | 司或個人住家):無                     |            |                 |           |    |
|                                                      | <sub>居住地</sub> 點選「是」則會帶                  | 专入           |                            |                               |            |                 |           |    |
|                                                      |                                          |              |                            |                               |            |                 |           | -  |
|                                                      |                                          |              |                            |                               |            |                 |           | Ð  |
|                                                      | 病患 人修改貝面                                 |              |                            |                               |            |                 |           | 8  |
|                                                      | 個案是否死亡:否                                 |              | 死亡日期:                      |                               |            |                 |           | 0  |
|                                                      | 死亡原因                                     |              |                            |                               |            |                 |           |    |

### 第四步:選擇通報疾病

死亡原因 🚯

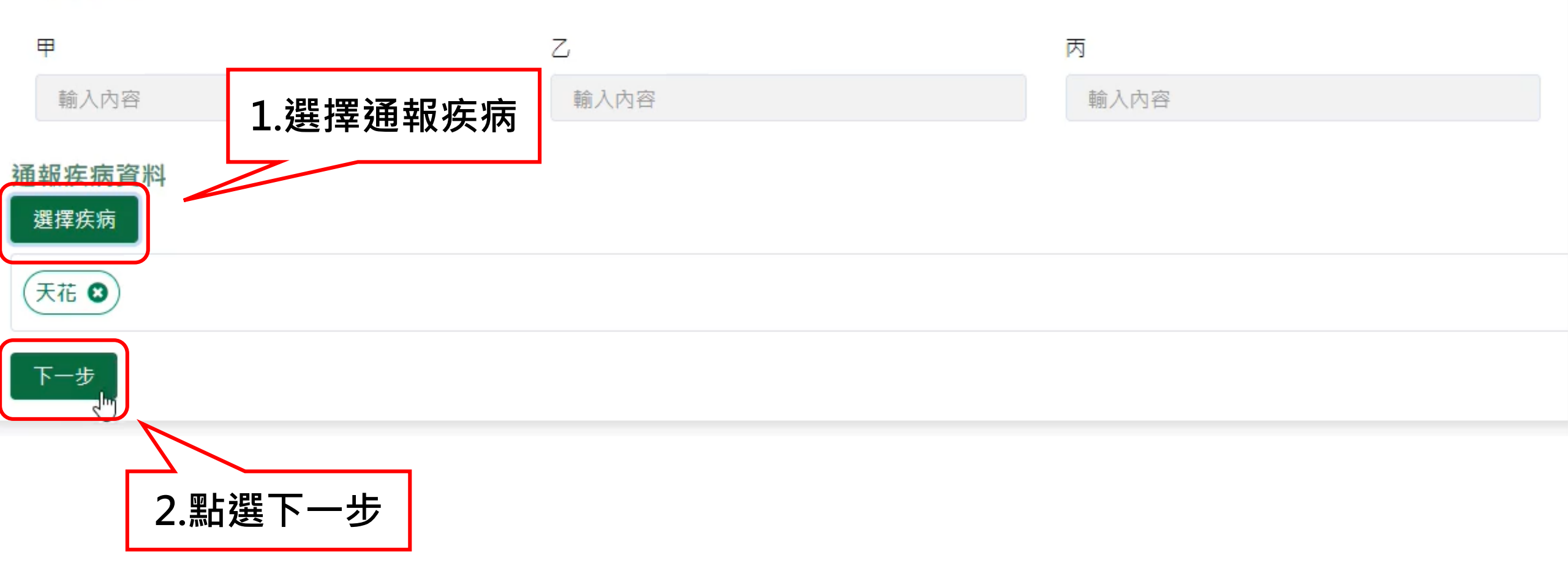

### 第五步:填寫通報疾病資料

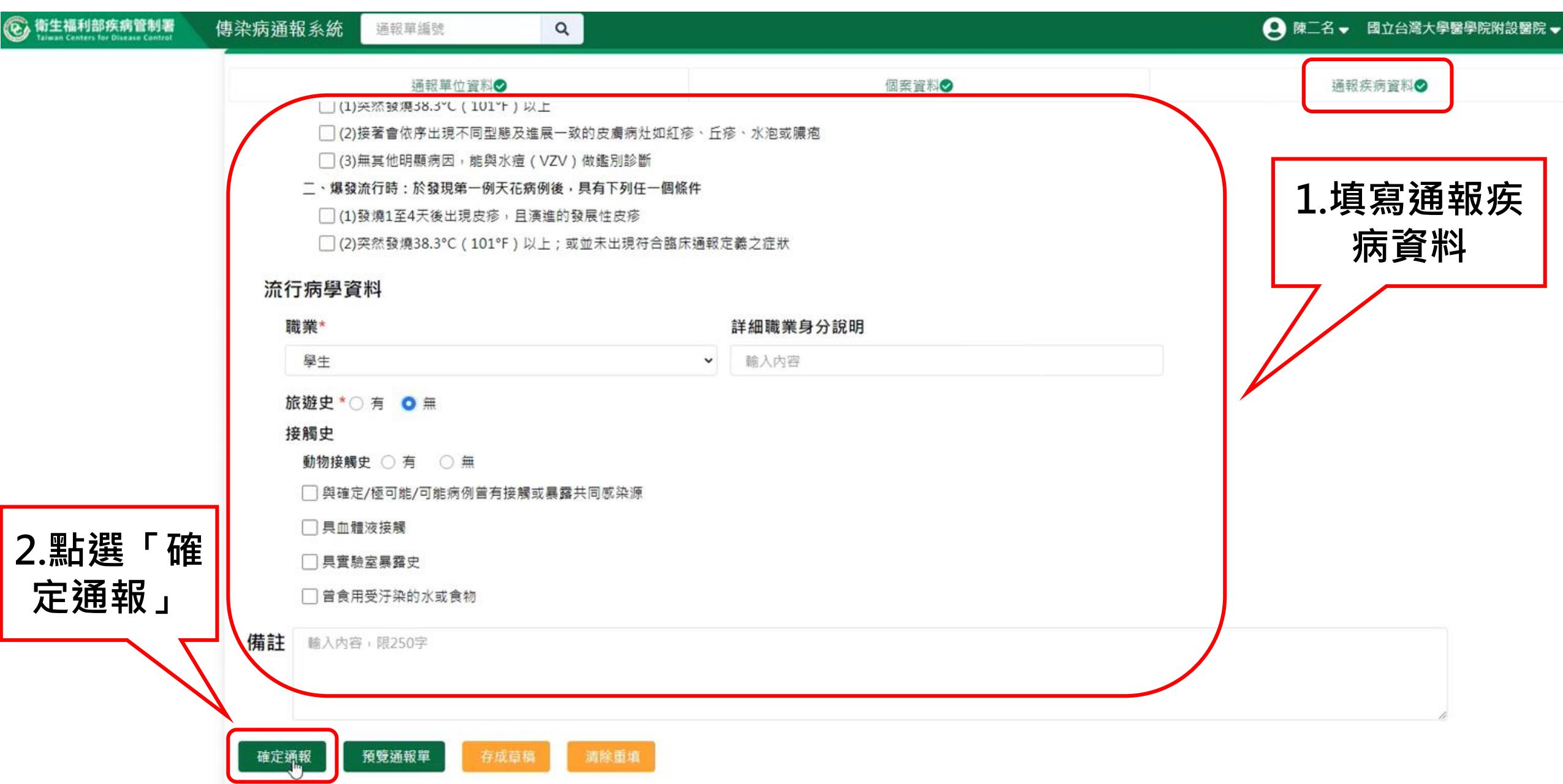

### 完成修改通報疾病

| 衛生福利部疾病管制署<br>Taiwan Centers for Disease Control | 傳染病通報系統通報單編號                    | Q.              |                           | 灣大學醫學院附設醫院 → 🔒 🗄 👘 🤤 🤤 🤤 🤤 🦉 🦉 🦉 🦉 🦉 🦉 🦉 🦉 🦉 🦉 🦉 🖓 👘 🖓 👘 🖓 🖓 🖓 👘 🖓 👘 🖓 🖓 🖓 🖓 🖓 🖓 🖓 🖓 🖓 🖓 🖓 🖓 𝔅 𝔅 𝔅 𝔅 𝔅 𝔅 𝔅 𝔅 𝔅 𝔅 𝔅 𝔅 𝔅 |
|--------------------------------------------------|---------------------------------|-----------------|---------------------------|----------------------------------------------------------------------------------------------------|
| ★ 首頁                                             | 法定傳染病個案诵報完成                     |                 |                           |                                                                                                    |
| 法定傳染病                                            |                                 |                 |                           |                                                                                                    |
| 新增通報單                                            | 通報單號: <u>1100100012391</u> ① 天花 | 收合              |                           |                                                                                                    |
| 草稿                                               | 通報單位資料                          |                 |                           |                                                                                                    |
| 通報單查詢管理                                          | 通報單位名稱:國立台灣大學醫學院附設醫院            |                 | 通報單位地址:中山南路7號,常德街1號       |                                                                                                    |
| 異動紀錄                                             | 通報單登錄者姓名:陳二名                    |                 | 通報者聯絡電話:0912345678        |                                                                                                    |
| 其他相關功能                                           | 診斷醫師:醫師1                        |                 |                           |                                                                                                    |
| 系統公告                                             | 個案資料                            |                 |                           |                                                                                                    |
| 問題反映表單                                           | 身分證統一編號/外來人口之居留證統一證號、           | 舊照號碼:A000000010 |                           |                                                                                                    |
| 於 2021/4/26 09:21:00 登入                          | 個案姓名:個案10                       |                 | 姓名羅馬拼音:                   |                                                                                                    |
| 前小公 2021/4/20 09:11:00 並入                        | 出生日期:民國95年4月14日                 |                 | 性別:女                      |                                                                                                    |
|                                                  | 國籍:非本國籍                         | Ν               | 非本國籍居民身份:                 |                                                                                                    |
|                                                  | 手機:0922                         | 6               | 聯絡電話(公司或個人住家):無           |                                                                                                    |
|                                                  | 居住地址:台北市中正區南門里Address           |                 |                           |                                                                                                    |
|                                                  | 人口密集機構:                         |                 |                           |                                                                                                    |
|                                                  | 婚姻狀況:                           |                 |                           |                                                                                                    |
|                                                  | 病患動向:                           |                 |                           |                                                                                                    |
|                                                  | 個案是否死亡:否                        |                 | 死亡日期:                     |                                                                                                    |
|                                                  | 死亡原因                            |                 |                           |                                                                                                    |
|                                                  | 甲:                              |                 | Z :                       |                                                                                                    |
|                                                  | 丙:                              |                 | Т:                        |                                                                                                    |
|                                                  | 相關日期                            |                 |                           |                                                                                                    |
|                                                  | 彩店口期, 尺周110年4月1日                |                 | 把生口期, <b>尺周110</b> 年4月26日 |                                                                                                    |

1.若該通報個案已被研判為「確定病例、極可能病例、可能病例」·則不 提供線上取消通報功能

2.系統會跳出提示視窗顯示「已完成疾病分類研判之通報單,不提供系統 上取消通報功能,請填寫疾管署「應用系統維護單」提出申請」,故亦無 法於線上完成修改通報疾病功能

### 已完成疾病分類研判之通報單,不提供系統上修改通報功能, 請填寫「應用系統維護單」提出申請

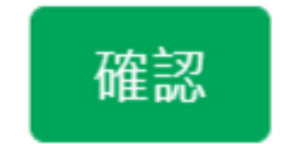

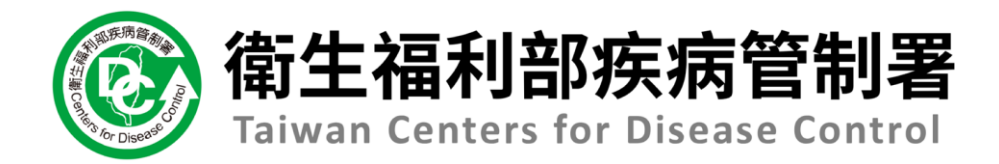

# NIDRS系統 (醫療院所)操作手冊

## 13.1問題反映

方法一、第一步:登入畫面左下方,點選問題反映表單

會全福利部疾病管制署 Taiwan Centers for Disease Control

傳染病通報系統

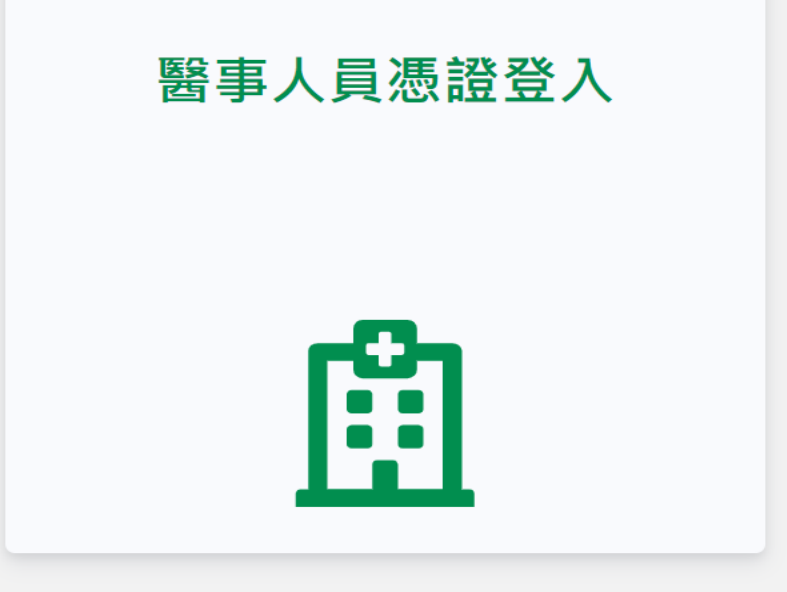

#### 傳染病個案通報系統窗口

電話:02-23959825 分機3200 E-mail:cdcnidrs@cdc.gov.tw 或至「問題反映表單」提供建議,我們將竭誠為您服務, 感謝您的支持與配合! 系統環境偵測網頁 元件安裝及憑證插卡障礙排除 憑證IC卡登入錯誤代碼查詢

問題反映表單 1.點選問題反映表單

Copyright © 2022 衛生福利部 疾病管制署. All rights reserved. 本網站建議使用 Edge, Chrome 75 以上版本瀏覽器及以1440x1080解析度,以獲得最佳瀏覽體驗。

方法一、第二步:填寫基本資料及問題後點選「送出」

| 填寫人姓名                                                                         | 填寫人單位                                             |                                                        |
|-------------------------------------------------------------------------------|---------------------------------------------------|--------------------------------------------------------|
| 輸入內容                                                                          | 輸入內容                                              |                                                        |
| 連絡電話                                                                          | 手機                                                | E-mail                                                 |
| 輸入內容                                                                          | 輸入內容                                              | 輸入內容                                                   |
| 問題資料 3. 同起資料<br>問題類型 ○ 帳號問題 ○ 通報問題 ○ 送驗問題 ○ 索取                                | 文件 🗌 詢問業務程序 🗌 其他                                  |                                                        |
| 為維護個人隱私,只需提供通報單號或Bar-code即可,                                                  | 請勿將個人身分證、姓名、住址等資料寫入。                              |                                                        |
| 基於衛生福利部疾病管制署之資訊安全,請遵守「資通安会<br>code即可;如有違反屬情節重大者將通報國家資通安全會<br>送出 清除重填 / 注关.++. | 全管理法」、「個人資料保護法」、「傳染病防治法」等相關法令;為維護個人隱<br>報及相關單位處理! | 私,在填寫問題反映單時,問題描述內容請勿將姓名、身分證統一編號、住址等個人資料寫入,僅提供通報單號或Bar- |

Copyright © 2019衛生福利部 疾病管制署. All rights reserved. 本網站建議使用 Edge, Chrome 75 以上版本瀏覽器及以1440x1080解析度,以獲得最佳瀏覽體驗。

方法二、第一步:登入後點選側邊欄「問題反映表單」

| ⑥ 衛生福利部疾病管制署<br>Taiwan Centers for Disease Control   | 傳染病通報系統 通報單編號 Q                                                             |                                        | NIDRS測試客服3 → 國立台灣大學醫學院附設醫院 → 登出 |
|------------------------------------------------------|-----------------------------------------------------------------------------|----------------------------------------|---------------------------------|
| ★ 首頁                                                 |                                                                             |                                        |                                 |
| 法定傳染病<br>新增通報單                                       | 問題反映表單<br>基本資料                                                              |                                        |                                 |
| 草稿 3                                                 | 填寫人姓名<br>NIDRS測試客服3                                                         | 填寫人單位<br>國立台灣大學醫學院附設醫院                 |                                 |
| 異動紀錄                                                 | 連絡電話<br>02-23959999                                                         | <b>手機</b><br>輸入內容                      | E-mail<br>CDC1_test@test        |
| 其他相關功能<br>系統公告<br>問題反映表單                             | <ul> <li>問題資料</li> <li>問題類型</li> <li>□ 帳號問題 □ 通報問題 □ 送驗問題 □ 索取文件</li> </ul> | □ 詢問業務程序 □ 其他                          |                                 |
| 於 2021/8/20 19:53:00 登入<br>前次於 2021/8/20 19:06:00 登入 | 入系統後也可利用側邊欄問<br>コ填寫問題 <sup>。</sup>                                          | <b>1題反映表單</b>                          |                                 |
|                                                      | 其於衛生福利部疾病管制要之資訊安全,請遵守「資通安全管理                                                | 11.1.1.1.1.1.1.1.1.1.1.1.1.1.1.1.1.1.1 | #護個人隱私,在這寫問題反映留時,問題描述內容請勿將姓名、   |

身分證統一編號、住址等個人資料寫入,僅提供通報單號或Bar-code即可;如有違反屬情節重大者將通報國家資通安全會報及相關單位處理!

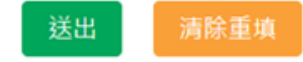

<sup>請保護病人隱私</sup> 登革熱個案(含疑似病例)報告單

|     |            | 醫院          | /診所            |                 |                |                    |            |              | 院代            | 所碼        |     |                                                   |            |              |          | 電話          |            |                |            |      |       |            |
|-----|------------|-------------|----------------|-----------------|----------------|--------------------|------------|--------------|---------------|-----------|-----|---------------------------------------------------|------------|--------------|----------|-------------|------------|----------------|------------|------|-------|------------|
| 機資  | 構料         | 診斷          | 醫師             |                 |                |                    | 院所<br>地址   | 台口           | 中市            | - Ng      | 區   |                                                   | <u> </u>   | 路            |          | 巷           | 弄          |                | 號          | 樓    |       |            |
|     | 患          | 去           |                |                 |                |                    | 田出         | 生            |               |           |     | 身分                                                | 登字号        | 虎/護照         | 鼠號碼      | 5           |            |                |            |      |       |            |
|     | 心姓         | 名           |                |                 | 性》             | 別 □                | 为 日        | 山期           | 年             | 月         | 日   |                                                   |            |              |          |             |            |                |            |      |       |            |
| 上虫  |            | □本[         | 或 □.           | 其他              |                |                    | 公          |              |               |           |     |                                                   |            |              |          |             |            |                | □未婚        | □린∮  | 婚     |            |
| 心土  | 威          | •           | 居留□刘           | 籍勞工□夠           | 小籍人士           | 電                  | 家          |              |               |           |     |                                                   |            |              |          |             |            | 婚姻             | □喪偶        | □離∮  | 婚     |            |
| 日咨  | 藉          |             | 身分□大           | 、陸人士□彡<br>2個□ま知 | 小籍配偶           | 話                  | 王继         |              |               |           |     |                                                   |            |              |          |             |            | 狀況             | □分层        | □未   | 知     |            |
| 員料  |            |             |                |                 |                |                    | 了饭         |              |               |           |     |                                                   |            |              |          |             | R          | <u></u><br>男士動 | 土山际        | 小区   | 法法    | 庐业         |
|     | 居          | 住台          | 台中市            |                 | 品              | 里                  |            |              |               |           |     |                                                   |            |              | 職        |             |            |                |            |      | -+**  | JEAN .     |
|     | 所          |             |                |                 | 路              | 巷                  | 弄          |              | 號             | 樓         |     |                                                   |            |              | 業        |             | □無         | ŧ.             |            |      |       |            |
|     | 疟          | 厤           |                |                 | 2              | 0                  | 71         |              | <i></i>       | 孫王        | ÷   |                                                   |            |              |          |             | - /4       |                |            |      |       |            |
|     | 炳號         | 碼           |                |                 |                |                    |            |              |               | 日其        | 月   |                                                   | 年          | 月            |          | 日           | 旅          | 遊史(            | 〔近31       | 固月   | 內)    |            |
|     |            | 1           | .發燒            | 2.頭脂            | 首 3. 嚥         | ŝ                  | 4.腹湾       | ā 5          | . 嘔吐          |           |     |                                                   |            |              |          |             | □魚         |                | . •        |      |       |            |
| 2   | 主          | 要6          | .肌肉》           | 痠痛 7.           | 後眼窩            | 痛 8                | 8.關節       | 痛            | 9.背痛          | 診斷        | 沂   |                                                   | Æ          | п            |          | -           | 山方         | 明人             | ,.<br>F F  | 3    |       |            |
| 病   | 症          | .狀 1        | .0.骨頭<br>2 古 盾 | 痛 11.約<br>安斑或源  | 工疹(出<br>広告 13  | 現位                 | 置:□身       | ·軀□<br>古 11  | ]四肢)<br>5 其仙  | 日其        | 月   |                                                   | 푸          | 月            |          | H           | 対す         | <u>ار ا</u>    | <u>「</u> 」 | 1    | <br>E |            |
| 歷   |            |             |                | 示机式》            | 尺月 13.         | ш                  | TA MC      | <i>/</i> _ 1 | 5 7 10        | •         |     |                                                   |            |              |          |             |            |                |            |      |       |            |
| 興   | 住          | 院           | □吢             |                 | 4              | -                  | _          | _            |               |           |     |                                                   |            |              | 檢        | 體 □         | 有          | 死亡             |            |      |       |            |
| 日田  | 情          | 況           | □是,<br>        | 日期              | 年              | 月                  | E          |              |               | ,         | -   | -                                                 | _          |              | 採        | ☆ □         | 否          | 日期             | -          | 年    | 月     | 日          |
| 玬   | +11        | <i>i</i> h  | □轉院            | :轉至_            |                | 14-                | 院的         | Ϋ,           | 日期            | ŕ         | -   | 月                                                 | H          |              |          | 达山          |            |                |            |      |       |            |
|     | <b>報</b> 日 | 告期          | 年              | 月               | 日              | 衛收                 | 生局到日       |              | 生             | F         | 月   | 日                                                 |            | <b></b><br>浜 | 官市<br>到E | IJ<br>J     |            | 年              | 月          |      | 日     |            |
| 3   | _          | 、有          | 「無罹            | 患登革             | 熱□             | स्⊐7               | 盲,感        | 染日           | 時間:           |           |     |                                                   |            | ,感           | 染地       | 2點:         |            |                |            |      |       |            |
| 疾   | -          | 、過          | 马夫病            | ₹:              |                |                    | •          | ••••         | • • •         |           |     |                                                   |            |              |          |             |            |                |            |      |       |            |
| 病   | □;         | 無           |                |                 |                |                    |            |              |               |           |     |                                                   |            |              |          |             |            |                |            |      |       |            |
| 資   | ロオ         | 精神》         | 疾病             | □神經             | 肌肉疾            | 病                  | □慢性        | 肺病           | (如氣           | 喘、憎       | 曼性  | 阻塞性                                               | 肺疾         | 等)□1         | く 謝 !    | 生疾病(*       | 如糖         | 尿病、            | 高血脂        | 等)[  | □心血   | 管疾         |
| 料   | 病或         | ()高血<br>(未治 | L 壓除タ<br>癒之癌   | ト)□肝臟<br>症 □因   | 〔疾病(女<br>HIV 感 | ロ肝 彡<br>杂 或        | と、肝<br>藥物引 | 嗖化<br>起之     | )□)隙<br>1.免疫( | 鹹疾浜<br>低下 | 5(如 | <b><b></b>                                   </b> | '功能<br>(调婁 | 不全<br>(;     | 、長其      | 月接受血<br>) 〔 | 2液豆<br>□其他 | 反腹膜辺<br>也:     | 2析等)       | □175 | 在治兆   | <b>寮</b> 甲 |
| 4   | 潛          | 伏斯          | 1(發燒           | 前3天             | 至前             | 14                 | 天)暴        | 露風           | 、險:           |           |     | -rx 1                                             | 1 4 8      |              |          | / =         |            | -              |            |      |       |            |
| 暴   |            |             |                |                 |                |                    |            |              |               |           |     |                                                   |            |              |          |             |            |                |            |      |       |            |
| 露   |            |             |                |                 |                |                    |            |              |               |           |     |                                                   |            |              |          |             |            |                |            |      |       |            |
| 風   |            |             |                |                 |                |                    |            |              |               |           |     |                                                   |            |              |          |             |            |                |            |      |       |            |
| 險   |            |             |                |                 |                |                    |            |              |               |           |     |                                                   |            |              |          |             |            |                |            |      |       |            |
|     |            | <b>、</b> 採  | 长檢全.           | 血 5~1(<br>血液准   | )C.C放<br>行地的   | 置生                 | 主化管        | •(血          | 清管            | )         |     |                                                   |            | 登.           | 革烈       | 快篩          | 結          | 果:             |            |      |       |            |
| 5   | 1 = 1      | 、 血         | 1液檢            | 體送到             | 衛生的            | ,<br>「進            | 行登革        | 巨熱           | 通報            | 及檢        | 體主  | 送驗                                                | □ 品管線(C):  |              |          |             |            |                |            |      |       |            |
| 協體採 |            |             |                | 3 演             | 血              | 周日<br>5~10c<br>祥田4 | 時抽<br>C的血  |              |               |           |     |                                                   |            |              | lgG      | :陰/         | '陽         |                |            |      |       |            |
| 檢快経 |            |             |                |                 | 1              |                    |            |              |               |           |     |                                                   | ☐ IgM:陰/陽  |              |          |             |            |                |            |      |       |            |
| 結果  |            |             |                |                 | 由衛生            | 所                  |            |              |               |           |     |                                                   |            |              | lg/      | :陰/         | 陽          |                |            |      |       |            |
|     |            |             |                |                 | 进邦             |                    |            |              |               |           |     |                                                   |            |              | NS       | 1:陰         | /陽         |                |            |      |       |            |

附件4
台中市各區衛生所通訊資料

| 區別       | 辦公室地址                 | 電話       | 傳真       |
|----------|-----------------------|----------|----------|
| 中西區衛生所   | 臺中市西區民權路 105 號        | 22223811 | 22202852 |
| 東區衛生所    | 臺中市東區信義街 142 號        | 22834121 | 22812893 |
| 南區衛生所    | 臺中市南區工學路72號2樓         | 22629735 | 22622015 |
| 北區衛生所    | 臺中市北區永興街 301 號 4 樓    | 22359182 | 22359200 |
| 西屯區衛生所   | 臺中市西屯區西屯路2段299號       | 27027068 | 27074535 |
| 南屯區衛生所   | 臺中市南屯區向心南路 811 號      | 23827640 | 23830328 |
| 北屯區軍功衛生所 | 臺中市北屯區軍功路2段16號        | 22392638 | 22394238 |
| 北屯區四民衛生所 | 臺中市北屯區后庄路 1062 號      | 24211945 | 24210532 |
| 豐原區衛生所   | 臺中市豐原區中興路 136 號       | 25261170 | 25262143 |
| 大甲區衛生所   | 臺中市大甲區德興路 81 號        | 26872153 | 26864834 |
| 沙鹿區衛生所   | 臺中市沙鹿區文昌街 20 號        | 26625040 | 26625047 |
| 后里區衛生所   | 臺中市后里區公安路 86 號        | 25562048 | 25579036 |
| 潭子區衛生所   | 臺中市潭子區中山路2段241巷5號     | 25324643 | 25342712 |
| 新社區衛生所   | 臺中市新社區新社里興社街4段1號      | 25813514 | 25810946 |
| 外埔區衛生所   | 臺中市外埔區大同里甲后路三段 1062 號 | 26833208 | 26835314 |
| 烏日區衛生所   | 臺中市烏日區長樂街 136 號       | 23381027 | 23373381 |
| 龍井區衛生所   | 臺中市龍井區沙田路4段243號       | 26352228 | 26351779 |
| 太平區衛生所   | 臺中市太平區中山路1段213之1號     | 23938083 | 23938607 |
| 東勢區衛生所   | 臺中市東勢區豐勢路 490 號       | 25873872 | 25886548 |
| 清水區衛生所   | 臺中市清水區中山路 92 號        | 26222639 | 26226297 |
| 梧棲區衛生所   | 臺中市梧棲區雲集街 70 巷 3 號    | 26562809 | 26576833 |

| 神岡區衛生所 | 臺中市神岡區神岡路2號       | 25622792 | 25611281 |
|--------|-------------------|----------|----------|
| 大雅區衛生所 | 臺中市大雅區中清東路 232 號  | 25661091 | 25681793 |
| 石岡區衛生所 | 臺中市石岡區石岡街6號       | 25722314 | 25722692 |
| 大安區衛生所 | 臺中市大安區中山南路 333 號  | 26713681 | 26711849 |
| 大肚區衛生所 | 臺中市大肚區榮華街1號       | 26992111 | 26991511 |
| 霧峰區衛生所 | 臺中市霧峰區民生路 1-9 號   | 23393022 | 23304109 |
| 大里區衛生所 | 臺中市大里區大衛路 82 號    | 24061500 | 24070845 |
| 梨山衛生所  | 臺中市和平區中正路 68 號    | 25989540 | 25980045 |
| 和平區衛生所 | 臺中市和平區東關路三段 132 號 | 25942781 | 25941508 |